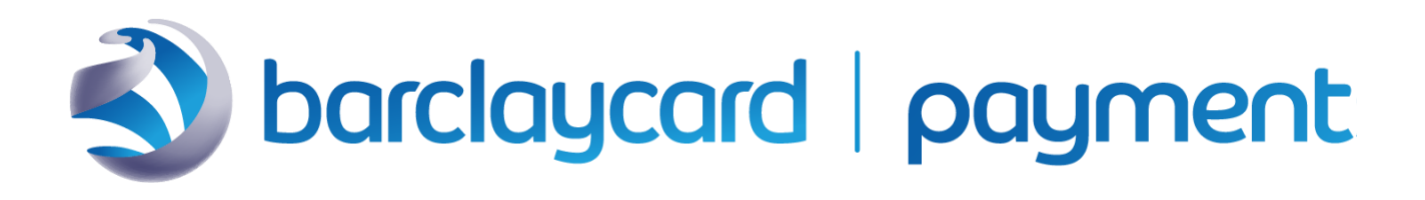

# M03: Secure Acceptance Hosted Checkout integration

Version

2.1

March 2023

Date

**Restricted - External** 

# 1 Version control

| Revision | Date      | Description                                                |
|----------|-----------|------------------------------------------------------------|
| 1.0      | July 2020 | Initial release                                            |
| 1.1      | Oct 2020  | Added footer/disclaimer. Updated EBC URLS and screenshots. |
| 2.1      | Jan 2023  | Merged in latest specification changes                     |

# 2 Audience

This guide is written for merchants who want to accept payments using Secure Acceptance Hosted Checkout Integration and who do not want to handle or store sensitive payment information on their own servers.

Using Secure Acceptance Hosted Checkout requires minimal development to start accepting payments. You develop only the code to initialize and invoke a payment form but do not need to code the form or workflow required to capture a card and process the transaction. You will also use the Enterprise Business Centre (EBC) to review and manage orders.

Smartpay Fuse offers several different ways for you to integrate and to take payments online. These options come with differing integration overheads and levels of functionality. It is important for you to spend a little time selecting the right approach for your needs before jumping in directly to integration.

- <u>eCommerce Plugins</u>: Easy integration to eCommerce platforms with our range of eCommerce platform plugins and partner integrations.
- <u>Hosted Payment Pages:</u> Secure Acceptance Hosted Checkout is the Smartpay Fuse solution for hosted payment pages. Payment capture forms are hosted by Smartpay Fuse and you either full page redirect from your site to these pages or host within an iFrame on your site. PCI overheads and integration effort is minimized with this approach. Some degree of branding and payment flow customisation is possible.
- <u>Hosted Fields</u>: Card fields are hosted independently, allowing you greater control over styling while retaining reduced PCI overheads.

• <u>Direct Integration (REST API)</u>: Capture card details on your own website and control payment processing directly with our APIs. You can also use this API to query the status of a transaction or perform maintenance operations such as refunds.

If you do not wish to create an integration to our service using any of the options above, then it is possible to take Payments in a Mail Order Telephone Order (MOTO) environment using a Virtual Terminal in our Enterprise Business Centre. Find out more about the "Virtual Terminal" and how to get started <u>here</u>.

# 3 Smartpay Fuse in partnership with VISA Cybersource

Smartpay Fuse has been created in partnership with VISA Cybersource. You may notice that some content in this guide refers or links out to content that references the Cybersource brand or Cybersource platform. While Cybersource provides the Smartpay Fuse technology platform it is important to note that not all features provided by Cybersource are available on the Smartpay Fuse gateway. Before integrating, please confirm that the features of Smartpay Fuse meet your needs. If you have any questions

# 4 Website requirements

Your website must meet these requirements to integrate with the Smartpay Fuse gateway:

- It must have a shopping-cart, customer order creation software, or an application for initiating the process of taking a payment.
- It must be capable of initiating HTTP POST requests to communicate with the Smartpay Fuse service.
- Your IT infrastructure must be Public Key Infrastructure (PKI) enabled and support TLS based form POST submissions.
- Your IT infrastructure must be capable of creating message signatures prior to submission of Secure Acceptance requests.
- If you are using an eCommerce platform plugin, then please follow guidance on system requirements using the collateral supplied with your chosen plugin.

If you have any questions about scheme, acquirer, GDPR or <u>PCI</u> compliance then please refer to our <u>Merchant Procedure Guide</u>. If the information you require is not available in the merchant procedure guide, please <u>Get in contact</u>.

# 5. Table of Contents

| Μ | 03: | : Sec            | cure Acceptance Hosted Checkout integration                | 1  |  |  |  |
|---|-----|------------------|------------------------------------------------------------|----|--|--|--|
| 1 | ١   | Version Control2 |                                                            |    |  |  |  |
| 2 | A   | Audience2        |                                                            |    |  |  |  |
| 3 | 5   | Sma              | artpay Fuse in partnership with VISA Cybersource           | 3  |  |  |  |
| 4 | ٧   | Neb              | osite Requirements                                         | 3  |  |  |  |
| 5 | T   | Fable            | le of Contents                                             | 5  |  |  |  |
| 6 | (   | Glos             | ssary of terms                                             | 9  |  |  |  |
| 7 | I   | ntro             | oduction                                                   | 10 |  |  |  |
|   | 7.1 | 5                | Secure Acceptance Hosted Checkout workflow                 | 14 |  |  |  |
|   | 7.2 | 2 ł              | Key Concepts                                               | 16 |  |  |  |
|   | 7   | 7.2.1            | 1 Payment tokens                                           | 16 |  |  |  |
|   | 7   | 7.2.2            | 2 One-Click Checkout                                       | 16 |  |  |  |
|   | 7   | 7.2.3            | 3 Level II and III Data                                    | 17 |  |  |  |
| 8 | (   | Crea             | ating and Configuring Secure Acceptance Profiles           | 17 |  |  |  |
|   | 8.1 | I                | Introduction to Secure Acceptance Hosted Checkout Profiles | 17 |  |  |  |
|   | 8   | 3.1.1            | 1 Preliminary checks of the Transacting MID                | 18 |  |  |  |
|   | 8   | 3.1.2            | 2 Structure and Sections of a Secure Acceptance Profile    | 21 |  |  |  |
|   | 8.2 | 2 (              | Creating a Secure Acceptance Profile                       | 25 |  |  |  |
|   | 8   | 3.2.1            | 1 Profile Details                                          | 25 |  |  |  |
|   | 8.3 | 3 F              | Payment Method Configuration                               | 26 |  |  |  |
|   | 8   | 3.3.1            | 1 Adding Card Types and Currencies                         | 27 |  |  |  |
|   | 8   | 3.3.2            | 2 Payer Authentication Configuration                       | 28 |  |  |  |
|   | 8   | 3.3.3            | 3 Enabling Automatic Authorization Reversals               | 28 |  |  |  |
|   | 8   | 3.3.4            | 4 Visa Click to Pay Configuration                          | 30 |  |  |  |
|   | 8   | 3.3.5            | 5 Enabling PayPal Express Checkout                         | 30 |  |  |  |
|   | 8.4 | 1 5              | Security Keys                                              | 32 |  |  |  |

|   | 8.4  | .1   | Creating Security Keys32                                        |
|---|------|------|-----------------------------------------------------------------|
|   | 8.5  | Ch   | eckout Configuration33                                          |
|   | 8.5  | .1   | Configuring the Payment Form                                    |
|   | 8.5  | .2   | Configuring Billing Information Fields                          |
|   | 8.5  | .3   | Configuring Shipping Information Fields35                       |
|   | 8.5  | .4   | Configuring Order Review Details                                |
|   | 8.6  | Me   | rchant Notifications                                            |
|   | 8.6  | .1   | Configuring Merchant Notifications                              |
|   | 8.7  | Cu   | stomer Receipts                                                 |
|   | 8.7  | .1   | Configuring Customer Notifications                              |
|   | 8.8  | Cu   | stomer Response Page                                            |
|   | 8.9  | Co   | nfiguring a Cybersource Hosted Response Page                    |
|   | 8.10 | Co   | nfiguring a Custom Hosted Response Page40                       |
|   | 8.11 | Co   | nfiguring a Custom Cybersource Hosted Response Page40           |
|   | 8.12 | Co   | nfiguring a Custom Cancel Response Page41                       |
|   | 8.13 | Cu   | stom Checkout Appearance41                                      |
|   | 8.1  | 3.1  | Changing the Header Content41                                   |
|   | 8.1  | 3.2  | Changing the Body Color and Font Settings42                     |
|   | 8.1  | 3.3  | Changing the Total Amount Background and Text Color42           |
|   | 8.1  | 3.4  | Changing the Progress Bar Color43                               |
|   | 8.1  | 3.5  | Changing the Color and Text on the Pay or Finish Button43       |
|   | 8.1  | 3.6  | Changing the Footer Color and Uploading a Small Logo or Image44 |
|   | 8.14 | Ch   | eckout Language Localization45                                  |
|   | 8.1  | 4.1  | Locale Codes45                                                  |
|   | 8.1  | 4.2  | Locale Codes (continued)46                                      |
|   | 8.15 | Act  | ivating a Profile47                                             |
| 9 | Pro  | oces | sing Secure Acceptance transactions48                           |

| 9  | ).1 | Ма    | ndatory request fields5                      | 1 |
|----|-----|-------|----------------------------------------------|---|
| 9  | .2  | Imp   | oortant request fields5                      | 1 |
| 9  | .3  | Imp   | oortant response message fields5             | 4 |
| 9  | .4  | Red   | quest fields example5                        | 5 |
| 9  | .5  | Rep   | oly fields example5                          | 5 |
| 9  | .6  | Sec   | cure Acceptance source code examples5        | 8 |
| 9  | ).7 | Red   | quest Field5                                 | 9 |
| 9  | .8  | Exa   | ample transaction use cases6                 | 1 |
|    | 9.8 | .1    | Creating a Payment Card Token6               | 1 |
|    | 9.8 | .2    | Payment Token Transactions6                  | 2 |
|    | 9.8 | .3    | Recurring Payments6                          | 4 |
|    | 9.8 | .4    | Instalment Payments6                         | 6 |
|    | 9.8 | .5    | Payment Token Updates6                       | 8 |
| 10 | Tes | sting | g transactions7                              | 0 |
| 11 | Vie | wing  | g Hosted Checkout transaction search in EBC7 | 1 |
| 1  | 1.1 | Sec   | cure Acceptance search7                      | 1 |
| 1  | 1.2 | Gei   | neral Transaction search7                    | 4 |
| 12 | Sec | cure  | Acceptance merchant notifications7           | 6 |
| 13 | Sec | cure  | Acceptance testing7                          | 7 |
| 1  | 3.1 | Tes   | sting in test environment7                   | 7 |
| 1  | 3.2 | Tes   | sting in live environment7                   | 8 |
| 14 | Ho  | sted  | Checkout Integration API Fields7             | 9 |
| 1  | 4.1 | Dat   | ta Type Definitions7                         | 9 |
| 15 | Red | ques  | st Fields8                                   | 0 |
| 1  | 5.1 | Red   | quest Field Description8                     | 0 |
| 16 | Res | spor  | nse Fields12                                 | 8 |
| 1  | 6.1 | Res   | sponse Field Descriptions12                  | 9 |

| 17 Reason codes                              | eason codes166       |  |  |  |  |  |
|----------------------------------------------|----------------------|--|--|--|--|--|
| 18 Types of Notification                     | ypes of Notification |  |  |  |  |  |
| 19 Response codes                            |                      |  |  |  |  |  |
| 19.1 International AVS Codes                 |                      |  |  |  |  |  |
| 19.2 CVN Codes                               |                      |  |  |  |  |  |
| 19.3 American Express SafeKey Response Codes |                      |  |  |  |  |  |
| 19.4 Visa Secure Response Codes              |                      |  |  |  |  |  |
| 20 iFrame Implementation                     |                      |  |  |  |  |  |
| 20.1 Clickjacking Prevention                 |                      |  |  |  |  |  |
| 20.2 Iframe Transaction Endpoints            |                      |  |  |  |  |  |
| 21 Get In contact                            |                      |  |  |  |  |  |
| 22 References                                |                      |  |  |  |  |  |
| 23 Disclaimer                                |                      |  |  |  |  |  |

# 6 Glossary of terms

| Term                                 | Description                                                                                                    |  |  |  |
|--------------------------------------|----------------------------------------------------------------------------------------------------|--|--|--|
| Authorisation                        | Transaction authorisation is a standard part of the<br>payment processing flow. This step isn't a guarantee of<br>payment, but it does confirm that the cardholder has<br>sufficient funds for the transaction to proceed and<br>checks that the card hasn't been reported as lost or<br>stolen.                                                                                                    |  |  |  |
| Capture                              | Capturing an authorised transaction initiates the<br>transfer of part/all of the funds reserved during<br>authorisation. The combination of an authorisation and<br>a capture is typically referred to as a 'sale'.                                                                                                    |  |  |  |
| Enterprise Business Centre<br>(EBC)  | An online portal used by clients for payments, administration, maintenance and reporting.                                                                                                    |  |  |  |
| PCI DSS                              | The Payment Card Industry Data Security Standard (PCI<br>DSS). A set of guidelines to make sure payment<br>information is stored securely by your company and<br>anyone else who stores, transmits or processes the<br>cardholder's payment information on your behalf. It<br>consists of a number of controls and the level of<br>compliance is dictated by the type of integration you<br>select.<br>When using Secure Acceptance Hosted Checkout to<br>collect and process payment cards the solution attracts |  |  |  |
|                                      | a low PCI overhead (SAQ A). Please refer to our <u>PCI FAQ</u> for further information.                                                                                                    |  |  |  |
| Reversal                             | Authorization reversals attempt to notify the issuer that<br>all, or part, of a authorization has been cancelled and<br>requests for the hold/ reservation of funds to be<br>released (where possible).                                                                                                    |  |  |  |
| Secure Acceptance Hosted<br>Checkout | A hosted customer checkout page consisting of securely<br>managed payment forms or a single page payment<br>form for capturing payment card data.                                                                                                    |  |  |  |
| Secure Acceptance profile            | A Secure Acceptance profile consists of settings that you configure to create a secure and custom checkout experience.                                                                                                    |  |  |  |

| SAQ  | The PCI DSS Self-Assessment Questionnaires (SAQs) are<br>validation tools for merchants and service providers<br>that are eligible to evaluate and report their PCI DSS<br>compliance via self-assessment. |
|------|----------------------------------------------------------------------------------------------------|
| Void | The cancellation of a settlement request prior to the batch cut-off time.                                                                                                    |

# 7 Introduction

This document describes the frontend Secure Acceptance Hosted Checkout integration method, which allows merchants to collect cardholder information in a secure and convenient way.

() Smartpay Fuse has been created in partnership with VISA Cybersource. You may notice that some content in this guide refers or links out to content that references the Cybersource brand or Cybersource platform. While Cybersource provides the Smartpay Fuse technology platform it is important to note that not all features provided by Cybersource are available on the Smartpay Fuse gateway. Before integrating, please confirm that the features of Smartpay Fuse meet your needs. If you have any questions about the platform capability of integration options, then please <u>Get in Contact</u>.

Secure Acceptance Hosted Checkout has the following functionality:

- Smartpay Fuse hosted payment page with customer redirect or iFrame, which supports Payer Authentication (3D Secure) and allows merchants to apply for SAQ-A PCI DSS scope.
- Available payment services:
  - Authorization
  - Sale (Authorization + Capture)
  - $\circ$  Token Create (can be combined with Authorization or Sale)
  - Token Update (can be combined with Authorization or Sale)
  - Token Usage (e.g., Customer-initiated Transactions; can be combined with Authorization or Sale)

- Other payment services like Capture, Authorization Reversal, Void and Credit can be implemented using a backend API integration such as our REST API or the Enterprise Business Centre.
- Use the Enterprise Business Centre for back-office administration, account maintenance and reporting.
- Payment Page set-up, look, feel and flow can be self-served through the Enterprise Business Centre.

Using Secure Acceptance Hosted Checkout you are able to accept the following payment methods:

- Visa
- Mastercard
- Maestro

The following payment methods can be accepted with further configuration:

- Amex
- Discover
- Diners

Note: a separate agreement is required to process Amex transactions. To arrange for Amex, Discover or Diners, please <u>Get in contact</u>. Get in

Smartpay Fuse is able to support a wide range of currencies. Depending on your configuration, you may have the ability to accept payments in only GBP. If you have any questions about multi-currency options, the please Get in Contact.

To accept payments through Secure Acceptance Hosted Checkout you will need to a create and configure a profile using the Enterprise Business Centre. The Enterprise Business Centre has the following access URLs:

- 1. Test Enterprise Business Centre: <u>https://admin.smartpayfuse-test.barclaycard/ebc2</u>
- 2. Live Enterprise Business Centre: https://admin.smartpayfuse.barclaycard/ebc2

To log-in you will need to know your Organisation ID and password. These credentials will be created as part of the Smartpay Fuse merchant on-boarding process. If you are not the primary admin user and do not have log-in credentials, then please contact the primary admin user to request access to the Enterprise Business Centre.

Secure Acceptance profiles are managed through the Payment Configuration > Secure Acceptance Settings side-bar menu in the Enterprise Business Centre:

• **Create a Secure Acceptance profile**: You can create a new profile here (+New Profile button on the top right of this page) or search through existing Active or Inactive profiles.

We recommend that you copy and modify the default template (if one exists) which can be viewed by selecting the "Inactive" label in the "Profile Status" dropdown selection box.

• **Configure the Secure Acceptance profile**: Customise and configure the Secure Acceptance profile to meet your functional and branding needs. Finalise the Secure Acceptance profile settings, adding security keys, URLs for transactional notifications and test.

If you wish to use the Secure Acceptance hosted checkout to process MOTO only transactions, you will need to create a dedicated profile, configured without 3D Secure. To do this, after creating a Secure Acceptance Hosted Checkout new profile, you will need to disable 3D Secure on each accepted payment card type. This can be done by visiting the Secure Acceptance Profile and selecting the "PAYMENT SETTINGS" tab, as below:

\* = Required GENERAL SETTINGS PAYMENT SETTINGS SECURITY PAYMENT FORM NOTIFICATIONS CUSTOMER RESPONSE BRANDING

Select the "settings" cog for each payment type:

| Remove | Settings | Rank | Card Type  |
|--------|----------|------|------------|
| Θ      | Ø        | 1    | Visa       |
| Θ      | 0        | 2    | Mastercard |

Deselect the "Payer Authentication" checkbox, example below:

| Visa Settings (←     |          |  |  |  |
|----------------------|----------|--|--|--|
| CVN                  |          |  |  |  |
| Settings Type        | Select   |  |  |  |
| CVN Display          | <b>v</b> |  |  |  |
| CVN Required         |          |  |  |  |
| Payer Authentication |          |  |  |  |

You will need to ensure that when initiating a Secure Acceptance Hosted Checkout hosted payment page request via the Secure Acceptance API that you include the value "MOTO" in the field e\_commerce\_indicator within your request (please see page 95).

# 7.1 Secure Acceptance Hosted Checkout workflow

Secure Acceptance Hosted Checkout is a front-end integration method that provides a fully hosted payment page to the merchant and allows card data to be sent directly from customer browser to the payment gateway. The integration flow for this type of integration is illustrated below:

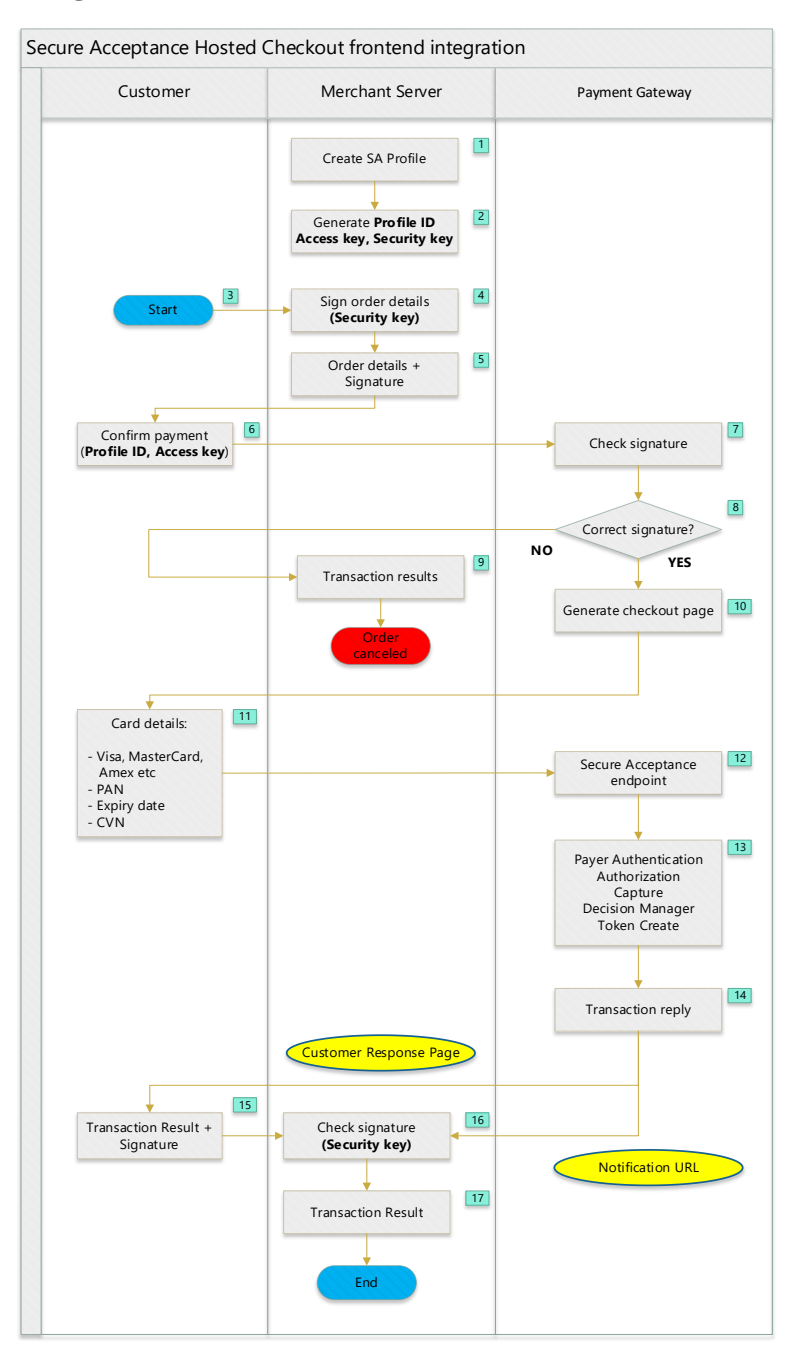

| ID | Description                                                                                                    |
|----|----------------------------------------------------------------------------------------------------|
| 1  | A Secure Acceptance profile is created using the Enterprise Business Centre.<br>It is possible to create a new profile afresh or copy any that are pre-<br>configured on your account (select "Inactive" from the "Profile Status"<br>dropdown on the Secure Acceptance Settings page). |
| 2  | <ul> <li>As a part of Secure Acceptance profile configuration, a merchant generates three credentials:</li> <li>Profile ID</li> <li>Access key</li> </ul>                                                                                                    |
|    | Security key                                                                                                    |
| 3  | Customer clicks on the Pay button on the merchant website, starting the checkout process                                                                                                    |
| 4  | Merchant server creates a SA request message and signs key fields; order fields, billing address fields, shipping address fields, transaction type etc. (but not card details), using Security Key.                                                                                     |
| 5  | Order details with a signature are sent to the customer browser together with a confirmation page.                                                                                                    |
| 6  | Customer proceeds to payment and HTTPS POST message with signed order details is sent to Smartpay Fuse URL, depending on the transaction type.<br><b>Profile ID</b> and <b>Access key</b> are used for defining Secure Acceptance profile and authentication.                           |
| 7  | Smartpay Fuse creates a signature for the received order fields and compares it with the signature sent by the merchant.                                                                                                    |
| •  | If the signature is not correct, go to the step 9.                                                                                                    |
| 8  | If the signature is correct, go to the step 10.                                                                                                    |
| 9  | Reply message is sent to the customer browser that transaction was declined. This message must be forwarded to the merchant server.                                                                                                    |
|    | The flow ends.                                                                                                    |
| 10 | Smartpay Fuse generates the checkout page(s), based on Secure Acceptance profile settings.                                                                                                    |
| 11 | The payment page is presented to the customer to enter card details.                                                                                                    |

| 12 | Card details are sent directly from customer browser to the Smartpay Fuse<br>service. <b>IMPORTANT</b> : this flow from customer browser directly to Smartpay<br>Fuse must be followed to retain a PCI SAQ A level of compliance. If you pass<br>card details through your own servers at any point then you will be in scope<br>of much more stringent PCI requirements. |
|----|----------------------------------------------------------------------------------------------------|
| 13 | Depending on the payment workflow, different Smartpay Fuse services are run. Please note, that different services require different Smartpay Fuse endpoints.                                                                                                    |
| 14 | <ul> <li>SA creates reply message which is sent to the merchant via:</li> <li>Customer Response Page and/or</li> <li>Notification URL</li> </ul>                                                                                                    |
| 15 | In case of a Customer Response Page notification, transaction results, with a signature created by Smartpay Fuse, are sent to the URL, specified in the Secure Acceptance profile.                                                                                                    |
| 16 | Merchant generates a signature of the received fields and compares it with the signature received from Smartpay Fuse.                                                                                                    |
| 17 | If the signature check is successful, the merchant saves the transaction results.                                                                                                    |

# 7.2 Key concepts

# 7.2.1 Payment Tokens

Payment tokens are unique identifiers that replace sensitive payment information and that cannot be mathematically reversed. Smartpay Fuse securely stores relevant card information in accordance with scheme rules, replacing it with the payment token. The token is also known as a subscription ID, which you store on your server.

The payment token replaces the card number, and optionally the associated billing, shipping, and card information. No sensitive card information is stored on your servers, thereby reducing your PCI DSS obligations.

# 7.2.2 One-Click Checkout

With one-click checkout, customers can buy products with a single click. Secure Acceptance supports payment card tokenization, saving returning customers from re-entering all of their payment details on subsequent transactions. Before a customer can use one-click checkout, they must create a payment token during the first transaction on the merchant website. See Payment Token Transactions (page 62). The payment token is a non card representation of the payment details that can be stored by Smartpay Fuse in accordance with scheme rules. When the payment token is included in a payment request, Smartpay Fuse retrieves the card, billing, and shipping information related to the original payment request and uses those secured details to process a transaction.

# 7.2.3 Level II and III Data

Secure Acceptance does not support Level II and III data. Please refer to the REST API integration method in order to utilise this functionality.

# 8 Creating and configuring Secure Acceptance Profiles

A Secure Acceptance profile consists of settings that you configure to create a customer checkout experience. You can create and edit multiple profiles, each offering a custom checkout experience. For example, you might need multiple profiles for localized branding of your websites. You can display a multi-step checkout process or a single page checkout to the customer as well as configure the appearance and branding, payment options, languages, and customer notifications.

# 8.1 Introduction to Secure Acceptance Hosted Checkout Profiles

Before accepting payments using Secure Acceptance Hosted Checkout, two steps are required:

- Make sure that a Secure Acceptance profile has been created for the transacting MID
- Complete the Secure Acceptance profile configuration on the transacting MID, by creating security keys, setting up the notification URLs and adding customization (if required). Merchant can do this while logged in to the account MID or from transacting MID. In the latter case transacting MID must have a user account created.

An 'Active' profile is required on the chosen transacting MID before you will be able to use Secure Acceptance Hosted Checkout to start processing transactions; this is true in both test and live environments.

#### 8.1.1 Preliminary checks of the Transacting MID

Depending on how your service has been set-up, you may have multiple or only one transacting MID.

# i If your service was configured with only one transacting MID you will not have the Portfolio Management option available in the Enterprise Business Centre sidebar menu and can skip this section.

To select a transacting MID, log in into account MID and proceed to **Portfolio Management -> Manage Merchants** menu:

| Dashboard                                |   | Portfolio ID smartpayfuse I        |                       |               |                 | Currenti                  | y logged into test server |
|------------------------------------------|---|------------------------------------|-----------------------|---------------|-----------------|---------------------------|---------------------------|
| Virtual Terminal                         | ~ | Merchants                          |                       |               |                 |                           |                           |
| Transaction Management                   | ~ | Manage Merchants                   |                       |               |                 |                           | ADD MERCHANT              |
| Token Management                         | ~ |                                    |                       |               |                 |                           |                           |
| Device Management                        | ~ | Showing 1 - 10 of 11 results: + AD | D FILTER              |               |                 |                           | RESET                     |
| Mools                                    | ~ | Merchant List                      |                       |               | ÷. /            | <u>+</u> :                | ADD PRODUCTS              |
| ☆ Portfolio Management                   | ^ | Merchant ID 🌼                      | Account ID 0          | Merchant Name | Creation Date 🔹 | Status 🔹                  |                           |
| Merchants                                |   | barcfuse1513153                    | bcfusecont_acct       | Barclaycard   | 08/27/2020      | Live                      | •                         |
| Manage Merchants<br>Merchant File Unload |   | bcfusecont                         | bcfusecont_acct       | Barclaycard   | 08/27/2020      | Live                      |                           |
| Portfolio Tools                          |   | barcfuse1514516                    | bcfuse_acct           | Barclaycard   | 08/27/2020      | Live                      |                           |
| Secure Acceptance Profile                |   | bcfuse                             | bcfuse_acct           | Barclaycard   | 08/27/2020      | Live                      |                           |
| Virtual Terminal Profile                 |   | demo transacting3                  | demo_account_mid_acct | Demo Merchant | 08/12/2020      | Inactive                  |                           |
| Template Management                      |   | demo transacting2                  | demo_account_mid_acct | Demo Merchant | 08/11/2020      | Test                      |                           |
| Reports                                  | ~ | demo transacting1                  | demo_account_mid_acct | Demo Merchant | 08/11/2020      | Test                      |                           |
| 000 Analytics                            | ~ | demo account mid                   | demo_account_mid_acct | Demo Merchant | 08/11/2020      | Test                      |                           |
| Payment Configuration                    | ~ |                                    |                       |               |                 |                           | *                         |
| O Account Management                     | ~ |                                    |                       |               | Show            | ring 1 - 10 of 11 results | : ← 1 2 →                 |
|                                          |   |                                    |                       |               |                 |                           |                           |

| A       | Home                         |   | Account ID account1_acct Currently log         |                 |                 | logged into test server |              |
|---------|------------------------------|---|------------------------------------------------|-----------------|-----------------|-------------------------|--------------|
|         | Transaction Management       |   | Merchants ADD MERCHANT                         |                 |                 |                         |              |
| ۔<br>عر | Tools                        |   | Showing 1 - 9 of 9 results: + ADD FILTER RESET |                 |                 |                         | RESET        |
| ٠       | Portfolio Management         | ^ | Merchant List                                  |                 |                 | / ± :                   | ADD PRODUCTS |
| M       | erchants<br>Manage Merchants |   | Merchant ID 🗢                                  | Merchant Name 🗢 | Creation Date 👻 | Status 🗢                |              |
|         | Depade                       |   | payment_mid_1                                  | Merchant 1      | 02/24/2020      | Test                    | <b>^</b>     |
|         | Reports                      |   | transactions9                                  | Merchant 9      | 01/08/2020      | Test                    |              |
| ևե      | Analytics                    |   | transactions8                                  | Merchant 8      | 01/08/2020      | Test                    |              |

Click the MID name of the merchant for whom you are wanting to configure a Secure Acceptance profile (in the example transacting MID has a name **demo\_transacting3**).

Merchant will see the **Merchant Detail** window, which displays all merchant details that were previously configured by Barclays:

| Merchant Information                                                     |                                                                       | 1            | Merchant Contacts                             | ;                                              |                                                |
|--------------------------------------------------------------------------|-----------------------------------------------------------------------|--------------|-----------------------------------------------|------------------------------------------------|------------------------------------------------|
| CyberSource Merchant ID<br>demo_transacting3<br>Phone Number             | Merchant Name<br>Demo Merchant<br>Website URL                         | 1            | Business Contact<br>John Smith<br>07712345879 | Technical Contact<br>John Smith<br>07712345878 | Emergency Contact<br>John Smith<br>07712345678 |
| 07712345679<br>Address<br>King street 22<br>Jondon W1A<br>Jnited Kingdom | https://demomerchanturl.com<br>Timezone<br>GMT - (GMT00":00) Greenwid | ch Mean Time |                                               |                                                | 2                                              |
| Product Enablement                                                       |                                                                       |              | Payment Type Rou                              | ting                                           |                                                |
| Secure Acceptance                                                        | 0                                                                     | CONFIGURE    |                                               |                                                | (4                                             |
| 📜 Virtual Terminal                                                       | 3                                                                     | CONFIGURE    | 🕛 Payme                                       | ent Type Routing                               | is not available 🚩                             |
| 3D Secure                                                                |                                                                       | CONFIGURE    |                                               |                                                |                                                |
| Hierarchy Settings 🧳                                                     | Processor Information                                                 | 1            |                                               |                                                |                                                |
| Parent Assigned<br>demo_account_mid_acct                                 | Processor (Primary)<br>Barclays Merchant Services                     |              |                                               |                                                | 6                                              |
|                                                                          | Payment Type                                                          | Currencies   |                                               |                                                |                                                |
| •                                                                        | Visa                                                                  | EUR,GBP      |                                               |                                                |                                                |
|                                                                          | Mastereard                                                            | EUR GRP      |                                               |                                                |                                                |

Below is a description of different sections of **Merchant Detail** window:

| Section<br>number | Section Name          | Description                                                                                                 |
|-------------------|-----------------------|----------------------------------------------------------------------------------------------------|
| 1                 | Merchant Information  | General merchant information                                                                                |
| 2                 | Merchant Contacts     | Merchant business, technical and<br>emergency contacts.<br>Please make sure this information is<br>correct. |
| 3                 | Product enablement    | Allows merchant to enable different payment services on the transacting MID.                                |
| 4                 | Payment Type Routing  | Not used at the moment                                                                                      |
| 5                 | Hierarchy Settings    | Shows the parent MID for the transacting MID                                                                |
| 6                 | Processor Information | Processors, card types and currencies enabled for this transacting MID                                      |

i A merchant may change details in the Merchant Information and the Merchant Contacts configuration sections. In the Processor Information section, the merchant can only add processors and card types supported by Barclays. If the merchant needs another processor or card type, they should speak to Barclays.

Merchants need to call Barclaycard to advise of any changes to the main business contact credentials to ensure those changes are reflected correctly across Barclaycard systems.

To change the information, click on the "**Pen**" icon in the right-hand top corner of the section.

# 8.1.2 Structure and sections of a Secure Acceptance Profile

To configure a Secure Acceptance profile, log in to the account MID or transacting MID and select **Payment Configuration -> Secure Acceptance.** If logging in at the account MID level, you will need to specify the transacting MID name. Then switch to the **INACTIVE PROFILES** tab.

| Payment Configuration<br>Secure Acceptance Settings |          |  |  |  |  |
|-----------------------------------------------------|----------|--|--|--|--|
| 1 results with filters: Merchant ID: payment_mid_1  |          |  |  |  |  |
| ACTIVE PROFILES INACTIVE PROFILES                   |          |  |  |  |  |
| Profile List                                        | =+ 🖊 📋 🗋 |  |  |  |  |
| Profile Name 🗢                                      | Status 🗢 |  |  |  |  |
| SAWM template                                       | Inactive |  |  |  |  |

There should be one or more profile templates already assigned. If there are no Secure Acceptance profiles in the **INACTIVE PROFILES** section, contact support to assign the profile templates to the transacting MID.

Select the profile merchant want to configure and click on the **Edit Profile** icon.

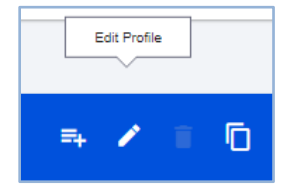

The Edit Profile window will be opened with several tabs to configure the profile:

| Secure Acceptance<br>Edit Profile          | BACK TO PROFILES                                                 |            |              |               |                    | =,       |
|--------------------------------------------|------------------------------------------------------------------|------------|--------------|---------------|--------------------|----------|
| Profile Name : SA V<br>Profile ID : 8693BE | VM template <mark>(Inactive)</mark><br>C5-7992-445B-9942-996C833 | 14C8FC     |              |               |                    |          |
| GENERAL SETTINGS                           | PAYMENT SETTINGS *                                               | SECURITY * | PAYMENT FORM | NOTIFICATIONS | CUSTOMER RESPONSE* | BRANDING |
| Profile Information                        |                                                                  |            |              |               |                    |          |
| Profile Name *<br>SA WM template           |                                                                  |            |              |               |                    |          |
| Profile Description<br>SA WM template      |                                                                  |            |              |               |                    |          |

Below is a summary table of what merchants need to review/update to finalize Secure Acceptance profile settings:

| Tab name         | Settings                                                                                                    |
|------------------|----------------------------------------------------------------------------------------------------|
| General Settings | Contact Information <ul> <li>Name</li> <li>Email Address</li> <li>Phone Number</li> </ul> <li>Added Value Services: <ul> <li>Payment Tokenization</li> <li>Don't enable BIN Lookup</li> </ul> </li>              |
| Payment settings | <ul> <li>Add Card Types (to change accepted card types)</li> <li>Card Type <ul> <li>CVN Display</li> <li>CVN Required</li> <li>Payer Authentication (must be enabled)</li> <li>Currencies</li> </ul> </li> </ul> |
| Security         | Merchant must generate a security key. The <b>Access Key</b> ,<br><b>Secret Key</b> and the <b>Profile ID</b> are required for SA<br>integration                                                                 |
| Payment Form     | This is where Merchant setup the cardholder checkout experience.                                                                                                    |

|                   | Please note, that billing address fields are mandatory, so    |
|-------------------|---------------------------------------------------------------|
|                   | merchant needs to send billing address fields in the request  |
|                   | message to SA or collect billing address during checkout.     |
|                   | Merchant Notifications                                        |
|                   | - Merchant POST URL                                           |
|                   | - Merchant POST Email                                         |
|                   | Customer Notifications                                        |
| Notifications     | - Email Receipt to Customer                                   |
|                   | Please note, that Merchant POST URL notifications require     |
|                   | sending acknowledgment messages back to Smartpay Fuse.        |
|                   | If merchant fail to do this, notifications can be delayed and |
|                   | eventually cancelled.                                         |
|                   | Transaction Response Page                                     |
|                   | - If <b>Hosted By You</b> is selected, merchant can specify a |
|                   | merchant response page URL. The cardholder will be            |
|                   | re-directed to this page after the authorization is           |
|                   | complete, so merchant can display the result to the           |
|                   | cardholder. The page will receive the transaction             |
|                   | results in its payload. This is the same information          |
|                   | that is posted to the Merchant POST URL on the                |
|                   | Notifications tab.                                            |
|                   | the Transaction response page or the Merchant POST UP         |
|                   | or a combination of both                                      |
| Customer Response |                                                               |
|                   | - If <b>Hosted by Cybersource</b> is selected the customer    |
|                   | will be shown the result of the payment and then              |
|                   | redirected to the <b>Custom Redirect After Checkout</b>       |
|                   | page. However, there will NOT be a payload with this          |
|                   | page, so it is important to enable Merchant                   |
|                   | notifications to actually receive the result of the           |
|                   | payment.                                                      |
|                   | Custom Cancel Response Page                                   |
|                   | Custom Redirect After Checkout                                |
|                   | - This will only be shown if merchant have both of the        |
|                   | above options set to Hosted by Cybersource                    |
| Branding          | This tab allows merchant to customize the checkout pages      |
| Dranung           | to match merchant's branding.                                 |

After making changes to the tab, merchant needs to click SAVE button before moving to the next tab.

When merchant has made all necessary changes to the Secure Acceptance profile, merchant needs to make it active - or promote it. Until the profile is promoted, it is inactive and cannot be used for transaction processing and all transaction will be declined.

Note: it is possible to edit an active profile without affecting transactions. This will create a new profile in EDIT state within the Inactive Profile list. This new profile in EDIT state will require configuration and promotion before any changes will take effect. Please ensure that all settings are correct before promoting a profile in EDIT state to live.

To promote a profile from the **Secure Acceptance Settings** menu in the **INACTIVE PROFILES** tab, select the profile and click the **Promote Profile** button.

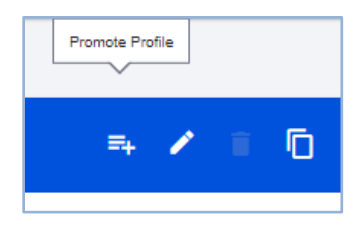

Or use the **Promote Profile** button, in the **Edit Profile** menu.

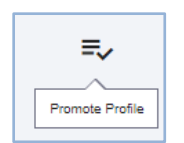

If merchant need to make changes to the profile with an Active status, deactivate it first in the **Secure Acceptance Settings** menu in the **ACTIVE PROFILES** tab using the **Deactivate Profile** button.

| Deactivate<br>Profile |   |   |   |  |
|-----------------------|---|---|---|--|
| Ξ.                    | ٨ | 1 | Ō |  |

Copy of the active profile will be created in the **INACTIVE PROFILES** tab, with initial active profile still in ACTIVE PROFILE tab and ready to accept payments.

After you make all the changes to the inactive profile, activate it, so it replaces active profile currently in use.

# 8.2 Creating a Secure Acceptance Profile

If you have <u>created a sandbox</u> account through our developer center then Secure Acceptance will already be active and available for you to evaluate in test. If you are working with our corporate client professional services team, then they may have already provided you a test service if required.

To create a Secure Acceptance Hosted Checkout profile:

1. Log in to the Business Centre:

Test: <u>https://admin.smartpayfuse-test.barclaycard/ebc2/</u>

Production: <a href="https://admin.smartpayfuse.barclaycard/ebc2/">https://admin.smartpayfuse.barclaycard/ebc2/</a>

- In the left navigation panel, choose Payment Configuration > Secure Acceptance Settings. The Secure Acceptance Settings page appears.
- 3. Click **New Profile**. The Create Profile page appears.
- 4. Enter or verify these profile details.
- 5. Click Submit.

#### 8.2.1 Profile details

| Profile detail | Description                                                                                  |
|----------------|----------------------------------------------------------------------------------------------|
| Profile Name   | The Secure Acceptance profile name is required and cannot exceed 40 alphanumeric characters. |

| Profile Description            | The profile description cannot exceed 255 characters.                                                                        |  |  |
|--------------------------------|----------------------------------------------------------------------------------------------------|--|--|
| Integration Method             | Check Hosted Checkout Integration.                                                                                           |  |  |
| Company Name                   | The company name is required and cannot exceed 40 alphanumeric characters.                                                   |  |  |
| Company Contact Name           |                                                                                                    |  |  |
| Company Contact Email          | Enter company contact information: name, email, and                                                                          |  |  |
| Company Phone<br>Number        | phone number.                                                                                                    |  |  |
| Payment Tokenization           | Check <b>Payment Tokenization</b> . For more information, see<br>Processing Secure Acceptance transactions (on page 48)      |  |  |
| Decision Manager               | Check <b>Decision Manager</b> . For more information, see <b>Error! Reference source not found.</b> (on page 52).            |  |  |
| Verbose Data                   | Check <b>Verbose Data</b> . For more information, see <b>Error!</b><br><b>Reference source not found.</b> (on page 52).      |  |  |
| Generate Device<br>Fingerprint | Check <b>Generate Device Fingerprint</b> . For more information, see <b>Error! Reference source not found.</b> (on page 52). |  |  |

# 8.3 Payment method configuration

You must configure at least one payment method before you can activate a profile. A payment method selection page is displayed as part of the checkout process for any of these scenarios:

- Multiple payment methods are enabled for the profile and no payment\_method field is included in the request.
- payment\_method=visacheckout is included in the request.
- Visa Click to Pay is the only enabled payment method for the profile.

You can skip displaying the payment method selection page by specifying card as the only available payment method. Customers can change the payment method during the checkout process. i Smartpay Fuse offers many ways to pay. Some of these options require furtherset-up, including Visa Click to Pay. If you would like to use Click to Pay then please <u>Get in contact</u> to enable the feature.

#### 8.3.1 Adding card types and currencies

For each card type you choose, you can also manage currencies and payer authentication options. Smartpay Fuse offers only GBP as standard at present, so confirm that this is selected in your configuration.

The Smartpay Fuse platform can offer additional currencies, but these require further set-up and configuration. If you would like to use additional currencies, then please Get in contact to discuss further.

The card verification number (CVN) is a three- or four-digit number that helps ensure that the customer possess the card at the time of the transaction.

- In the left navigation panel, choose Payment Configuration > Secure Acceptance Settings. The Secure Acceptance Settings page appears.
- Choose a profile. The General Settings page appears.
- Click **Payment Settings**. The Payment Settings page appears.
- Click Add Card Types. The list of card types appears.
- Check each card type that you want to offer to the customer as a payment method. Your payment processor must support the card types.
- Click the settings icon for each card type. The card settings and currencies lists appear.
- Check **CVN Display** to display the CVN field on Secure Acceptance. The customer decides whether to enter the CVN. Barclaycard recommends that you display the CVN to reduce fraud.
- Check **CVN Required**. The CVN Display option must also be checked. If this option is checked, the customer is required to enter the CVN. Barclaycard recommends that you require the CVN to reduce fraud.
- Check Payer Authentication.
- Check the currencies for each card.
- By default, the currencies will be configured correctly for Smartpay Fuse; at present this is GPB only.
- Click **Submit**. The card types are added as an accepted payment type.
- Click **Save**.

# 8.3.2 Payer Authentication configuration

Payer Authentication will be set-up for you by Barclaycard during account creation. Please note that Payer Authentication can take up to 36 hours to be live once configured due to downstream system dependencies. Normally this is process takes up to 24 hours but can take up to 3 days over weekends and public holidays. For more information about Payer Authentication please see [**4**] in References.

Payer authentication is the implementation of 3D Secure. It prevents unauthorized card use and provides added protection from fraudulent chargeback activity. Secure Acceptance supports 3D Secure version 2.2.

For Secure Acceptance, Smartpay Fuse supports these types of payer authentication:

- American Express SafeKey
- Diners ProtectBuy
- Mastercard Identity Check
- Visa Secure

For each transaction, you receive detailed information in the replies and in the transaction details page of the Business Centre. You can store this information for 12 months. Barclaycard recommends that you store the payer authentication data because you can be required to display this information as enrolment verification for any payer authentication transaction that you re-present because of a chargeback.

The Chargebacks team may request you to provide all data in human-readable format as defined in our <u>Merchant Procedure Guide</u>.

The language used on each payer authentication page is determined by your issuing bank and overrides the locale you have specified. If you use the test card numbers for testing purposes the default language used on the payer authentication page is English and overrides the locale you have specified. See Secure Acceptance testing (on page 77).

#### 8.3.3 Enabling automatic authorization reversals

For transactions that fail to return an Address Verification System (AVS) or a Card Verification Number (CVN) match, you can enable Secure Acceptance to perform an automatic authorization reversal. An automatic reversal releases the reserved funds held against a customer's card.

- In the left navigation panel, choose Payment Configuration > Secure Acceptance Settings. The Secure Acceptance Settings page appears.
- 2. Choose a profile. The General Settings page appears.
- 3. Click Payment Settings. The Payment Settings page appears.
- 4. Check Fails AVS check. Authorization is automatically reversed on a transaction that fails an AVS check.
- 5. Check Fails CVN check. Authorization is automatically reversed on a transaction that fails a CVN check.
- 6. Click Save.

When the AVS and CVN options are disabled and the transaction fails an AVS or CVN check, the customer is notified that the transaction was accepted. You are notified to review the transaction details if your account is set up for these AVS and CVN rules. This can be performed within the Transaction Search view of EBC. See Types of notification (on page 170).

For Mastercard this functionality is only compliant when using preauthorisation instead of final authorisation (the default). Please contact support if you wish to configure your account for pre-authorisation.

# 8.3.4 Visa Click to Pay configuration

Visa Click to Pay requires the customer to enter only a username and password to pay for goods. It eliminates the need to enter account, shipping, and billing information. The customer logs in to their Visa Click to Pay account and chooses the card with which they would like to pay.

# **i** Smartpay Fuse offers many ways to pay. Some of these options require further set-up, including Visa Click to Pay. If you would like to use, Click to Pay then please <u>Get in contact</u> to enable the feature.

The payment methods selection page is displayed as part of the checkout process for these scenarios:

- Multiple payment methods are enabled for the profile and no payment\_method field is included in the request.
- Visa Click to Pay is the only enabled payment method for the profile.
- payment\_method=visacheckout is included in the request.

If the Secure Acceptance profile is enabled to request the payer authentication service for a specific card type, the customer is redirected to the relevant payer authentication screen before Secure Acceptance processes the transaction and redirects the customer to your website.

# 8.3.5 Enabling PayPal Express checkout

i PayPal Express checkout requires additional configuration by our service and support teams before use. If you would like to use this feature, please <u>Get in contact</u> to have your account configured for this feature.

PayPal Express Checkout is not supported on a Secure Acceptance iframe integration.

Add the PayPal Express Checkout payment method to the Hosted Checkout Integration payment methods selection page. Redirect the customer to their PayPal account login. When logged in to their PayPal account they can review orders and edit shipping or payment details before completing transactions.

The payment methods selection page is displayed as part of the checkout process when multiple payment methods are enabled for the profile and no **payment\_method** 

field is included in the request. If you include **payment\_method=**paypal in the request, the payment methods selection page is not displayed, and the customer is redirected to PayPal.

- In the left navigation panel, choose Payment Configuration > Secure Acceptance Settings. The Secure Acceptance Settings page appears.
- 2. Choose a profile. The General Settings page appears.
- 3. Click **Payment Settings**. The Payment Settings page appears.
- 4. Check Enable PayPal Express Checkout.
- 5. Check **Allow customers to select or edit their shipping address within PayPal** to allow customers to edit the shipping address details that they provided in the transaction request to Secure Acceptance. Customers select a new address or edit the address when they are logged in to their PayPal account.
- 6. When the transaction type is authorization, check one of these options:
  - Request a PayPal authorization and include the authorization response values in the response—check this option to create and authorize the PayPal order.

The customer funds are not captured using this option. You must request a PayPal capture; see the PayPal guide. If the transaction type is sale, Secure Acceptance authorizes and captures the customer funds.

- Request a PayPal order setup and include the order setup response values in the response—check this option to create the PayPal order.
- j The customer funds are not authorized or captured using this option. You must request a PayPal authorization followed by a PayPal capture request; see the PayPal guide. If the transaction type is sale, Secure Acceptance authorizes and captures the customer funds.
- 7. Click **Save**.

# 8.4 Security Keys

You must create a security key before you can activate a Secure Acceptance Hosted Checkout profile.

You cannot use the same security key for both test and production transactions. You must download a security key for each version of Secure Acceptance for test and production.

- 21 Test: <u>https://admin.smartpayfuse-test.barclaycard/ebc2/</u>
- 22 Production: <u>https://admin.smartpayfuse.barclaycard/ebc2/</u>

On the Profile Settings page, click **Security**. The Security Keys page appears. The security script signs the request fields using the secret key and the HMAC SHA256 algorithm. To verify data, the security script generates a signature to compare with the signature returned from the Secure Acceptance server. A security key expires in two years and protects each transaction from data tampering.

# 8.4.1 Creating Security Keys

- 1. Log in to the Business Center.
- In the left navigation panel, choose Payment Configuration > Secure Acceptance Settings. The Secure Acceptance Settings page appears.
- 3. Choose a profile. The General Settings page appears
- 4. Click **Security**. The security keys page appears.
- 5. Click the Create Key plus sign (+).
- 6. Enter a key name (required)
- 7. Choose signature version 1 (default).
- 8. Choose signature method HMAC-SHA256 (default).
- 9. Click Create
- 10. Click **Confirm**. The Create New Key window expands and displays the new access key and secret key. This panel closes after 30 seconds.
- 11. Copy and save or download the access key and secret key.
  - Access key: Secure Sockets Layer (SSL) authentication with Secure Acceptance. You can have many access keys per profile. See Secure Acceptance source code examples (on page 58).

Secret key: signs the transaction data and is required for each transaction.
 Copy and paste this secret key into your security script. See Secure
 Acceptance source code examples (on page 58).

i) Remember to delete the copied keys from your clipboard or cached memory.

By default, the new security key is active. The other options for each security key are:

- Deactivate: deactivates the security key. The security key is inactive.
- Activate: activates an inactive security key.
- View: displays the access key and security key.

When you create a security key, it is displayed in the security keys table. You can select a table row to display the access key and the secret key for that specific security key.

#### 8.5 Checkout configuration

The payment form is the customer's checkout experience. It consists of either a series of pages or as a single checkout page in which the customer enters or reviews information before submitting a transaction. Select the fields that you want displayed on the single checkout page or on each page of the multi-step checkout process: billing, shipping, payment, and order review.

#### 8.5.1 Configuring the Payment Form

- In the left navigation panel, choose Payment Configuration > Secure Acceptance Settings. The Secure Acceptance Settings page appears.
- 2. Choose a profile. The General Settings page appears.
- 3. Click **Payment Form**. The Payment Form page appears.
- 4. Choose the payment form flow:
  - **Multi-step payment form**—the checkout process consists of a sequence of pages on which the customer enters or reviews information before submitting a transaction. The default sequence is payment selection (if multiple payment methods are enabled), billing, shipping, payment, review, and receipt.
  - **Single page form**—the checkout process consists of one page on which the customer enters or reviews information before submitting a transaction.

Do not click **Save** until you have selected the billing or shipping fields, or both.

5. Check Display the total tax amount in each step of the checkout process.

The total tax amount must be included in each transaction. Calculate and include the total tax amount in the **tax\_amount** field.

Do not click **Save** until you have selected the billing or shipping fields, or both.

6. Click Save.

# 8.5.2 Configuring Billing Information fields

D These can be collected on your pages and supplied via the Secure Acceptance API or via the payment form presented for you by Secure Acceptance hosted checkout. If you chose to use our payment form to collect these fields then the precise fields can be defined in the Billing Information field configuration.

Select the customer billing information fields that you want displayed on Secure Acceptance. If these fields are captured at an earlier stage of the order process (for example on your website), they can be passed into Secure Acceptance as hidden form fields. See Request Fields (on page 91). You can shorten the checkout process by not selecting billing information.

1. In the left navigation panel, choose Payment Configuration > Secure Acceptance Settings.

The Secure Acceptance Settings page appears.

- 2. Choose a profile. The General Settings page appears.
- 3. Click **Payment Form**. The Payment Form page appears.
- 4. Check **Billing Information**. The billing information fields appear.
- 5. Check the billing information fields that your merchant provider requires. The options for each field are:
  - Display: the customer can view the information displayed in this field. Choose this option if you want to pre-populate the billing information fields when the

Secure Acceptance Hosted Checkout is rendered—these fields must be passed into Secure Acceptance as hidden form fields.

- Edit: the customer can view and edit the billing information on the Secure Acceptance Hosted Checkout. When you select this option, the display option is automatically selected.
- Require: the customer is required to enter the billing information on the Secure Acceptance Hosted Checkout before they submit the transaction.
   When you select this option, all other options are automatically selected.

Do not click **Save** until you have selected the billing and order review fields.

- 6. Indicate whether to mask sensitive fields.
- 7. Click Save.

# 8.5.3 Configuring Shipping Information fields

Select the shipping information fields that your merchant provider requires.

Select the customer shipping information fields that you want displayed on Secure Acceptance. These fields are optional. If you do not add these fields, the shipping information step is removed from Secure Acceptance. If these fields are captured at an earlier stage of the order process (for example, on your website), they can be passed into Secure Acceptance as hidden form fields. See Request fields (on page 80). You can shorten the checkout process by not selecting shipping information.

- 1. In the left navigation panel, choose Payment Configuration > Secure Acceptance Settings. The Secure Acceptance Settings page appears.
- 2. Choose a profile. The General Settings page appears.
- 3. Click Payment Form. The Payment Form page appears.
- 4. Check Shipping Information.
- 5. Check the shipping information fields that your merchant provider requires. The options for each field are:
- Display: the customer can view the information displayed in this field. Choose this option if you want to pre-populate the shipping information fields when the Secure Acceptance Hosted Checkout is rendered—these fields must be passed into Secure Acceptance as hidden form fields.

- Edit: the customer can view and edit the shipping information on the Secure Acceptance Hosted Checkout. When you select this option, the display option is automatically selected.
- Require: the customer is required to enter the shipping information on the Secure Acceptance Hosted Checkout before they submit the transaction. When you select this option, all other options are automatically selected.

Do not click **Save** until you have selected the shipping and order review fields.

- 1. Indicate whether to mask sensitive fields.
- 2. Click Save.

# 8.5.4 Configuring Order Review details

Select the fields that you want displayed on the Order Review page of the Secure Acceptance checkout. The customer reviews this information before submitting a transaction.

- In the left navigation panel, choose Payment Configuration > Secure Acceptance Settings. The Secure Acceptance Settings page appears.
- 2. Choose a profile. The General Settings page appears.
- 3. Click **Payment Form**. The Payment Form page appears.
- 4. Check the fields that you want displayed on the Order Review page of Secure Acceptance Hosted Checkout. The options for each field are:
  - Display: the customer can view the information contained in this field. Available only for billing and shipping information.
  - Edit: the customer can view and edit the information contained in this field.
- 5. Click Save.

# 8.6 Merchant notifications

Secure Acceptance sends merchant and customer notifications in response to transactions. You can receive a merchant notification by email or as an HTTPS POST to a URL for each transaction processed. Both notifications contain the same transaction result data.
Ensure that your system acknowledges POST notifications (even when under load) as quickly as possible. Delays of more than 10 seconds might result in delays to future POST notifications.

Barclaycard recommends that you implement the merchant POST URL to receive notification of each transaction. Parse the transaction response sent to the merchant POST URL and store the data within your order management system. This ensures the accuracy of the transactions and informs you of the transaction state and state changes.

## 8.6.1 Configuring merchant notifications

- In the left navigation panel, choose Payment Configuration > Secure Acceptance Settings. The Secure Acceptance Settings page appears.
- 2. Choose a profile. The General Settings page appears.
- 3. Click **Notifications**. The Notifications page appears.
- 4. Choose a merchant notification in one of two ways:
  - Check Merchant POST URL. Enter the HTTPS URL.
     Smartpay Fuse sends transaction information to this URL. For more information, see Response Fields (on page 170). Only an HTTPS URL supporting TLS 1.2 or higher should be used for the merchant POST URL. If you encounter any problems, contact Barclaycard Customer Support.
  - Check Merchant POST Email. Enter your email address.
     Smartpay Fuse sends transaction response information to this email address including payment information, return codes, and all relevant order information. See Response Fields (on page 170).
- 5. Choose the card number digits that you want displayed in the merchant or customer receipt:
  - Return payment card BIN: displays the card's Bank Identification Number (BIN), which is the first eight digits of the card number. All other digits are masked: 12345678xxxxxxxx
  - Return last four digits of payment card number: displays the last four digits of the card number. All other digits are masked: xxxxxxxxx1234

- Return BIN and last four digits of payment card number: displays the BIN and the last four digits of the card number. All other digits are masked: 12345678xxxx1234
- 6. Click **Save**.

## 8.7 Customer receipts

You can send a purchase receipt email to your customer and a copy to your own email address. Both are optional. Customers can reply with questions regarding their purchases, so use an active email account. The email format is HTML unless your customer email is rich text format (RTF).

## 8.7.1 Configuring customer notifications

- In the left navigation panel, choose Payment Configuration > Secure Acceptance Settings. The Secure Acceptance Settings page appears.
- 2. Choose a profile. The General Settings page appears.
- 3. Click **Notifications**. The Notifications page appears.
- 4. Check Email Receipt to Customer.
- 5. Enter the sender email address to be displayed on the customer receipt. The customer will reply to this email with any queries.
- 6. Enter the sender name of your business. It is displayed on the customer receipt.
- 7. Check **Send a copy to.** This setting is optional.
- 8. Enter your email address to receive a copy of the customer's receipt. Your copy of the customer receipt will contain additional transaction response information.
- 9. Check Display Notification Logo.
- Click **Upload Company Logo**. Find and upload the image that you want to display on the customer receipt and email. The image file must not exceed 840 (w) x 60 (h) pixels and must be GIF, JPEG, or PNG. The logo filename must not contain any special characters, such as a hyphen (-).
- 11. Check Custom Email Receipt. Barclaycard recommends that you implement a DNS configuration to enable Smartpay Fuse to send email receipts on your behalf.
- 12. Check the type of email receipt you want to send to a customer:
  - Standard email receipt: this email is automatically translated based on the locale used for the transaction.

- Custom email receipt: this email can be customized with text and data references. The email body section containing the transaction detail appears between the header and footer. Custom text is not translated when you use different locales.
- 13. Check **Custom Email Subject** and enter up to 998 characters. When the maximum number of characters is exceeded, the subject heading defaults to Order Confirmation. You can insert email smart tags in the email subject, header, and footer sections to include specific information. Select each smart tag from the drop-down list and click Insert.
- 14. Click Save.

### 8.8 Customer response page

You must configure the customer response page before you can activate a profile.

You can choose to have a transaction response page displayed to the customer at the end of the checkout process, and a cancel response page displayed during the checkout process. Enter a URL for your own customer response page or use the Cybersource hosted response pages. Depending upon the transaction result, the Cybersource hosted response pages are Accept, Decline, or Error. Review declined orders as soon as possible because you might be able to correct problems related to address or card verification, or you might be able to obtain a verbal authorization. You can also choose to display a web page to the customer after the checkout process is completed.

Smartpay Fuse has been created in partnership with VISA Cybersource. You may notice that some content in this guide refers, or links out to, content that references the Cybersource brand or Cybersource platform. While Cybersource provides the Smartpay Fuse technology platform it is important to note that not all features provided by Cybersource are available on the Smartpay Fuse gateway. Before integrating, please confirm that the features of Smartpay Fuse meet your needs by <u>getting in</u> <u>touch here</u>.

## 8.9 Configuring a Cybersource hosted response page

 In the left navigation panel, choose Payment Configuration > Secure Acceptance Settings. The Secure Acceptance Settings page appears.

- 2. Choose a profile. The General Settings page appears.
- 3. Click **Customer Response**. The Customer Response page appears.
- 4. Under the Transaction Response Page heading, check **Hosted by Cybersource**.
- 5. Under the Transaction Response Message heading, choose a number from the **Retry Limit** drop-down list. The maximum number of times a customer can retry a declined transaction is five.
- 6. Under the Customer Redirect after Checkout heading, enter the redirect URL of the web page. This web page is displayed to the customer after the checkout process is completed.
- 7. Click **Save**. The Profile Settings page appears.

# 8.10 Configuring a custom hosted response page

- In the left navigation panel, choose Payment Configuration > Secure Acceptance Settings. The Secure Acceptance Settings page appears.
- 2. Choose a profile. The General Settings page appears.
- 3. Click **Customer Response**. The Customer Response page appears.
- 4. Under the Transaction Response Page heading, check **Hosted by You**.
- 5. Enter the URL for your customer response page. Use port 80, 443, or 8080 in your URL. Only port 443 should be used with a HTTPS URL. Parse the transaction results from the URL according to the reason code () and redirect your customer to the appropriate response page. See Reason Codes (on page 223).
- 6. Under the Transaction Response Message heading, choose a number from the **Retry Limit** drop-down list. The maximum number of times a customer can retry a declined transaction is 5.
- 7. Under the Customer Redirect after Checkout heading, enter the redirect URL of the web page. This web page is displayed to the customer after the checkout process is completed.
- 8. Click Save.

# 8.11 Configuring a custom Cybersource hosted response page

- In the left navigation panel, choose Payment Configuration > Secure Acceptance Settings. The Secure Acceptance Settings page appears.
- 2. Choose a profile. The General Settings page appears.
- 3. Click **Customer Response**. The Customer Response page appears.

- 4. Under the Custom Cancel Response Page heading, check **Hosted by Cybersource**.
- 5. Click Save.

### 8.12 Configuring a custom cancel response page

- In the left navigation panel, choose Payment Configuration > Secure Acceptance Settings. The Secure Acceptance Settings page appears.
- 2. Choose a profile. The General Settings page appears.
- 3. Click **Customer Response**. The Customer Response page appears.
- 4. Under the Custom Cancel Response Page heading, check **Hosted by You**.
- 5. Enter the URL for your customer response page. Use port 80, 443, or 8080 in your URL. Only port 443 should be used with a HTTPS URL. Parse the transaction results from the URL according to the reason code, and redirect your customer to the appropriate response page. See Reason Codes (on page 223).
- 6. Click Save.

### 8.13 Custom checkout appearance

Customize the appearance and branding of the Secure Acceptance checkout pages by choosing a background color, font, and text color. Upload a logo or image and align it within the header or footer.

Barclaycard recommends that you preview your changes in the Image Preview window.

To display an image as the header banner of the payment form, the image dimensions must not exceed 840 (w) x 60 (h) pixels and the image size must not exceed 100 kB. To display a small logo within the header banner, the logo height must not exceed 60 pixels. The image file must be GIF, JPEG, or PNG.

### 8.13.1 Changing the header content

- In the left navigation panel, choose Payment Configuration > Secure Acceptance Settings. The Secure Acceptance Settings page appears.
- 2. Choose a profile. The General Settings page appears.
- 3. Click **Branding**. The Branding page appears.
- 4. Check Display Header.
- 5. Click the header color icon.

- 6. Choose a color in one of two ways:
  - Enter a hexadecimal value for the header color of the payment form.
  - Click within the header color palette to choose a color. Click the color icon to confirm your selection.
- 7. Click **Browse** to upload the image to display as the header banner or as a logo within the header banner.
- 8. Choose the alignment option for the image or logo: left-aligned, centered, or rightaligned.
- 9. Click Save.

# 8.13.2 Changing the body color and font settings

- In the left navigation panel, choose Payment Configuration > Secure Acceptance Settings. The Secure Acceptance Settings page appears.
- 2. Choose a profile. The General Settings page appears.
- 3. Click **Branding**. The Branding page appears.
- 4. Choose a background color for the main body in one of two ways:
  - Enter a hexadecimal value for the background color.
  - Click within the header color palette to choose a color. Click the color icon to confirm your selection.
- 5. Select a text font from the drop-down list.
- 6. Choose a text color in one of two ways:
  - Enter a hexadecimal value for the text color.
  - Click within the header color palette to choose a color. Click the color icon to confirm your selection.
- 7. Click Save.
- 8. Click **Set to Default** to restore all the default settings on this page.

## 8.13.3 Changing the total amount background and text color

j Important: If you are implementing the iFrame embedded version, the total amount figure is not displayed within the iFrame. Any settings you select below are ignored.

 In the left navigation panel, choose Payment Configuration > Secure Acceptance Settings. The Secure Acceptance Settings page appears.

- 2. Choose a profile. The General Settings page appears.
- 3. Click **Branding**. The Branding page appears.
- 4. Choose a background color in one of two ways:
  - Enter a hexadecimal value for the background color.
  - Click within the header color palette to choose a color. Click the color icon to confirm your selection.
- 5. Choose a text color in one of two ways:
  - Enter a hexadecimal value for the text color of the total amount.
  - Click within the header color palette to choose a color. Click the color icon to confirm your selection.
- 6. Click Save.
- 7. Click **Set to Default** to restore all the default settings on this page.

## 8.13.4 Changing the progress bar color

- In the left navigation panel, choose Payment Configuration > Secure Acceptance Settings. The Secure Acceptance Settings page appears.
- 2. Choose a profile. The General Settings page appears.
- 3. Click **Branding**. The Branding page appears.
- 4. Choose a color in one of two ways:
  - Enter a hexadecimal value for the color of the progress bar.
  - Click within the header color palette to choose a color. Click the color icon to confirm your selection.
- 5. Click Save.
- 6. Click **Set to Default** to restore all the default settings on this page.

## 8.13.5 Changing the color and text on the Pay or Finish Button

- In the left navigation panel, choose Payment Configuration > Secure Acceptance Settings. The Secure Acceptance Settings page appears.
- 2. Choose a profile. The General Settings page appears.
- 3. Click **Branding**. The Branding page appears.
- 4. Choose a background color of the pay or the finish button in one of two ways:
  - Enter a hexadecimal value for the background color.

- Click within the header color palette to choose a color. Click the color icon to confirm your selection.
- 5. Choose a color of the pay or the finish button text in one of two ways:
  - Enter a hexadecimal value for the text.
  - Click within the header color palette to choose a color. Click the icon at the bottom right to confirm your selection.
- 6. Check **Change Button text**. A text box appears for the pay button.
- 7. Enter the text you want displayed on the pay button. This button text is required.
- 8. Enter the text you want displayed on the finish button. This button text is required.
- 9. Click Save.
- 10. Click **Set to Default** to restore all the default settings on this page.

# 8.13.6 Changing the footer color and uploading as small logo or image

- In the left navigation panel, choose Payment Configuration > Secure Acceptance Settings. The Secure Acceptance Settings page appears.
- 2. Choose a profile. The General Settings page appears.
- 3. Click **Branding**. The Branding page appears.
- 4. Check Display Footer.
- 5. Choose a color in one of two ways:
  - Enter a hexadecimal value for the footer color of the payment form.
  - Click within the header color palette to choose a color. Click the color icon to confirm your selection.
- 6. Click **Browse** to upload a footer logo. Upload the image that you want displayed within the footer of the payment form.

To display a small logo or image in the footer of the payment form, the file must not exceed 840 (w) x 60 (h) pixels. The image file must be GIF, JPEG, or PNG.

- 7. Choose the alignment option for the image: left-aligned, centered, or right-aligned.
- 8. Click Save.
- 9. Click **Set to Default** to restore all the default settings on this page.

## 8.14 Checkout language localization

Secure Acceptance supports multiple languages. This table lists all the supported languages and the locale code that you must include in your payment form.

From the list, include the locale code in the **locale** request field on your payment form. See Sample Transaction Process Using JSP (on page 44).

Example: American English

<input type="hidden" name="locale" value="en-us">

| Language                         | Locale<br>Code |
|----------------------------------|----------------|
| Arabic                           | ar-xn          |
| Catalan                          | ca-es          |
| Chinese—Hong Kong                | zh-hk          |
| Chinese—Macau                    | zh-mo          |
| Chinese—Mainland                 | zh-cn          |
| Chinese—Singapore                | zh-sg          |
| Chinese—Taiwan                   | zh-tw          |
| Croatian                         | hr-hr          |
| Czech                            | CZ-CZ          |
| Danish                           | da-dk          |
| Dutch                            | nl-nl          |
| English—United States of America | en-us          |
| English—Australia                | en-au          |
| English—Great Britain            | en-gb          |
| English—Canada                   | en-ca          |
| English—Ireland                  | en-ie          |

## 8.14.1 Locale codes

| English—New Zealand | en-nz |
|---------------------|-------|
| Finnish             | fi-fi |
| French              | fr-fr |
| French—Canada       | fr-ca |
| German              | de-de |
| German—Austria      | de-at |
| Greek               | el-gr |
| Hebrew              | he-il |
| Hungary             | hu-hu |
| Indonesian          | id-id |
| Italian             | it-it |
| Japanese            | ја-јр |

# 8.14.2 Locale codes (continued)

| Language                         | Locale<br>Code |
|----------------------------------|----------------|
| Korean                           | ko-kr          |
| Lao People's Democratic Republic | lo-la          |
| Malaysian Bahasa                 | ms-my          |
| Norwegian (Bokmal)               | nb-no          |
| Philippines Tagalog              | tl-ph          |
| Polish                           | pl-pl          |
| Portuguese—Brazil                | pt-br          |
| Russian                          | ru-ru          |
| Slovakian                        | sk-sk          |
| Spanish                          | es-es          |
| Spanish—Argentina                | es-ar          |
| Spanish—Chile                    | es-cl          |

| Spanish—Colombia                 | es-co |
|----------------------------------|-------|
| Spanish—Mexico                   | es-mx |
| Spanish—Peru                     | es-pe |
| Spanish—United States of America | es-us |
| Swedish                          | sv-se |
| Thai                             | th-th |
| Turkish                          | tr-tr |
| Vietnamese                       | vi-vn |

## 8.15 Activating a profile

You must complete the required settings described in each of these sections before you can activate a profile:

- Payment Method Configuration (on page 21)
- Security Keys (on page 28)
- Customer Response Page (on page 36)
- 1. On the left navigation pane, click the **Payment Configuration > Secure Acceptance** Settings. The Secure Acceptance Settings page appears.
- 2. Perform one of these steps:
  - On the Active Profiles tab, select the profile that you want to activate, and click the **Promote Profile** icon.
  - On the Edit Profile page, click the **Promote Profile** icon.
- 3. Click **Confirm**.

## **9 Processing Secure Acceptance transactions**

Below are tables of payment services merchant can use via SA and endpoints assigned to these services:

There are a number of transaction types that merchant can performed using Secure Acceptance Hosted Checkout. The most common are Authorizations on their own or Authorizations combined with Capture (known as a "Sale"). Merchant can also create and update TMS tokens and combine these with the Authorizations or Sales. Merchant must specify the transaction type in the POST payload, and the URL that merchant redirect cardholders to also depends on the transaction type. The following tables shows the transaction\_type values and the corresponding URLs:

| Endpoints for Full Page Redirect                                                                                                    |                                                                                                    |  |
|----------------------------------------------------------------------------------------------------|----------------------------------------------------------------------------------------------------|--|
| Service                                                                                                    | Endpoint                                                                                                    |  |
| create_payment_token                                                                                                    | Test Transactions<br><u>https://testsecureacceptance.cybersource.com/t</u><br><u>oken/create</u><br>Live Transactions<br><u>https://secureacceptance.cybersource.com/toke</u><br><u>n/create</u> |  |
| update_payment_token                                                                                                    | Test Transactions<br><u>https://testsecureacceptance.cybersource.com/t</u><br><u>oken/update</u><br>Live Transactions<br><u>https://secureacceptance.cybersource.com/toke</u><br><u>n/update</u> |  |
| <pre>authorization<br/>authorization,create_paymen<br/>t_token<br/>authorization,update_paymen<br/>t_token<br/>sale<br/>sale,create_payment_token<br/>sale,update_payment_token</pre> | Test Transactions<br>https://testsecureacceptance.cybersource.com/<br>pay<br>Live Transactions<br>https://secureacceptance.cybersource.com/pay                                                   |  |

| Endpoints for Payment page in an iFrame                                                                                                    |                                                                                                    |  |  |
|----------------------------------------------------------------------------------------------------|----------------------------------------------------------------------------------------------------|--|--|
| Service                                                                                                    | Endpoint                                                                                                    |  |  |
| create_payment_token                                                                                                    | Test Transactions<br><u>https://testsecureacceptance.cybersource.com/emb</u><br><u>edded/token/create</u><br>Live Transactions<br><u>https://secureacceptance.cybersource.com/embed</u><br><u>ded/token/create</u> |  |  |
| update_payment_token                                                                                                    | Test Transactions<br>https://testsecureacceptance.cybersource.com/emb<br>edded/token/update<br>Live Transactions<br>https://secureacceptance.cybersource.com/embed<br>ded/token/update                             |  |  |
| <pre>authorization<br/>authorization,create_pay<br/>ment_token<br/>authorization,update_pay<br/>ment_token<br/>sale<br/>sale,create_payment_toke<br/>n<br/>sale,update_payment_toke<br/>n</pre> | Test Transactions<br><u>https://testsecureacceptance.cybersource.com/emb</u><br><u>edded/pay</u><br>Live Transactions<br><u>https://secureacceptance.cybersource.com/embed</u><br><u>ded/pay</u>                   |  |  |

| One-Click Endpoints            |                                                                                                    |  |
|--------------------------------|----------------------------------------------------------------------------------------------------|--|
| Service                        | Endpoint                                                                                                    |  |
| Test                           | https://testsecureacceptance.cybersource.com/oneclick/pay                                                                      |  |
| Production                     | https://secureacceptance.cybersource.com/oneclick/pay                                                                          |  |
| Supported<br>transaction types | <ul> <li>authorization</li> <li>authorization,update_payment_token</li> <li>sale</li> <li>sale,update_payment_token</li> </ul> |  |

| Process Transaction Endpoints  |                                                                                                    |  |
|--------------------------------|----------------------------------------------------------------------------------------------------|--|
| Service                        | Endpoint                                                                                                    |  |
| Test                           | https://testsecureacceptance.cybersource.com/pay                                                                                                    |  |
| Production                     | https://secureacceptance.cybersource.com/pay                                                                                                    |  |
| Supported transaction<br>types | <ul> <li>authorization</li> <li>authorization,create_payment_token</li> <li>authorization,update_payment_token</li> <li>sale</li> <li>sale,create_payment_token</li> <li>sale,update_payment_token</li> </ul> |  |

## 9.1 Mandatory request fields

These signed fields are required in all Secure Acceptance requests:

- access\_key
- amount
- currency
- locale
- profile\_id
- reference\_number
- signed\_date\_time
- signed\_field\_names
- transaction\_type
- transaction\_uuid

For descriptions of signed request fields, see Request fields (on page 80).

# 9.2 Important request fields

| Field name         | Field description                                                                                                    | Recommended values |
|--------------------|----------------------------------------------------------------------------------------------------|--------------------|
| access_key         | Required for<br>authentication with<br>Secure Acceptance.<br>Generated in Enterprise<br>Business Centre Secure<br>Acceptance profile.                    |                    |
| auth_indicato<br>r | Flag that specifies the<br>purpose of the<br>authorization for<br>MasterCard cards.<br>Possible values:<br>0: Preauthorization<br>1: Final authorization |                    |

| billing<br>information<br>fields     | Dummy address fields to<br>be used with mandatory<br>billing address fields if<br>billing information is not<br>collected | <pre>bill_to_forename - NoReal<br/>bill_to_surname - Name<br/>bill_to_email -<br/>smartpayfusetest@barclaycard.<br/>co.ukbill_to_address_line1 -<br/>1 The Street<br/>bill_to_address_city - City<br/>bill_to_address_state -<br/>County<br/>bill_to_address_country - GB<br/>bill_to_address_postal_code -<br/>AB12CD</pre>                                                                               |
|--------------------------------------|----------------------------------------------------------------------------------------------------|----------------------------------------------------------------------------------------------------|
| ignore_avs                           | Ignore the results of AVS<br>verification. Possible<br>values:<br>- true<br>- false                                       | <ul> <li>true</li> <li>if dummy billing address fields are</li> <li>used, this field must be true to ignore</li> <li>results from the issuing bank</li> <li><b>Please note:</b> real billing address is</li> <li>mandatory for UK, US and CA.</li> <li>Also, billing information is important</li> <li>for Decision Manager, so we</li> <li>recommend to request it for all</li> <li>countries.</li> </ul> |
| ignore_cvn                           | Ignore the results of CVN<br>verification. Possible<br>values:<br>- true<br>- false                                       | true/false<br>if CVN (CVV) number is not collected,<br>set <b>true</b> value, otherwise <b>false</b><br>(default value)                                                                                                    |
| line_item_cou<br>nt                  | Total number of line<br>items.<br>Used when order has<br>items and not just Grand<br>Total Amount value.                  |                                                                                                    |
| merchant_defi<br>ned_<br>data#       | MDD fields to provide<br>additional information to<br>Decision Manager                                                    |                                                                                                    |
| override_back<br>office_<br>post_url | Overrides the backoffice<br>post URL profile setting<br>with merchant URL. URL                                            |                                                                                                    |

|                                      | must be HTTPS and support TLS 1.2 or later.                                                                                        |                                                                                                    |
|--------------------------------------|----------------------------------------------------------------------------------------------------|----------------------------------------------------------------------------------------------------|
| override_cust<br>om_<br>cancel_page  | Overrides the custom<br>cancel page profile<br>setting with merchant<br>URL. URL must be HTTPS<br>and support TLS 1.2 or<br>later. |                                                                                                    |
| override_cust<br>om_<br>receipt_page | Overrides the custom<br>receipt profile setting<br>with merchant URL. URL<br>must be HTTPS and<br>support TLS 1.2 or later.        |                                                                                                    |
| reference_num<br>ber                 | Unique merchant<br>generated order<br>reference or tracking<br>number for<br>each transaction                                      |                                                                                                    |
| transaction_t<br>ype                 | Define type of SA<br>transaction                                                                                                   | This field may have the following<br>values:<br>"authorization"<br>"authorization, create_payment<br>_token"<br>"authorization, update_payment<br>_token"<br>"sale"<br>"sale, create_payment_token"<br>"sale, update_payment_token"<br>"create_payment_token"<br>"update_payment_token"<br>Decision Manager and Payer<br>Authentication services will be<br>configured in Secure Acceptance<br>profile. |
| transaction_u<br>uid                 | Unique merchant-<br>generated identifier. This                                                                                     |                                                                                                    |

| field is used to check for<br>duplicate transaction<br>attempts. |  |
|------------------------------------------------------------------|--|
|                                                                  |  |

# 9.3 Important response message fields

| Field name                                 | Field description                                                                                                   |
|--------------------------------------------|----------------------------------------------------------------------------------------------------|
| payer_authentication_cavv                  | Cardholder authentication verification value (CAVV).                                                                |
| payer_authentication_eci                   | Electronic commerce indicator (ECI). This field is used by payer authentication validation and enrollment services. |
| payment_token                              | Payment instrument token or Customer token from TMS system, depending on TMS settings.                              |
| payment_token_instrument<br>_identifier_id | Instrument identifier token from the TMS system.                                                                    |
| reason_code                                | Numeric value corresponding to the result of the credit card authorization request.                                 |
| signature                                  | The Base64 signature returned by the server.                                                                        |
| transaction_id                             | The transaction identifier from the payment gateway.                                                                |

For the full list of Response fields, please refer to the full integration guide Further reading referenced from within this guide:

•

# 9.4 Request fields example

| Field             | /alue                                                                                                    |
|-------------------|----------------------------------------------------------------------------------------------------|
| access_key        | 455346d31e683e07b29893d2d7066d9e                                                                                                    |
| amount            | 40.00                                                                                                    |
| currency          | GBP                                                                                                    |
| locale            | en                                                                                                    |
| profile_id        | A8B7D8BC-BF3D-4A8D-906F-BED595521A18                                                                                                    |
| reference_number  | MRN_1234567                                                                                                    |
| signature         | 1D4ap59e2u/6aBl+XG4Ndtx1ftXyBBFqccFUqq382Q8=                                                                                                    |
| signed_date_time  | 2020-04-08T19:46:25Z                                                                                                    |
| signed_field_name | <pre>access_key,profile_id,transaction_uuid,signed_fi eld_names, unsigned_field_names,signed_date_time,locale,tra nsaction_type, reference_number,amount,currency</pre> |
| transaction_type  | authorization,create_payment_token                                                                                                    |
| transaction_uuid  | 5e8e2a1198c14                                                                                                    |
| unsigned_field_na |                                                                                                    |

# 9.5 Reply fields example

| Field                                                  | Value                        |  |
|--------------------------------------------------------|------------------------------|--|
| auth_amount                                            | 40.00                        |  |
| auth_avs_code                                          | U                            |  |
| auth_avs_code_raw                                      | 00                           |  |
| auth_code                                              | 40                           |  |
| auth_cv_result                                         | 2                            |  |
| auth_cv_result_raw                                     | 3                            |  |
| auth_response                                          | 0                            |  |
| auth_time                                              | 2020-04-08T195042Z           |  |
| decision                                               | ACCEPT                       |  |
| merchant_id                                            | bc_test                      |  |
| Message                                                | Request was processed        |  |
| liebbuge                                               | successfully.                |  |
| payer_authentication_cavv                              | MTIzNDU2Nzg5MDEyMzQ1Njc4OTA= |  |
| payer_authentication_eci                               | 05                           |  |
| <pre>payer_authentication_enroll_ver es_enrolled</pre> | Y                            |  |

| <pre>payer_authentication_pares_stat us</pre>                  | Y                                        |
|----------------------------------------------------------------|------------------------------------------|
| <pre>payer_authentication_reason_cod e</pre>                   | 100                                      |
| <pre>payer_authentication_specificat ion_version</pre>         | 2.1.0                                    |
| <pre>payer_authentication_transactio n_id</pre>                | 1J4nR6MgwuFKif93zWr0                     |
| <pre>payer_authentication_validate_e _commerce_indicator</pre> | vbv                                      |
| <pre>payer_authentication_validate_r esult</pre>               | 0                                        |
| payer_authentication_xid                                       | MTIzNDU2Nzg5MDEyMzQ1Njc4OTA=             |
| payment_token                                                  | A2CDA448A2761E12E05341588E0AE961         |
| <pre>payment_token_instrument_identi fier_id</pre>             | 9699364CEF5B2E23E05341588E0A7C3D         |
| <pre>payment_token_instrument_identi fier_new</pre>            | Ν                                        |
| <pre>payment_token_instrument_identi fier_status</pre>         | ACTIVE                                   |
| reason_code                                                    | 100                                      |
| req_access_key                                                 | 455346d31e683e07b29893d2d7066d9e         |
| req_amount                                                     | 40.00                                    |
| <pre>req_bill_to_address_city</pre>                            | Reading                                  |
| <pre>req_bill_to_address_country</pre>                         | GB                                       |
| <pre>req_bill_to_address_line1</pre>                           | Queens road 41                           |
| <pre>req_bill_to_address_postal_code</pre>                     | RG1 4BQ                                  |
| req_bill_to_email                                              | test@smartpayfuse.barclaycard            |
| <pre>req_bill_to_forename</pre>                                | John                                     |
| req_bill_to_surname                                            | Doe                                      |
| req_card_expiry_date                                           | 04-2024                                  |
| req_card_number                                                | XXXXXXXXXX1091                           |
| req_card_type                                                  | 001                                      |
| <pre>req_card_type_selection_indicat or</pre>                  | 1                                        |
| req currency                                                   | GBP                                      |
| req_locale                                                     | en                                       |
| req payment method                                             | card                                     |
| req_profile_id                                                 | A8B7D8BC-BF3D-4A8D-906F-<br>BED595521A18 |
| req reference number                                           | MRN 1234567                              |
| req_transaction_type                                           | authorization,create_payment_toke        |

| eq_eranbaceron_aara                                   | Jeoezallyocly                                                                                                    |
|-------------------------------------------------------|----------------------------------------------------------------------------------------------------|
|                                                       | Axj77wSTPd/wiXUFhh4kAAJRHBd0YIACo                                                                                                    |
| aguast takan                                          | jgu6                                                                                                    |
| equest_coken                                          | MEDOhn0ADHDJpJl6MV1iSEB8me7/                                                                                                    |
|                                                       | hEuoLDDxIAAnBBy                                                                                                    |
| ignatura                                              | oF2Ju5jBLUV67TqDbA8OnJiAUbFxtx5mF                                                                                                    |
| Ignature                                              | 1FooUjFb74=                                                                                                    |
| igned_date_time                                       | 2020-04-08T19:50:42Z                                                                                                    |
|                                                       | transaction_id, decision, req_acces                                                                                                    |
|                                                       | <pre>s_key,req_profile_id,</pre>                                                                                                    |
|                                                       | <pre>req_transaction_uuid,req_transact</pre>                                                                                                    |
|                                                       | ion_type,                                                                                                    |
|                                                       | <pre>req_reference_number,req_amount,r</pre>                                                                                                    |
|                                                       | eq_currency,                                                                                                    |
|                                                       | <pre>req_locale,</pre>                                                                                                    |
|                                                       | <pre>req_payment_method,req_bill_to_fo</pre>                                                                                                    |
|                                                       | rename,                                                                                                    |
|                                                       | <pre>req_bill_to_surname,</pre>                                                                                                    |
|                                                       | <pre>req_bill_to_email,req_bill_to_add</pre>                                                                                                    |
|                                                       | ress_line1,                                                                                                    |
|                                                       | <pre>req_bill_to_address_city,req_bill</pre>                                                                                                    |
|                                                       | _to_address_country,                                                                                                    |
|                                                       | <pre>req_bill_to_address_postal_code,r</pre>                                                                                                    |
|                                                       | eq_card_number,                                                                                                    |
|                                                       | <pre>req_card_type,req_card_type_selec</pre>                                                                                                    |
|                                                       | tion_indicator,                                                                                                    |
| igned_field_names                                     | req_card_expiry_date,                                                                                                    |
|                                                       | payer_authentication_reason_code,                                                                                                    |
|                                                       | payer_authentication_specificatio                                                                                                    |
|                                                       | n_version,                                                                                                    |
|                                                       | payer_authentication_transaction_                                                                                                    |
|                                                       | 10,                                                                                                    |
|                                                       | payer_authentication_enroll_veres                                                                                                    |
|                                                       | _enroried,                                                                                                    |
|                                                       | illessage, reason_code, auch_avs_code                                                                                                    |
|                                                       | , auth ave code raw auth response a                                                                                                    |
|                                                       | uth amount                                                                                                    |
|                                                       | auth code auth cy result auth cy                                                                                                    |
|                                                       | result raw.                                                                                                    |
|                                                       | auth time, request token.                                                                                                    |
|                                                       | payment token instrument identifi                                                                                                    |
|                                                       | er id.                                                                                                    |
|                                                       | pavment token instrument identifi                                                                                                    |
|                                                       | er new,                                                                                                    |
| <pre>ignature igned_date_time igned_field_names</pre> | <pre>hEuoLDDxIAAnBBy<br/>oF2Ju5jBLUV67TqDbA8OnJiAUbFxtx5mE<br/>1FooUjFb74=<br/>2020-04-08T19:50:42Z<br/>transaction_id,decision,req_access<br/>s_key,req_profile_id,<br/>req_transaction_uuid,req_transact<br/>ion_type,<br/>req_reference_number,req_amount,r<br/>eq_currency,<br/>req_locale,<br/>req_payment_method,req_bill_to_for<br/>rename,<br/>req_bill_to_surname,<br/>req_bill_to_email,req_bill_to_add<br/>ress_line1,<br/>req_bill_to_address_city,req_bill_<br/>_to_address_country,<br/>req_card_type,req_card_type_select<br/>tion_indicator,<br/>req_card_expiry_date,<br/>payer_authentication_reason_code,<br/>payer_authentication_specification<br/>id,<br/>payer_authentication_enroll_verest<br/>enrolled,<br/>message,reason_code,auth_avs_code<br/>,<br/>auth_avs_code_raw,auth_response,auth_amount,<br/>auth_code,auth_cv_result,auth_cv_<br/>result_raw,<br/>auth_time,request_token,<br/>payment_token_instrument_identifi<br/>er_new,</pre> |

|                | <pre>payment_token_instrument_identifi<br/>er_status,<br/>payer_authentication_validate_res<br/>ult,<br/>payer_authentication_cavv,<br/>payer_authentication_validate_e_c<br/>ommerce_indicator,<br/>payer_authentication_eci,p<br/>ayer_authentication_pares_status,<br/>payer_authentication_xid,<br/>payment_token, signed_field_names,</pre> |
|----------------|----------------------------------------------------------------------------------------------------|
|                | signed_date_time                                                                                                    |
| transaction_id | 5863754419966493204004                                                                                                    |

## 9.6 Secure Acceptance source code examples

Secure Acceptance source code examples can be obtained using the links in the **Secure Acceptance Hosted Checkout Integration Guide** pdf document in the **Samples in Scripting Languages** section:

Secure Appetence can support any dynamic scripting language that supports HMAC256 hashing algorithms. Select from the options below to download from a selection of sample applications in the following languages:

JSP <u>C# Ruby Perl PHP VB</u>

By default, the example code gives merchant SA authorization request, but merchant can modify this to perform any available SA transaction type. To run the example code for the test MID, merchant need to add the three credentials, from merchant Secure Acceptance profile:

- Profile ID (used in the browser)
- Access Key (used in the browser)
- Secret Key (used on the merchant server only)

Profile ID can be found in SA **Edit Profile** menu.

Access Key and Secret Key are generated in the **SECURITY** tab of Secure Acceptance profile.

|                                            |                                                                   |            | •            |               |                    |          |
|--------------------------------------------|-------------------------------------------------------------------|------------|--------------|---------------|--------------------|----------|
| Secure Acceptance<br>Edit Profile          | BACK TO PROFILES                                                  |            |              |               |                    | ≡,∕      |
| Profile Name : SA V<br>Profile ID : 8693BE | VM template ( <mark>Inactive)</mark><br>C5-7992-445B-9942-996C833 | 4C8FC      | 1            |               |                    |          |
| GENERAL SETTINGS                           | PAYMENT SETTINGS *                                                | SECURITY * | PAYMENT FORM | NOTIFICATIONS | CUSTOMER RESPONSE* | BRANDING |
| Profile Information                        |                                                                   | Û          |              |               |                    |          |
| Profile Name *<br>SA WM template           |                                                                   |            |              |               |                    |          |
| Profile Description<br>SA WM template      |                                                                   |            |              |               |                    |          |

# 9.7 Request Field

Below is a summary table of most frequently used SA request fields. Please note, that some fields are mandatory and transactions without these fields will be declined. Please note:

- M = Mandatory
- R = Recommended
- O = Optional
- C = Conditional

| Field Name                             | Field requirement |
|----------------------------------------|-------------------|
| access_key                             | М                 |
| amount                                 | М                 |
| auth_indicator                         | С                 |
| bill_to_address_city                   | М                 |
| bill_to_address_country                | М                 |
| bill_to_address_line1                  | М                 |
| <pre>bill_to_address_line2</pre>       | 0                 |
| <pre>bill_to_address_postal_code</pre> | М                 |
| bill_to_address_state                  | С                 |
| bill_to_email                          | М                 |
| bill_to_forename                       | М                 |
| bill_to_phone                          | 0                 |

| bill_to_surname                        | М |
|----------------------------------------|---|
| card_cvn                               | М |
| card_expiry_date                       | М |
| card_number                            | М |
| card_type                              | М |
| currency                               | М |
| customer_ip_address                    | 0 |
| ignore_avs                             | С |
| ignore_cvn                             | С |
| item_#_name                            | R |
| item_#_quantity                        | R |
| item_#_sku                             | R |
| item_#_unit_price                      | R |
| line_item_count                        | С |
| locale                                 | М |
| merchant_defined_data#                 | С |
| profile_id                             | М |
| reference_number                       | М |
| <pre>ship_to_address_city</pre>        | R |
| <pre>ship_to_address_country</pre>     | R |
| <pre>ship_to_address_line1</pre>       | R |
| <pre>ship_to_address_line2</pre>       | С |
| <pre>ship_to_address_postal_code</pre> | R |
| <pre>ship_to_address_state</pre>       | R |
| <pre>ship_to_company_name</pre>        | R |
| ship_to_forename                       | R |
| ship_to_phone                          | R |
| ship_to_surname                        | R |
| shipping_method                        | R |
| signature                              | М |
| signed_date_time                       | М |
| signed_field_names                     | М |
| transaction_type                       | М |
| transaction_uuid                       | М |
| unsigned_field_names                   | М |

### 9.8 Example transaction use cases

## 9.8.1 Creating a Payment Card Token

**Important:** Include the appropriate endpoint that supports the create\_payment\_token transaction type. See Processing Secure Acceptance transactions (on page 48). For descriptions of all request and response fields. See Hosted Checkout Integration API Fields (on page 80 and 128).

Include all request fields in the **signed\_field\_names** field with the exception of the **card\_number** field. The **signed\_field\_names** field is used to generate a signature that is used to verify the content of the transaction in order to prevent data tampering.

### **Create a Standalone Payment Card Token request**

```
reference number=123456789
transaction type=create payment token
currency=usd
amount=100.00
locale=en
access key=e2b0c0d0e0f0q0h0i0j0k0l0m0n0o0p3
profile id=0FFEAFFB-8171-4F34-A22D-1CD38A28A384
transaction uuid=02815b4f08e56882751a043839b7b481
signed date time=2020-07-11T15:16:54Z
signed field names=comma separated list of signed fields
signature=WrXOhTzhBjYMZROwiCug2My3jiZHOqATimcz5EBA07M=
payment method=card
card type=001
card number=41111111111111111
card expiry date=12-2022
card cvn=005
bill to forename=Joe
bill to surname=Smith
bill to email=joesmith@example.com
bill to address line1=1 My Apartment
bill to address city=Mountain View
bill to address postal code=94043
bill to address state=CA
bill to address country=US
```

## **Create a standalone Payment Card Token Response**

```
req reference number=123456789
req transaction type=create payment token
req locale=en
req amount=100.00
req payment method=card
req card type=001
req card number=xxxxxxxxxx1111
req card expiry date=12-2022
req bill to forename=Joe
req bill to surname=Smith
req bill to email=joesmith@example.com
reg bill to address line1=1 My Apartment
req bill to address city=Mountain View
req bill to address postal code=94043
req bill to address state=CA
req bill to address country=US
req access key=e2b0c0d0e0f0g0h0i0j0k0l0m0n0o0p3
reg profile id=0FFEAFFB-8171-4F34-A22D-1CD38A28A384
req transaction uuid=02815b4f08e56882751a043839b7b481
signed date time=2020-07-11T15:16:54Z
signed field names=comma separated list of signed fields
signature=WrXOhTzhBjYMZROwiCug2My3jiZHOqATimcz5EBA07M=
decision=ACCEPT
reason code=100
transaction id=3735553783662130706689
req payment token=CF2194C8A0F545CDE053AF598E0A20DA
```

## 9.8.2 Payment Token Transactions

## **One-Click**

The customer is directed to the Order Review page. Depending on the settings you configured for Secure Acceptance Hosted Checkout Integration, the customer can view or update billing, shipping, and payment details before confirming to pay. See Checkout Configuration (on page 29).

Include the appropriate endpoint that supports the authorization or sale transaction types. See Endpoints and Transaction Types (on page 48). For descriptions of all request and response fields, see Hosted Checkout Integration API Fields (on pages 79 and 128). The **payment\_token** field identifies the card and retrieves the associated billing, shipping, and payment information.

**One-Click Transaction Request** 

```
access_key=a2b0c0d0e0f0g0h0i0j0k010m0n0o0p2
profile_id=0FFEAFFB-8171-4F34-A22D-1CD38A28A384
reference_number=1350029885978
payment_token=CF2194C8A0F545CDE053AF598E0A20DA
consumer_id=1239874561
transaction_type=authorization
amount=100.00
currency=USD
locale=en
transaction_uuid=fcfc212e92d23be881d1299ef3c3b314
signed_date_time=2020-01-17T10:46:39Z
signed_field_names=comma separated list of signed fields
signature=WrXOhTzhBjYMZROwiCug2My3jiZHOqATimcz5EBA07M=
```

**One-Click Transaction Response** transaction id=3500311655560181552946 decision=ACCEPT message=Request was processed successfully. req access key=a2b0c0d0e0f0g0h0i0j0k0l0m0n0o0p2 req transaction uuid=55d895790bc4c8a0f4464f9426ba3b79 req transaction type=authorization reg reference number=1350029885978 reg amount=100.00 req profile id=0FFEAFFB-8171-4F34-A22D-1CD38A28A384 req tax amount=15.00 req currency=USD req locale=en req payment method=card req consumer id=1239874561 reg bill to forename=Joe req bill to surname=Smith req bill to email=jsmith@example.com req bill to address line1=1 My Apartment req bill to address state=CA req bill to address country=US req card number=xxxxxxxxxx4242 req card type=001 req card expiry date=11-2020 reason code=100 auth avs code=U

```
auth avs code raw=00
auth response=0
auth amount=100.00
auth time==2012-08-14T134608Z
reg payment token=CF2194C8A0F545CDE053AF598E0A20DA
signed field names=comma separated list of signed fields
signed date time=2012-10-12T08:39:25Z
signature=jMeHnWRKwU3xtT02j2ufRibfFpbdjUSiuWGT9hnNm00=
req amount=100.00
req tax amount=15.00
req currency=USD
req locale=en
req payment method=card
req consumer id=1239874561
req bill to forename=Joe
req bill to surname=Smith
req bill to email=jsmith@example.com
reg bill to address line1=1 My Apartment
req bill to address state=CA
req bill to address country=US
req card number=xxxxxxxxxx4242
req card type=001
req card expiry date=11-2020
reason code=100
auth avs code=U
auth avs code raw=00
auth response=0
auth amount=100.00
auth time==2012-08-14T134608Z
payment token=CF2194C8A0F545CDE053AF598E0A20DA
payment token latest card suffix=3283
payment token latest card expiry date=07-2024
payment solution=015
signed field names=comma separated list of signed fields
signed date time=2012-10-12T08:39:25Z
signature=jMeHnWRKwU3xtT02j2ufRibfFpbdjUSiuWGT9hnNm00=
```

## 9.8.3 Recurring payments

You must specify the amount and frequency of each payment and the start date for processing recurring payments. Smartpay Fuse creates a schedule based on this information and automatically bills the customer according to the schedule.

Include the appropriate endpoint that supports the authorization, create\_payment\_token or sale,create\_payment\_token transaction types. See endpoints and Transaction Types (on page 48). For descriptions of all request and response fields, see Integration API Fields (on pages 79 and 128).

### **Create a Recurring Billing payment token request**

```
access key=a2b0c0d0e0f0q0h0i0j0k0l0m0n0o0p2
profile id=0FFEAFFB-8171-4F34-A22D-1CD38A28A384
transaction type=authorization, create payment token
locale=en
amount=5.00
transaction uuid=fcfc212e92d23be881d1299ef3c3b314
signed date time=2020-01-17T10:46:39Z
signed field names=comma separated list of signed fields
signature=WrXOhTzhBjYMZROwiCug2My3jiZHOqATimcz5EBA07M=
consumer id=1239874561
bill to forename=Joe
bill to surname=Smith
bill to email=joesmith@example.com
bill to address line1=1 My Apartment
bill to address state=CA
bill to address country=US
card type=001
card number=41111111111111111
card expiry date=12-2022
card cvn=005
recurring frequency=monthly
recurring amount=25.00
recurring start date=20200125
payment method=card
```

#### **Create a Recurring Billing payment token response**

```
transaction_id=3500311655560181552946
decision=ACCEPT
message=Request was processed successfully.
req_access_key=a2b0c0d0e0f0g0h0i0j0k010m0n000p2
req_profile_id=0FFEAFFB-8171-4F34-A22D-1CD38A28A384
req_transaction_uuid=55d895790bc4c8a0f4464f9426ba3b79
req_transaction_type=authorization,create_payment_token
req_reference_number=1350029885978
req_amount=5.00
req_tax_amount=2.50
req_currency=USD
req_locale=en
```

```
req payment method=card
req consumer id=1239874561
req recurring frequency=monthly
req recurring amount=25.00
req recurring start date=20200125
req bill to forename=Joe
req bill to surname=Smith
req bill to email=joesmith@example.com
reg bill to address line1=1 My Apartment
req bill to address state=CA
req bill to address country=US
req card number=xxxxxxxxxx1111
req card type=001
reg card expiry date=12-2022
reason code=100
auth avs code=U
auth avs code raw=00
auth response=0
auth amount=100.00
auth time=2022-08-14T134608Z
req payment token=CF2194C8A0F545CDE053AF598E0A20DA
signed field names=comma separated list of signed fields
signed date time=2022-10-12T08:39:25Z
signature=jMeHnWRKwU3xtT02j2ufRibfFpbdjUSiuWGT9hnNm00=
```

## 9.8.4 Instalment Payments

You must specify the number of payments, the amount and frequency of each payment, and the start date for processing the payments. Smartpay Fuse creates a schedule based on this information and automatically bills the customer according to the schedule.

Include the appropriate endpoint that supports the authorization, create\_payment\_token or sale,create\_payment\_token transaction types. See endpoints and Transaction Types (on page 48). For descriptions of all request and response fields, see Integration API Fields (on pages 79 and 128).

### **Create an Instalments payment token request**

```
access_key=a2b0c0d0e0f0g0h0i0j0k0l0m0n0o0p2
profile_id=0FFEAFFB-8171-4F34-A22D-1CD38A28A384
transaction_type=authorization,create_payment_token
```

```
amount=5.00
locale=en
transaction uuid=fcfc212e92d23be881d1299ef3c3b314
signed date time=2020-01-17T10:46:39Z
signed field names=comma separated list of signed fields
signature=WrXOhTzhBjYMZROwiCug2My3jiZHOqATimcz5EBA07M=
consumer id=1239874561
bill to forename=Joe
bill to surname=Smith
bill to email=joesmith@example.com
bill to address line1=1 My Apartment
bill to address state=CA
bill to address country=US
card type=001
card number=41111111111111111
card expiry date=12-2022
card cvn=005
recurring frequency=monthly
recurring number of installments=6
recurring amount=25.00
recurring start date=20200125
payment method=card
```

#### Create an Instalments payment token response

```
transaction id=3500311655560181552946
decision=ACCEPT
message=Request was processed successfully.
req access key=a2b0c0d0e0f0g0h0i0j0k0l0m0n0o0p2
reg profile id=0FFEAFFB-8171-4F34-A22D-1CD38A28A384
req transaction uuid=55d895790bc4c8a0f4464f9426ba3b79
req transaction type=authorization, create payment token
req reference number=1350029885978
req amount=5.00
req currency=USD
req locale=en
req payment method=card
req consumer id=1239874561
req recurring frequency=monthly
req recurring number of installments=6
req recurring amount=25.00
req recurring start date=20200125
req bill to forename=Joe
reg bill to surname=Smith
```

```
req bill to email=joesmith@example.com
req bill to address line1=1 My Apartment
req bill to address state=CA
req bill to address country=US
req card number=xxxxxxxxxx1111
req card type=001
req_card expiry date=12-2022
reason code=100
auth avs code=U
auth avs code raw=00
auth response=0
auth amount=100.00
auth time==2022-08-14T134608Z
reg payment token=CF2194C8A0F545CDE053AF598E0A20DA
signed field names=comma separated list of signed fields
signed date time=2022-10-12T08:39:25Z
signature=jMeHnWRKwU3xtT02j2ufRibfFpbdjUSiuWGT9hnNm00=
```

## 9.8.5 Payment Token updates

The **payment\_token** field identifies the card and retrieves the associated billing, shipping, and payment information. The customer is directed to the Order Review page and clicks **Edit Address** or **Edit Details** to return to the relevant checkout page. The customer clicks **Pay** to confirm the transaction.

You must configure the billing, shipping, and payment details so that a customer can edit their details on the Order Review page. See Configuring Order Review details (on page 36).

Include the endpoint that supports update\_payment\_token or the endpoint that supports authorization,update\_payment\_token (updates the token and authorizes the transaction) or sale,update\_payment\_token (updates the token and processes the transaction). See Sample Transaction Process Using JSP (on page 41). You must include the field allow\_payment\_token \_update and set it to true.

### **Update a Payment Card token request**

```
access_key=a2b0c0d0e0f0g0h0i0j0k0l0m0n0o0p2
transaction_type=update_payment_token
profile id=0FFEAFFB-8171-4F34-A22D-1CD38A28A384
```

```
reference number=1350029885978
payment token=CF2194C8A0F545CDE053AF598E0A20DA
amount=100.00
currency=USD
payment method=card
card type=001
card number=4111111111111111
card expiry date=12-2022
card cvn=005
bill to forename=Joe
bill to surname=Smith
bill to email=joesmith@example.com
bill to address line1=1 My Apartment
bill to address state=CA
bill to address country=US
locale=en
transaction uuid=fcfc212e92d23be881d1299ef3c3b314
signed date time=2020-01-17T10:46:39Z
consumer id=1239874561
signed field names=comma separated list of signed fields
signature=WrXOhTzhBjYMZROwiCug2My3jiZHOqATimcz5EBA07M=
```

#### Update a Payment Card token response

```
transaction id=3500311655560181552946
decision=ACCEPT
message=Request was processed successfully.
req access key=a2b0c0d0e0f0g0h0i0j0k010m0n0o0p2
req profile id=0FFEAFFB-8171-4F34-A22D-1CD38A28A384
req transaction uuid=55d895790bc4c8a0f4464f9426ba3b79
req transaction type=authorization, update payment token
req reference number=1350029885978
req amount=100.00
req tax amount=15.00
req currency=USD
req locale=en
req payment method=card
req consumer id=1239874561
req bill to forename=Joe
req bill to surname=Smith
req bill to email=jsmith@example.com
req bill to address line1=1 My Apartment
req bill to address state=CA
req bill to address country=US
req card number=xxxxxxxxxxx1111
req card type=001
```

```
req_card_expiry_date=12-2022
reason_code=100
auth_avs_code=U
auth_avs_code_raw=00
auth_response=0
auth_amount=100.00
auth_time=2022-08-14T134608Z
payment_token=CF2194C8A0F545CDE053AF598E0A20DA
signed_field_names=comma separated list of signed fields
signed_date_time=2022-10-12T08:39:25Z
signature=jMeHnWRKwU3xtT02j2ufRibfFpbdjUSiuWGT9hnNm00=
```

## **10** Testing transactions

You must create a profile in both the test and live versions of Secure Acceptance. You cannot copy a profile from the test version to the live version but must recreate the profile.

To run transaction tests, you will need to:

- 1. Log in to the EBC test environment: <u>https://admin.smartpayfuse-test.barclaycard/ebc2/</u>
- 2. Create a Secure Acceptance profile. See Creating a Secure Acceptance Profile (on page 17).
- 3. Integrate with Secure Acceptance. See Samples in Scripting Languages (on page 58).

**Important:** Include the test transactions endpoint in your HTML form. See Sample Transaction Process Using JSP (on page 58).

You can use these test payment card numbers for transactions. Remove spaces when sending the request to Smartpay Fuse.

| Payment Card Type                 | Test Account Number |
|-----------------------------------|---------------------|
| Visa                              | 4111 1111 1111 1111 |
| Mastercard                        | 5555 5555 5555 4444 |
| American Express (see note below) | 3782 8224 6310 005  |
| Discover (see note below)         | 6011 1111 1111 1117 |

| Diners Club (see note below)      | 3800 0000 0000 0006 |
|-----------------------------------|---------------------|
| Maestro International (16 digits) | 6000 3400 0000 9859 |
| Maestro Domestic (16 digits)      | 6759 1800 0000 5546 |

i Please <u>Get in contact</u> to discuss additional configuration requirements to enable American Express, Discover and Maestro Domestic acceptance.

You can also refer to our developer hub for additional card numbers:

- Basic testing
- <u>3DSv2 test cards</u>

## **11** Viewing Hosted Checkout transaction search in EBC

SA transaction search option is available in Enterprise Business Centre for users with Transaction Search permissions (configured by MID administrator).

There are two options to find SA transactions details in Enterprise Business Centre:

- Using general transaction search
- Using Secure Acceptance search

To highlight the difference between these two options, the following screen shots show an Authorization transaction with Token creation for a 3DS2-enrolled card.

## **11.1 Secure Acceptance search**

Log in the ENTERPRISE BUSINESS CENTRE and select the **Transaction Management** menu:

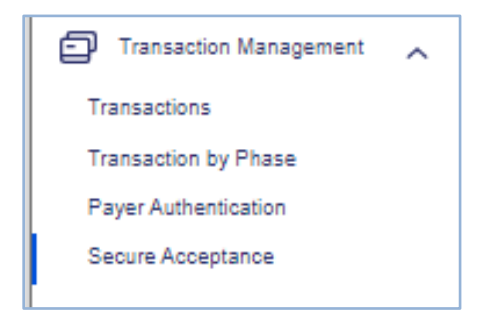

For the Secure Acceptance search, select **Secure Acceptance** menu and set search filters to find transactions.

| ransactio<br>Secui | n Management<br>re Acceptance |            |
|--------------------|-------------------------------|------------|
| Search             |                               |            |
| Date Ra            | ange                          |            |
| Today (            | GMT) 🗸 🤇                      | ADD FILTER |
|                    | New Filter                    | -          |
| Θ                  | Select a Filter               |            |
| Applied            | Account Suffix                | (GMT)      |
|                    | Last Name                     |            |
|                    | Merchant Reference Number     |            |
| Search             | Transaction UUID              |            |
|                    | Request ID                    |            |

An example of search result is shown below (split into two parts – left-hand side of the table and right-hand side of the table):
| arch                                                                                                    |                                                                                                    |                           |                                                                   |          |                               |                                           |                                           |
|----------------------------------------------------------------------------------------------------|----------------------------------------------------------------------------------------------------|---------------------------|-------------------------------------------------------------------|----------|-------------------------------|-------------------------------------------|-------------------------------------------|
| e Range                                                                                                    |                                                                                                    |                           |                                                                   |          |                               |                                           |                                           |
| st 1 Hour (C                                                                                                    | GMT) 🗸 🔶 ADD FIL                                                                                                    | TER                       |                                                                   |          |                               |                                           |                                           |
| plied Filter                                                                                                    | rs: Date Range: Last 1 Hour (GMT) (GM                                                                                                    | T)                        |                                                                   |          |                               |                                           |                                           |
|                                                                                                    |                                                                                                    |                           |                                                                   |          |                               | SEARCH                                    | RESET SEAR                                |
| arch resul                                                                                                    | Its Showing 1 - 3 of 3 results.                                                                                                    |                           |                                                                   |          |                               |                                           |                                           |
| Logs                                                                                                    | Date                                                                                                    | Merchant Reference Number | Amount                                                            | Currency | Request ID                    | Transaction UUID                          |                                           |
| 0                                                                                                    | Oct 22 2020 3:09:46 PM GMT                                                                                                    | 1603379375170             | 37.99                                                             | GBP      | 6033794249866030304003        | 5f91a0aee7742                             |                                           |
| 0                                                                                                    | Oct 22 2020 3:08:08 PM GMT                                                                                                    | 1603379236689             | 12.99                                                             | GBP      | <u>6033793189116097304001</u> | 5f91a0248aba8                             |                                           |
|                                                                                                    |                                                                                                    |                           |                                                                   |          |                               |                                           |                                           |
| <ul> <li>action Mar</li> </ul>                                                                                        | Oct 22 2020 3:08:14 PM GMT                                                                                                    | 1803379185858             | 37.99                                                             | GBP      | <u>6033792139606916104005</u> | 5f919fdd8bb7d                             | EXPORT                                    |
| ©<br>saction Mai<br>CUTE A                                                                                            | Oct 22 2020 3:06:14 PM GMT                                                                                                    | 1803379185858             | 37.90                                                             | GBP      | <u>8033792139808918104005</u> | 5f919fdd8bb7d                             | EXPORT                                    |
| saction Mail     cure A     arch                                                                                      | Oct 22 2020 3:08:14 PM GMT                                                                                                    | 1803379185858             | 37.99                                                             | GBP      | <u>6033762139606916104005</u> | 5f919fdd6bb7d                             | EXPORT                                    |
| saction Main<br>CUTE A<br>warch<br>ate Range<br>ast 1 Hour (                                                          | Oct 22 2020 3:06:14 PM GMT                                                                                                    | 1803379185858             | 37.90                                                             | GBP      | <u>8033792139608916104006</u> | 5f919fdd8bb7d                             | EXPORT                                    |
| saction Main     CUTE A     arch     ate Range     sst 1 Hour (     plied Filte                                       | Oct 22 2020 3:08:14 PM GMT<br>Inagement<br>Acceptance<br>(GMT)  ADD FII<br>rs: Date Range: Last 1 Hour (GMT) (GM                                                   | 1803379185858<br>         | 37.99                                                             | GBP      | <u>6033762139606916104005</u> | 5f919fdd6bb7d                             | EXPORT                                    |
| saction Mail     CUTE A     arch     ist 1 Hour (     plied Filter                                                    | Oct 22 2020 3:06:14 PM GMT                                                                                                    | 1803379185858             | 37.99                                                             | GBP      | <u>6033762139606916104005</u> | 5f919fdd8bb7d                             | EXPORT                                    |
| saction Main<br>CUIFE A<br>warch<br>ate Range<br>ast 1 Hour (<br>plied Filter<br>warch result                         | Oct 22 2020 3:08:14 PM GMT<br>Inagement<br>Acceptance<br>(GMT) ✓ ▲ ADD FII<br>rrs: Date Range: Last 1 Hour (GMT) (GM<br>ults Showing 1 - 3 of 3 results.           | 1803379185858             | 37.99                                                             | GBP      | <u>6033762139606916104005</u> | 5f919fdd8bb7d                             | EXPORT                                    |
| saction Mai<br>CUTC /<br>arch<br>arch<br>st 1 Hour (<br>plied Filter<br>arch resu<br>ion UUID                         | Oct 22 2020 3:08:14 PM GMT<br>Inagement<br>Acceptance<br>(GMT) ✓                                                                                                   | 1803379185858             | 37.99                                                             | GBP      | 6033702139600916104005        | SEARCH<br>Reason Code                     | EXPORT<br>RESET SEAR<br>Account<br>Suffix |
| saction Mai<br>CUTC /<br>arch<br>arch<br>ite Range<br>ist 1 Hour (<br>plied Filter<br>arch resu<br>ion UUID<br>ve7742 | Oct 22 2020 3:08:14 PM GMT<br>Inagement<br>Acceptance<br>(GMT) ✓                                                                                                   | 1803379185858             | 37.99 Application authorization, nt_token                         | GBP      | <u>6033702139600916104005</u> | E 5f919fdd6bb7d  SEARCH  Reason Code  100 | EXPORT<br>RESET SEAR<br>Account<br>Suffix |
| saction Mai<br>CUTC /<br>arch<br>te Range<br>ist 1 Hour (<br>plied Filter<br>arch resu<br>ion UUID<br>e7742<br>8aba8  | Oct 22 2020 3:08:14 PM GMT  Inagement  Acceptance  (GMT)  → ADD FI  Ins: Date Range: Last 1 Hour (GMT) (GM  Its: Showing 1 - 3 of 3 results.  First Name John Jane | 1803379185858             | 37.99 Application authorization, nt_token authorization, nt_token | GBP      | 8033702139800918104008        | E 591994d6bb7d  SEARCH  Reason Code  100  | EXPORT<br>RESET SEAR<br>Account<br>Suffix |

Description of transaction results table is below.

| Column name        |           | Description                                                 |
|--------------------|-----------|-------------------------------------------------------------|
| Date               |           | Transaction data and time                                   |
| Merchant<br>Number | Reference | Transaction identifier assigned by merchant (e.g. order ID) |
| Amount             |           | Transaction amount                                          |
| Currency           |           | Transaction currency                                        |

| Request ID       | Unique transaction identifier assigned by Smartpay Fuse<br>In this table Request ID field is used as a link to the full<br>transaction description. |
|------------------|----------------------------------------------------------------------------------------------------|
| Logs             | Link to the transaction log                                                                                                    |
| Transaction UUID | Unique transaction identifier assigned by merchant                                                                                                  |
| First Name       | Cardholder first name (field is empty if data was entered<br>on Secure Acceptance Hosted Checkout payment page)                                     |
| Last Name        | Cardholder last name (field is empty if data was entered<br>on Secure Acceptance Hosted Checkout payment page)                                      |
| Application      | Payment services run in this transaction                                                                                                    |
| Decision         | Word description of the transaction result                                                                                                    |
| Reason Code      | Reason code of the transaction result                                                                                                    |
| Account Suffix   | Last four digits of PAN (field is empty if data was entered<br>on Secure Acceptance Hosted Checkout payment page)                                   |

| Summary Information |                                               |  |  |  |
|---------------------|-----------------------------------------------|--|--|--|
| Info                | Value                                         |  |  |  |
| Merchant ID         | bc_test                                       |  |  |  |
| Profile             | A8B7D8BC-BF3D-4A8D-906F-BED595521A18          |  |  |  |
| Decision            | ERROR                                         |  |  |  |
| Message             | This account is not enabled for tokenization. |  |  |  |

## **11.2 General transaction search**

Log in to EBC and select the **Transaction Management** menu:

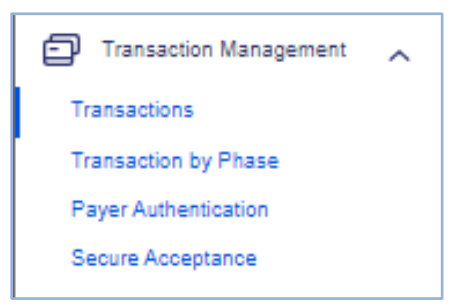

For the general transaction search, select **Transactions** menu and set search filters to find transactions.

| Transaction Management<br>Transactions           |                                           | EXPORT   V        |
|--------------------------------------------------|-------------------------------------------|-------------------|
| Search                                           |                                           | •                 |
| Quick Search Da                                  | ute Range<br>st 7 Days (GMT)   ADD FILTER |                   |
| New Filter                                       |                                           |                   |
| Saved Merchant Reference Number Saved Request ID |                                           |                   |
| Systen Token ID                                  | TIONS V                                   |                   |
| Applied Transaction Reference Numb<br>er         | (GMT)                                     |                   |
| Application                                      | se se se se se se se se se se se se se s  | ARCH RESET SEARCH |
| Email Address                                    | MN S                                      |                   |

Below is Transaction search result window, which presents the same transactions as in the previous chapter **9.1 Secure Acceptance search**.

| Transaction Management<br>Transactions                                                                                                    |                                                                                                    |        |          |                               |          |           |          |            |                                                                                                    | EXPORT V            |
|----------------------------------------------------------------------------------------------------|----------------------------------------------------------------------------------------------------|--------|----------|-------------------------------|----------|-----------|----------|------------|----------------------------------------------------------------------------------------------------|---------------------|
| Search                                                                                                    |                                                                                                    |        |          |                               |          |           |          |            |                                                                                                    |                     |
| Quick Search         Date Range           Liast 1 Hour (SMT)         Image: Comparison of the Comparison of the Comparison of |                                                                                                    |        |          |                               |          |           |          |            |                                                                                                    |                     |
| Saved Search Options<br>Saved Search is currently applied.<br>Saved Searches List<br>System Default Search                                                                                                    | Saved Search Options<br>Saved Search is currently applied.<br>Saved Searches List<br>System Default Search V |        |          |                               |          |           |          |            |                                                                                                    |                     |
| Applied Filters: Date Range: Last 7 Days (G                                                                                                    | MT)                                                                                                    |        |          |                               |          |           |          |            |                                                                                                    | SEARCH RESET SEARCH |
| Edit Table Layout : EDIT COLUMNS                                                                                                    | ]                                                                                                    |        |          |                               |          |           |          |            |                                                                                                    |                     |
| Search Results 1 - 50 of 215 shown                                                                                                    | Merchant Reference Number                                                                                    | Amount | Currency | Request ID                    |          | Last Name |          | First Name | Applications                                                                                                    | Email               |
|                                                                                                    | →                                                                                                    | →      | →        |                               | <b>→</b> |           | <b>→</b> | →          |                                                                                                    |                     |
| Oet 22 2020 03:10:25 PM GMT                                                                                                    | 1603379376170                                                                                                | 37.99  | GBP      | <u>8033794249888030304003</u> |          | DOE       |          | JOHN       | Payer Authentication Validation<br>Credit Card Authorization<br>Subscription Creation                           | john@test.com       |
| Oct 22 2020 03:10:13 PM GMT                                                                                                    | 1603379376170                                                                                                |        |          | <u>8033794135488973104005</u> |          | DOE       |          | JOHN       | Payer Authentication Errollment<br>Credit Card Authonization<br>Subscription Creation<br>Acquirer Risk Controls | john@test.com       |
| Oct 22 2020 03:08:38 PM GMT                                                                                                    | 1603379238689                                                                                                | 12.99  | GBP      | <u>8033793189118097304001</u> |          | DOE       |          | JANE       | Payer Authentication Validation<br>Credit Card Authorization<br>Subscription Creation                           | jane@test.com       |
| Oct 22 2020 03:08:31 PM GMT                                                                                                    | 1603379238689                                                                                                |        |          | <u>6033783115796085504001</u> |          | DOE       |          | JANE       | Payer Authentication Enrolment<br>Credit Card Authenization<br>Subscription Creation<br>Acquirer Risk Controls  | jane@test.com       |

The **Transactions** result table has the same set of columns as Secure Acceptance search plus several additional columns, which can be added to the result table using **EDIT LAYOUT** button top right-and corner on the screenshot above.

Please note, there is an important difference between how 3DS2 transactions are presented in the SA search and in the Transaction search:

- In the **Transaction** search window 3DS transactions for enrolled card are shown as two lines (1 and 2 on the screenshot above)
  - Combined call of Enrollment, Authorization and Subscription Creation
  - Combined call of Validation, Authorization and Subscription Creation
- In the **Secure Acceptance** search window, the transaction description is just one line, which is Validation, Authorization and Subscription Creation.

Therefore, the best approach to get SA transaction details is to use both options, depending on what exactly merchant is looking for.

# **12** Secure Acceptance merchant notifications

There are two main options for the merchant to receive Secure Acceptance transaction results:

- Push notifications configured in the **Notifications** tab of Secure Acceptance profile (Merchant notifications, page 36). Merchant can receive notifications to a **Merchant POST URL** or to a **Merchant POST Email** address.
- **(i)** URL notifications are POST messages to this URL and Smartpay Fuse expects merchants to send an acknowledgement file according to POST data exchange protocol. If your service fails to acknowledge via HTTP 200 response, future notifications may be delayed or halted.
- 2) Pull notification configured in the Customer Response tab of Secure Acceptance profile as a Transaction Response Page URL. Merchants specify the URL to which the customer is redirected after the payment page and this page will receive the transactions results. Merchant needs to retrieve the transaction results and save in the merchant backend system.

The Information provided to the merchant via **Merchant POST URL**, **Merchant POST Email** and **Transaction Response Page** is identical.

In case there is no reply from Smartpay Fuse (e.g. because of the connectivity issues) and the merchant has not received any notification from Smartpay Fuse, the merchant will not know, if the initial request to Smartpay Fuse was lost or the reply message was lost (possibly having been approved).

To get the transaction status, there is a **Transaction Search** service, which uses the REST API Reporting mechanism to retrieve the transaction details. This service identifies transactions based on the Merchant Reference Number– the transaction identifier assigned by the merchant.

If Transaction Search service returns the transaction details, it means that initial request to the gateway was successful and the notification has not been delivered for some reason. However, if Transaction Search service returns an empty report, it means the initial request to the gateway failed and merchant needs to resend it.

For additional information about the **Transaction Search** service, please refer to the Smartpay Fuse Developer Portal.

https://developer.smartpayfuse.barclaycard/api-referenceassets/index.html#transaction-search

The best option of implementing SA notifications is to use both notification options, one as a primary channel and another as a backup, and to implement the Transaction Search service for those rare cases where there is no reply from the gateway.

# **13** Secure Acceptance testing

#### 13.1 Testing in test environment

To test Secure Acceptance integration please refer to the following documents [1, 2, 3]

There are two main groups of test scenarios described in [1]:

- 1) Payment testing receiving error reason codes for payments, CVN and AVS tests. These tests are based on test amounts or AVS/CVN fields.
- Payer Authentication testing different Payer Authentication results (card enrolled/not enrolled, step up authentication, 3DS1 and 3DS2 etc.) depending on the test PANs used for payments.

These test cases are not mandatory, but we recommend running as many tests as possible to make sure merchant are able to handle any reply messages.

# **13.2 Testing in live environment**

There are no test amounts or test PANs for the live testing. Once live you must closely monitor your settings, configuration and any transactions processed to ensure that your service is operating as intended.

Monitoring should cover all the payment services, Payer Authentication, Authorization, Capture, Credit etc. At the end of the day a batch file with capture and credit transactions sent to Barclays, which will be available to report on within the Enterprise Business Centre. You will need to run a reconciliation process to make sure that all payment amounts successfully reached merchant account in Barclays.

# **14 Hosted Checkout Integration API fields**

#### 14.1 Data type definitions

Unless otherwise noted, all fields are order and case sensitive. It is recommended that you not include URL-encoded characters in any request field prior to generating a signature.

| Data Type                    | Permitted Characters and Formats                         |
|------------------------------|----------------------------------------------------------|
| Alpha                        | Any letter from any language                             |
| AlphaNumeric                 | Alpha with any numeric character in any script           |
| AlphaNumericPunctuation      | Alphanumeric including !<br>"#\$%&'()*+,/:;=?@^_~        |
| Amount                       | 0123456789 including a decimal point (.)                 |
| ASCIIAlphaNumericPunctuation | Any ASCII alphanumeric character<br>including !&'()+,/:@ |
| Date (a)                     | ММ-уууу                                                  |
| Date (b)                     | ууууММDD                                                 |
|                              | yyyy-MM-dd HH:mm z                                       |
| Date (c)                     | yyyy-MM-dd hh:mm a z                                     |
|                              | yyyy-MM-dd hh:mma z                                      |
| Email                        | Valid email address.                                     |
| Enumerated String            | Comma-separated alphanumeric string                      |
| IP                           | Valid IP address                                         |
| ISO 8601 Date                | yyyy-MM-DDThh:mm:ssZ                                     |
| Locale                       | [a-z] including a hyphen (-)                             |
| Numeric                      | 0123456789                                               |
| Phone                        | (),+*#xX1234567890                                       |

| URL | Valid URL (http or https) |
|-----|---------------------------|
|     |                           |

#### **15 Request fields**

i)To prevent data tampering please ensure that all fields are signed

When generating the security signature, create a comma-separated name=value string of the POST fields that are included in the signed\_field\_names field. The ordering of the fields in the string is critical to the signature generation process. For example:

- bill\_to\_forename=john
- bill\_to\_surname=doe
- bill\_to\_email=jdoe@example.com
- signed\_field\_names=bill\_to\_forename,bill\_to\_email,bill\_ to\_surname

The string to sign is

bill\_to\_forename=john,bill\_to\_email=jdoe@example.com,bill\_to\_surna me=doe

For information on the signature generation process, see the security script of the sample code for the scripting language you are using. See Samples in Scripting Languages (on page 58).

#### **15.1 Request field description**

Note: only the fields with override in the field name can be used to override back-end configuration.

| Field Description | Used By: Required Data Type<br>(R) or Optional (O) & Length |
|-------------------|-------------------------------------------------------------|
|-------------------|-------------------------------------------------------------|

|            | Required for authentication with<br>Secure Acceptance. See Security<br>Keys (on page 32). | Required by the | Alphanumer |
|------------|-------------------------------------------------------------------------------------------|-----------------|------------|
| access_key | To prevent data<br>(i) tampering, sign this<br>field.                                     | application.    | (32)       |

| Field                          | Description                                                                                                    | Used By: Required (R)<br>or Optional (O)                                                                                                    | Data Type<br>& Length    |
|--------------------------------|----------------------------------------------------------------------------------------------------|----------------------------------------------------------------------------------------------------|--------------------------|
| allow_payment_<br>token_update | Indicates whether the<br>customer can update the<br>billing, shipping, and<br>payment information on<br>the order review page.<br>Possible values:<br>• true: Customer can<br>update details.<br>• false: Customer | update_payment_token<br>(R)                                                                                                    | Enumerated<br>String (5) |
|                                | cannot update details.                                                                                                    |                                                                                                    |                          |
| amount                         | Total amount for the order.<br>Must be greater than or<br>equal to zero and must<br>equal the total amount of<br>each line item including the<br>tax amount.                                                       | <ul> <li>create_payment_t<br/>oken (R)</li> <li>authorization or<br/>sale (R)</li> <li>authorization,cre<br/>ate_payment_tok<br/>en (R)</li> <li>sale,create_paym<br/>ent_token (R)</li> <li>update_payment_<br/>token (O)</li> </ul> | Amount<br>String (15)    |

| Field          | Description                                                                                                    | Used By: Required<br>(R) or Optional (O) | Data Type<br>& Length |
|----------------|----------------------------------------------------------------------------------------------------|------------------------------------------|-----------------------|
| auth_indicator | <ul> <li>Flag that specifies the purpose of the authorization. Possible values:</li> <li>0: Preauthorization</li> <li>1: Final authorization</li> <li>Mastercard requires European merchants to indicate whether the authorization is a final authorization or a preauthorization.</li> <li>To set the default for this field, contact customer support.</li> </ul> | authorization (See<br>description)       | String (1)            |

| Field     | Description                                                                                                    | Used By: Required<br>(R) or Optional (O)                                                                            | Data Type<br>& Length |
|-----------|----------------------------------------------------------------------------------------------------|----------------------------------------------------------------------------------------------------|-----------------------|
| auth_type | Authorization type. Possible<br>values:<br>AUTOCAPTURE: Automatic<br>capture.<br>STANDARDCAPTURE: Standard<br>capture.<br>verbal: Forced capture. | authorization<br>(See description.)<br>capture (Required<br>for a verbal<br>authorization;<br>otherwise, not used.) | String (11)           |

| Field                       | Description                                                                                                    | Used By:<br>Required (R) or<br>Optional (O)                                                                                                    | Data Type &<br>Length                      |
|-----------------------------|----------------------------------------------------------------------------------------------------|----------------------------------------------------------------------------------------------------|--------------------------------------------|
| bill_payment                | Flag that indicates a payment<br>for a bill or for an existing<br>contractual loan. Visa provides<br>a Bill Payment program that<br>enables customers to use their<br>Visa cards to pay their bills.<br>Possible values:<br>true: Bill payment or loan<br>payment.<br>false (default): Not a bill<br>payment or loan payment. | Optional                                                                                                    | Enumerated<br>String (5)                   |
| bill_to_address_<br>city    | City in the billing address.<br>This value can be entered by<br>your customer during the<br>checkout process, or you can<br>include this field in your<br>request to Secure Acceptance.<br>See Configuring Billing<br>Information fields (page 34).                                                                           | create_payment_t<br>oken (R)<br>authorization or<br>sale (R)<br>authorization,cre<br>ate_payment_tok<br>en (R)<br>sale,create_paym<br>ent_token (R)<br>update_payment_<br>token (O) | AlphaNumer<br>icPunctuation<br>String (50) |
| bill_to_address_<br>country | Country code for the billing<br>address. Use the two-<br>character ISO country codes.<br>This value can be entered by<br>your customer during the<br>checkout process, or you can<br>include this field in your<br>request to Secure Acceptance.                                                                              | create_payment_t<br>oken (R)<br>authorization or<br>sale (R)<br>authorization,cre<br>ate_payment_tok<br>en (R)                                                                      | Alpha<br>String (2)                        |

|                           | See Configuring Billing<br>Information fields (page 34).                                                                                                    | sale,create_paym<br>ent_token (R)<br>update_payment_<br>token (O)                                                                                                    |                                            |
|---------------------------|----------------------------------------------------------------------------------------------------|----------------------------------------------------------------------------------------------------|--------------------------------------------|
| bill_to_address_<br>line1 | First line of the billing address.<br>On JCN Gateway, this field is<br>required when the<br>authorization<br>or sale request includes<br>create_payment_token or<br>Decision Manager.<br>This field is optional when<br>requesting an authorization or<br>a sale without<br>create_payment_token or<br>Decision Manager.<br>This value can be entered by<br>your customer during the<br>checkout process, or you can<br>include this field in your<br>request to Secure Acceptance.<br>See Configuring Billing<br>Information fields (page 34). | create_payment_t<br>oken (R)<br>authorization or<br>sale (R)<br>authorization,<br>create_payment_t<br>oken (R)<br>sale,create_paym<br>ent_token (R)<br>update_payment_<br>token (O) | AlphaNumer<br>icPunctuation<br>String (60) |
| bill_to_address_<br>line2 | Second line of the billing<br>address.<br>This value can be entered by<br>your customer during the<br>checkout process, or you can<br>include this field in your<br>request to Secure Acceptance.<br>See Configuring Billing<br>Information fields (page 34).                                                                                                    | Optional                                                                                                    | AlphaNumer<br>icPunctuation<br>String (60) |

| bill_to_address_<br>postal_code | Postal code for the billing<br>address.<br>When the billing country is the<br>U.S., the 9-digit postal code<br>must follow this format: [5<br>digits][dash][4 digits]<br>Example: 12345-6789<br>When the billing country is<br>Canada, the 6-digit postal code<br>must follow this format:<br>[alpha][numeric][alpha][space]<br>[numeric][alpha][numeric]<br>Example: A1B2C3<br>For the rest of the world<br>countries, the maximum<br>length is 10.<br>This value can be entered by<br>your customer during the<br>checkout process, or you can<br>include this field in your<br>request to Secure Acceptance.<br>See Configuring Billing<br>Information fields (page 34). | Mandatory<br>See description. | AlphaNumer<br>icPunctuation<br>See<br>description. |
|---------------------------------|----------------------------------------------------------------------------------------------------|-------------------------------|----------------------------------------------------|
| bill_to_address_<br>state       | State or province in the billing<br>address.<br>For the U.S. and Canada, use<br>the standard state, province,<br>and territory codes.<br>This field is required if<br>bill_to_address_country is U.S.<br>or Canada.<br>This value can be entered by<br>your customer during the<br>checkout process, or you can<br>include this field in your<br>request to Secure Acceptance.<br>See Configuring Billing<br>Information fields (page 34).                                                                                                    | See description.              | AlphaNumer<br>icPunctuatio<br>n String (2)         |

|                          | This field only to be provided<br>for billing addresses in the U.S.<br>or Canada.                                                                                                    |                                                                                                    |                                                |
|--------------------------|----------------------------------------------------------------------------------------------------|----------------------------------------------------------------------------------------------------|------------------------------------------------|
| bill_to_company_<br>name | Name of the customer's<br>company.<br>This value can be entered by<br>your customer during the<br>checkout process, or you can<br>include this field in your<br>request to Secure Acceptance.<br>See Configuring Billing<br>Information fields (page 34).                                             | Optional                                                                                                    | AlphaNumer<br>icPunctuatio<br>n String (40)    |
| bill_to_email            | Customer email address,<br>including the full domain<br>name.<br>This value can be entered by<br>your customer during the<br>checkout process, or you can<br>include this field in your<br>request to Secure Acceptance.<br>See Configuring Billing<br>Information fields (page 34).                  | create_payment_t<br>oken (R)<br>authorization or<br>sale (R)<br>authorization,cre<br>ate_payment_tok<br>en (R)<br>sale,create_paym<br>ent_token (R)<br>update_payment_<br>token (O) | Email<br>String (255)                          |
| bill_to_forename         | Customer first name. This<br>name must be the same as the<br>name on the card.<br>This value can be entered by<br>your customer during the<br>checkout process, or you can<br>include this field in your<br>request to Secure Acceptance.<br>See Configuring Billing<br>Information fields (page 34). | create_payment_t<br>oken (R)<br>authorization or<br>sale (R)<br>authorization,cre<br>ate_payment_tok<br>en (R)<br>sale,create_paym<br>ent_token (R)<br>update_payment_<br>token (O) | AlphaNumer<br>icPunctuatio<br>n<br>String (60) |

| bill_to_phone   | Customer phone number.<br>Barclaycard recommends that<br>you include the country code.<br>This value can be entered by<br>your customer during the<br>checkout process, or you can<br>include this field in your<br>request to Secure Acceptance.<br>See Configuring Billing<br>Information fields (page 34).<br>This field is optional for card<br>payments. | See description.                                                                                                    | Phone<br>String (6 to<br>15)                   |
|-----------------|----------------------------------------------------------------------------------------------------|----------------------------------------------------------------------------------------------------|------------------------------------------------|
| bill_to_surname | Customer last name. This<br>name must be the same as the<br>name on the card.<br>This value can be entered by<br>your customer during the<br>checkout process, or you can<br>include this field in your<br>request to Secure Acceptance.<br>See Configuring Billing<br>Information fields (page 34).                                                          | create_payment_t<br>oken (R)<br>authorization or<br>sale (R)<br>authorization,cre<br>ate_payment_tok<br>en (R)<br>sale,create_paym<br>ent_token (R)<br>update_payment_<br>token (O) | AlphaNumer<br>icPunctuatio<br>n<br>String (60) |

| Field          | Description                                                                                                    | Used By: Required<br>(R) or Optional (O)             | Data Type<br>& Length                           |
|----------------|----------------------------------------------------------------------------------------------------|------------------------------------------------------|-------------------------------------------------|
| complete_route | Concatenation of individual<br>travel legs in the format for<br>example:<br>SFO-JFK:JFK-LHR:LHR-CDG.<br>For a complete list of airport<br>codes, see IATA's City Code<br>Directory.<br>In your request, send either<br>the complete route or the<br>individual legs<br>(journey_leg#_orig and<br>journey_leg#_dest). If you | Optional<br>See Decision<br>Manager (on page<br>53). | AlphaNumer<br>icPunctuatio<br>n<br>String (255) |

|                         | send all the fields, the value of<br>complete_route takes<br>precedence over that of the<br>journey_leg# fields.                                              |                                                                                                    |                          |
|-------------------------|----------------------------------------------------------------------------------------------------|----------------------------------------------------------------------------------------------------|--------------------------|
| conditions_<br>accepted | Indicates whether the<br>customer accepted the service<br>fee amount.<br>Possible values:<br>false: Customer did not<br>accept.<br>true: Customer did accept. | Required when<br>service fee is<br>enabled for the<br>profile.<br>See Service Fees (on<br>page 53). | Enumerated<br>String (5) |

| Field                         | Description                                                                                                    | Used By:<br>Required (R) or<br>Optional (O)                                                                                                    | Data Type<br>& Length                           |
|-------------------------------|----------------------------------------------------------------------------------------------------|----------------------------------------------------------------------------------------------------|-------------------------------------------------|
| consumer_id                   | Identifier for the customer's<br>account. This field is defined<br>when you create a<br>subscription.                                                                                                    | create_payment_t<br>oken (O)<br>authorization,cre<br>ate_payment_tok<br>en (O)<br>sale,create_paym<br>ent_token (O)<br>update_payment_<br>token (O) | AlphaNumer<br>icPunctuatio<br>n<br>String (100) |
| credential_stored<br>_on_file | Indicates whether to<br>associate the new network<br>transaction ID with the<br>payment token for future<br>merchant-initiated<br>transactions (MITs).<br>Set this field to true when<br>you use a payment token for<br>a cardholder-initiated<br>transaction (CIT) and you | Optional                                                                                                    | String (5)                                      |

| Field    | Description                                                                                                    | Used By: Required<br>(R) or Optional (O)                                                                                                   | Data<br>Type &<br>Length |
|----------|----------------------------------------------------------------------------------------------------|----------------------------------------------------------------------------------------------------|--------------------------|
| currency | Currency used for the order; supported<br>currencies will be agreed with Barclaycard<br>during onboarding. For the possible values,<br>see the ISO currency codes. | <ul> <li>create_payment_t<br/>oken (R)</li> <li>authorization or sale<br/>(R)</li> <li>authorization,cre<br/>ate_payment_tok en</li> </ul> | Alpha                    |
|          | To prevent data<br>(i) tampering, sign this<br>field.                                                                                                    | <ul> <li>sale,create_paym<br/>ent_token (R)</li> <li>update_payment_<br/>token (O)</li> </ul>                                              |                          |

| Field                                           | Description                                                                                                    | Used By: Required<br>(R) or Optional (O) | Data Type<br>& Length |
|-------------------------------------------------|----------------------------------------------------------------------------------------------------|------------------------------------------|-----------------------|
| customer_<br>browser_color_<br>depth            | Indicates the bit depth of the<br>color palette for displaying<br>images, in bits per pixel. Secure<br>Acceptance automatically<br>populates this field, but you can<br>override it.<br>For more information, see<br><u>https://en.wikipedia.org/wiki/Col</u><br><u>or_depth.</u>                 | Optional                                 | String (2)            |
| customer_<br>browser_java_<br>enabled           | Indicates the ability of the<br>cardholder browser to execute<br>Java. The value is returned from<br>the navigator.javaEnabled<br>property. Secure Acceptance<br>automatically populates this<br>field, but you can override it.<br>Possible values:<br>true<br>false                             | Optional                                 | String (5)            |
| customer_<br>browser_<br>javascript_<br>enabled | Indicates the ability of the<br>cardholder browser to execute<br>JavaScript. This value is available<br>from the fingerprint details of<br>the cardholder's browser.<br>Secure Acceptance<br>automatically populates this<br>field, but you can override it.<br>Possible values:<br>true<br>false | Optional                                 | String (5)            |

| Field                                    | Description                                                                                                    | Used By:<br>Required (R) or<br>Optional (O)          | Data Type<br>& Length    |
|------------------------------------------|----------------------------------------------------------------------------------------------------|------------------------------------------------------|--------------------------|
| customer_<br>browser_<br>language        | Indicates the browser<br>language as defined in IETF<br>BCP47. Secure Acceptance<br>automatically populates this<br>field, but you can override it.<br>For more information, see<br><u>https://en.wikipedia.org/wiki/IE</u><br><u>TF_language_tag.</u> | Optional                                             | String (8)               |
| customer_<br>browser_screen_<br>height   | Total height of the customer's<br>screen in pixels. Secure<br>Acceptance automatically<br>populates this field, but you<br>can override it.<br>Example: 864                                                                                            | Optional                                             | String (6)               |
| customer_<br>browser_screen_<br>width    | Total width of the customer's<br>screen in pixels. Secure<br>Acceptance automatically<br>populates this field, but you<br>can override it.                                                                                                    | Optional                                             | String (6)               |
| customer_<br>browser_time_<br>difference | Difference between UTC time<br>and the cardholder browser<br>local time, in minutes. Secure<br>Acceptance automatically<br>populates this field, but you<br>can override it.                                                                           | Optional                                             | String (5)               |
| customer_<br>cookies_accepted            | Indicates whether the<br>customer's browser accepts<br>cookies. Possible values:<br>true: Customer browser<br>accepts cookies.<br>false: Customer browser does<br>not accept cookies.                                                                  | Optional<br>See Decision<br>Manager (on page<br>53). | Enumerated<br>String (5) |

| Field                   | Description                                                                                                    | Used By: Required<br>(R) or Optional (O)             | Data Type<br>& Length                              |
|-------------------------|----------------------------------------------------------------------------------------------------|------------------------------------------------------|----------------------------------------------------|
| customer_gift_<br>wrap  | Indicates whether the<br>customer requested gift<br>wrapping for this purchase.<br>Possible values:<br>true: Customer requested gift<br>wrapping.<br>false: Customer did not<br>request gift wrapping.                 | Optional<br>See Decision<br>Manager (on page<br>53). | Enumerated<br>String (5)                           |
| customer_ip_<br>address | Customer's IP address<br>reported by your web server<br>using socket information.                                                                                                    | Optional<br>See Decision<br>Manager (on page<br>53). | IP<br>IPv4: String<br>(15)<br>IPv6: String<br>(39) |
| date_of_birth           | Date of birth of the customer.<br>Use the format: yyyyMMDD.<br>This value can be entered by<br>your customer during the<br>checkout process, or you can<br>include this field in your<br>request to Secure Acceptance. | This is an optional<br>field.                        | Date (b)<br>String (8)                             |

| Field          | Description                                                                                                    | Used By: Required<br>(R) or Optional (O) | Data Type<br>& Length    |
|----------------|----------------------------------------------------------------------------------------------------|------------------------------------------|--------------------------|
| debt_indicator | Flag that indicates a payment<br>for an existing contractual<br>loan under the VISA Debt<br>Repayment program. Contact<br>your processor for details and<br>requirements. Possible<br>formats:<br>false (default): Not a loan<br>payment.<br>true: Loan payment. | Optional                                 | Enumerated<br>String (5) |

| departure_time | Departure date and time of<br>the first leg of the trip. Use<br>one of these formats:<br>yyyy-MM-dd HH:mm z<br>yyyy-MM-dd hh:mm a z<br>yyyy-MM-dd hh:mma z<br>HH = 24-hour format<br>hh = 12-hour format<br>a = am or pm (case<br>insensitive)<br>z = time zone of the departing<br>flight.<br>Examples<br>2023-01-20 23:30 GMT<br>2023-01-20 11:30 PM GMT<br>2023-01-20 11:30 pm GMT | Optional<br>See Decision<br>Manager (on page<br>53). | Date (c)<br>DateTime<br>(29) |
|----------------|----------------------------------------------------------------------------------------------------|------------------------------------------------------|------------------------------|
|----------------|----------------------------------------------------------------------------------------------------|------------------------------------------------------|------------------------------|

| Field                     | Description                                                                                                    | Used By: Required<br>(R) or Optional (O)             | Data Type<br>& Length                          |
|---------------------------|----------------------------------------------------------------------------------------------------|------------------------------------------------------|------------------------------------------------|
| device_<br>fingerprint_id | vice_<br>gerprint_id<br>Field that contains the session<br>ID for the fingerprint. The<br>string can contain uppercase<br>and lowercase letters, digits,<br>and these special characters:<br>hyphen (-) and underscore (_)<br>However, do not use the same<br>uppercase and lowercase<br>letters to indicate different<br>session IDs.<br>The session ID must be<br>unique for each merchant ID.<br>You can use any string that<br>you are already generating,<br>such as an order number or<br>web session ID | Optional<br>See Decision<br>Manager (on page<br>53). | AlphaNumer<br>icPunctuatio<br>n<br>String (88) |
|                           | The Smartpay Fuse-<br>generated device<br>fingerprint ID<br>overrides the<br>merchant-generated<br>device fingerprint ID                                                                                                    |                                                      |                                                |

| Field                     | Description                                                                                                    | Used By: Required<br>(R) or Optional (O)                                                                                                    | Data Type<br>& Length           |
|---------------------------|----------------------------------------------------------------------------------------------------|----------------------------------------------------------------------------------------------------|---------------------------------|
| driver_license_<br>number | Driver's license number of the<br>customer.<br>Contact your TeleCheck<br>representative to find out<br>whether this field is required<br>or optional. If you include this<br>field in your request then you<br>must also include the<br>driver_license_state field.<br>This value can be entered by<br>your customer during the<br>checkout process, or you can<br>include this field in your<br>request to Secure Acceptance. | sale (See<br>description)<br>create_payment_t<br>oken (See<br>description)<br>sale,create_paym<br>ent_token (See<br>description)<br>update_payment_<br>token (See<br>description) | AlphaNumer<br>ic<br>String (30) |

| Field                | Description                                                                                                    | Used By:<br>Required (R) or<br>Optional (O)                                                                                                    | Data<br>Type &<br>Length |
|----------------------|----------------------------------------------------------------------------------------------------|----------------------------------------------------------------------------------------------------|--------------------------|
| driver_license_state | State or province where the<br>customer's driver's license was<br>issued.<br>This value can be entered by<br>your customer during the<br>checkout process, or you can<br>include this field in your<br>request to Secure Acceptance. | sale (See<br>description)<br>create_payment_t<br>oken (See<br>description)<br>sale,create_paym<br>ent_token (See<br>description)<br>update_payment_<br>token (See<br>description) | Alpha<br>String<br>(2)   |
| e_commerce_indicator | If call centre staff enter the<br>payment details, e.g., payment<br>card number, expiration, CVV,<br>the default ECI value<br>of internet (eCommerce) is not                                                                         | (R) for MOTO<br>transactions                                                                                                    | Alpha<br>String<br>(4)   |

| valid. In that scenario,<br>e_commerce_indicator=moto is<br>the correct value to submit. |  |
|------------------------------------------------------------------------------------------|--|
|                                                                                          |  |

| Field                         | Description                                                                                                    | Used By: Required<br>(R) or Optional (O) | Data Type<br>& Length |
|-------------------------------|----------------------------------------------------------------------------------------------------|------------------------------------------|-----------------------|
| health_care_#_<br>amount      | Amount of the healthcare<br>payment. # can range from 0<br>to 4. Send this field with a<br>corresponding<br>health_care_#_amount_type<br>field.                                                                                                    | authorization (O)                        | String (13)           |
| health_care_#_<br>amount_type | Type of healthcare payment. #<br>can range from 0 to 4.<br>Mastercard possible values:<br>eligible-total: total amount of<br>healthcare.<br>prescription<br>Visa possible values:<br>clinic<br>dental<br>healthcare: total amount of<br>healthcare.<br>healthcare.<br>healthcare.transit<br>prescription<br>vision<br>Send this field with a<br>corresponding<br>health_care_#_amount field. | authorization (O)                        | String (35)           |

| Field             | Description                                                                                                    | Used By: Required<br>(R) or Optional (O) | Data Type<br>& Length    |
|-------------------|----------------------------------------------------------------------------------------------------|------------------------------------------|--------------------------|
| ignore_avs        | Ignore the results of AVS<br>verification. Possible values:<br>true<br>false                                                                                                    | Optional                                 | Enumerated<br>String (5) |
|                   | To prevent data<br>(i) tampering, sign this<br>field.                                                                                                    |                                          | String (S)               |
| ignore_cvn        | Ignore the results of CVN<br>verification. Possible values:<br>true<br>false                                                                                                    | Optional                                 | Enumerated<br>String (5) |
|                   | To prevent data<br>(i) tampering, sign this<br>field.                                                                                                    |                                          |                          |
| industry_datatype | Indicates whether the<br>transaction includes industry<br>data. For certain industries,<br>you must set this field to an<br>industry data value to be<br>sent to the processor. When<br>this field is not set to an<br>industry value or is not<br>included in the request,<br>industry data does not go to<br>the processor.<br>Possible values:<br>healthcare_medical<br>healthcare_transit | authorization (O)                        | String (20)              |

| Field                         | Description                                                                                                    | Used By: Required<br>(R) or Optional (O)                                                                    | Data Type<br>& Length                           |
|-------------------------------|----------------------------------------------------------------------------------------------------|----------------------------------------------------------------------------------------------------|-------------------------------------------------|
| item_#_code                   | Type of product. # can<br>range from<br>0 to 199.                                                                                                    | Optional<br>If you include this<br>field, you must also<br>include the<br>line_item_count<br>field.         | AlphaNumer<br>icPunctuatio<br>n String<br>(255) |
| item_#_name                   | Name of the item. # can<br>range from 0 to 199.<br>This field is required when<br>the item_#_code value is not<br>default nor related to<br>shipping or handling. | See description.<br>If you include this<br>field, you must also<br>include the<br>line_item_count<br>field. | AlphaNumer<br>icPunctuatio<br>n String<br>(255) |
| item_#_passenger<br>_email    | Passenger's email address.                                                                                                    | Optional<br>See Decision<br>Manager (on page<br>53).                                                        | String (255)                                    |
| item_#_passenger<br>_forename | Passenger's first name.                                                                                                    | Optional<br>See Decision<br>Manager (on page<br>53).                                                        | String (60)                                     |
| item_#_passenger<br>_id       | ID of the passenger to<br>whom the ticket was issued.<br>For example, you can use<br>this field for the frequent<br>flyer number.                                 | Optional<br>See Decision<br>Manager (on page<br>53).                                                        | String (32)                                     |

| Field                        | Description                                                                                                    | Used By: Required<br>(R) or Optional (O)             | Data Type<br>& Length |
|------------------------------|----------------------------------------------------------------------------------------------------|------------------------------------------------------|-----------------------|
| item_#_passenger<br>_phone   | Passenger's phone number. If<br>the order is from outside the<br>U.S., include the country<br>code.                                                                                                    | Optional<br>See Decision<br>Manager (on page<br>53). | String (15)           |
| item_#_passenger<br>_status  | Your company's passenger<br>classification, such as with a<br>frequent flyer number. In this<br>case, you might use values<br>such as standard, gold, or<br>platinum.                                     | Optional<br>See Decision<br>Manager (on page<br>52). | String (32)           |
| item_#_passenger<br>_surname | Passenger's last name.                                                                                                    | Optional<br>See Decision<br>Manager (on page<br>52). | String (60)           |
| item_#_passenger<br>_type    | Passenger classification<br>associated with the price of<br>the ticket. Possible values:<br>ADT: Adult<br>CNN: Child<br>INF: Infant<br>YTH: Youth<br>STU: Student<br>SCR: Senior Citizen<br>MIL: Military | Optional<br>See Decision<br>Manager (on page<br>52). | String (32)           |

| Field           | Description                                                                                                    | Used By: Required<br>(R) or Optional (O)                                                                    | Data Type<br>& Length  |
|-----------------|----------------------------------------------------------------------------------------------------|----------------------------------------------------------------------------------------------------|------------------------|
| item_#_quantity | Quantity of line items. The<br>default value is 1.<br>Required field when one of<br>these product codes is used:<br>adult_content<br>coupon<br>electronic_good<br>electronic_software<br>gift_certificate<br>service<br>subscription<br># can range from 1 to 199.<br>This field is required when the<br>item_#_code value is not<br>default nor related to shipping<br>or handling. | See description.<br>If you include this<br>field, you must also<br>include the<br>line_item_count<br>field. | Numeric<br>String (10) |

| Field                 | Description                                                                                                    | Used By: Required<br>(R) or Optional (O)                                                                    | Data Type<br>& Length                           |
|-----------------------|----------------------------------------------------------------------------------------------------|----------------------------------------------------------------------------------------------------|-------------------------------------------------|
| item_#_sku            | Identification code for the<br>product.<br>Required field when one of<br>these product codes is used:<br>adult_content<br>coupon<br>electronic_good<br>electronic_software<br>gift_certificate<br>service<br>subscription<br># can range from 0 to 199. | See description.<br>If you include this<br>field, you must also<br>include the<br>line_item_count<br>field. | AlphaNumer<br>icPunctuatio<br>n<br>String (255) |
| item_#_tax_<br>amount | Tax amount to apply to the<br>line item. # can range from 0<br>to 199. This value cannot be<br>negative. The tax amount<br>and the offer amount must<br>be in the same currency.                                                                        | Optional<br>If you include this<br>field, you must also<br>include the<br>line_item_count<br>field.         | Amount<br>String (15)                           |
| item_#_unit_price     | Price of the line item. # can<br>range from 0 to 199. This<br>value cannot be negative.                                                                                                    | See description.<br>If you include this<br>field, you must also                                             | Amount                                          |
|                       | i either this field or<br>the amount field<br>in the request                                                                                                    | include the<br>line_item_count<br>field.                                                                    | String (15)                                     |

| Field             | Description                                                                                                    | Used By: Required<br>(R) or Optional (O)             | Data Type<br>& Length |
|-------------------|----------------------------------------------------------------------------------------------------|------------------------------------------------------|-----------------------|
| journey_leg#_dest | Airport code for the<br>destination leg of the trip,<br>designated by the pound (#)<br>symbol in the field name. A<br>maximum of 30 legs can be<br>included in the request. This<br>code is usually three digits<br>long, for example: SFO = San<br>Francisco. Do not use the<br>colon (:) or the hyphen (-). For<br>a complete list of airport<br>codes, see <u>IATA's City Code</u><br><u>Directory.</u><br>In your request, send either<br>the complete_route field or<br>the individual legs<br>(journey_leg#_orig and<br>journey_leg#_dest). If you<br>send all the fields, the<br>complete route takes<br>precedence over the<br>individual legs. | Optional<br>See Decision<br>Manager (on page<br>53). | Alpha<br>String (3)   |
| journey_leg#_orig | Airport code for the origin leg<br>of the trip, designated by the<br>pound (#) symbol in the field<br>name. A maximum of 30 legs<br>can be included in the<br>request. This code is usually<br>three digits long, for example:<br>SFO = San Francisco. Do not<br>use the colon (:) or the<br>hyphen (-). For a complete list<br>of airport codes, see <u>IATA's</u><br><u>City Code Directory.</u>                                                                                                    | Optional<br>See Decision<br>Manager (on page<br>53). | Alpha<br>String (3)   |

| In your request, send either |  |
|------------------------------|--|
| the complete_route field or  |  |
| the individual legs          |  |
| (journey_leg#_orig and       |  |
| journey_leg#_dest). If you   |  |
| send all the fields, the     |  |
| complete route takes         |  |
| precedence over the          |  |
| individual legs.             |  |

| Field           | Description                                                                                                    | Used By:<br>Required<br>(R) or<br>Optional<br>(O)                                         | Data Type<br>& Length                          |
|-----------------|----------------------------------------------------------------------------------------------------|-------------------------------------------------------------------------------------------|------------------------------------------------|
| journey_type    | Type of travel, such as one way or round trip.                                                                                      | Optional<br>See<br>Decision<br>Manager<br>(on page<br>53).                                | AlphaNumer<br>icPunctuatio<br>n<br>String (32) |
| line_item_count | Total number of line items.<br>Maximum number is 200.                                                                               | This field is<br>required<br>when you<br>include any<br>item fields<br>in the<br>request. | Numeric<br>String (2)                          |
| locale          | Indicates the language to use for<br>customer-facing content. Possible<br>value: en-us. See "Activating a<br>Profile" (on page 47). | Required<br>by the<br>Secure                                                              | Locale<br>String (5)                           |
|                 | To prevent data<br>(i) tampering, sign this<br>field.                                                                               | application.                                                                              |                                                |

Optional fields that you can use to store information (see Configuring Customer Notifications (on page 35)). # can range from 1 to 100. Merchant-defined data fields 1 to 4 are associated with the payment token and are used for subsequent token-based transactions. Merchant defined data fields 5 to 100 are passed through to Decision Manager as part of the initial payment request and are not associated with the payment token.

(Ì)

merchant\_defined \_data# Merchant defined data fields are not intended to and MUST NOT be used to capture personally identifying information. Accordingly, merchants are prohibited from capturing, obtaining, and/or transmitting any personally identifying information in or via the merchant defined data fields and any Secure Acceptance field that is not specifically designed to capture personally identifying information. Personally Identifying Information (PII) includes, but is not limited to, card number, bank account number, social security number, driver's license number, state issued identification number, passport number, card verification numbers (CVV, CVC2, CVV2, CID, CVN). If it is discovered that a merchant is capturing and/or transmitting personally identifying information via the merchant defined data fields, whether or not intentionally, the merchant's account WILL immediately be suspended, which will result in a rejection of any and all transaction requests submitted by the merchant after the point of suspension.

Optional See Decision Manager (on page 53).

AlphaNumer icPunctuatio n String (100)

| Field                             | Description                                                                                                    | Used By:<br>Required (R) or<br>Optional (O)                                                                                                    | Data<br>Type &<br>Length |
|-----------------------------------|----------------------------------------------------------------------------------------------------|----------------------------------------------------------------------------------------------------|--------------------------|
| merchant_descriptor               | Your business name.<br>American Express<br>displays this value on<br>the cardholder's<br>statement. When you<br>include more than one<br>consecutive space, extra<br>spaces are removed.<br>When you do not<br>include this value in<br>your request, the value<br>in your account is sent<br>to the processor. To add<br>this value to your<br>account, contact<br>customer support.              | Capture (R when<br>the merchant<br>descriptor<br>contact is<br>included in the<br>request. You<br>can provide the<br>merchant<br>descriptor in<br>your account<br>instead of in the<br>request.) | String<br>(21)           |
| merchant_descriptor_<br>alternate | Alternate contact<br>information for your<br>business, such as an<br>email address or URL.<br>This value might appear<br>on the cardholder's<br>statement. For<br>information about what<br>happens when you do<br>not include this value in<br>your request, see<br>Merchant Descriptor<br>Logic(on page 30). For<br>authorizations, this<br>value is not sent to the<br>processor. Instead, this | Auth (O)<br>Capture (O)                                                                                                    | String<br>(13)           |

|                                 | value is stored and sent<br>to the processor for<br>captures and follow-on<br>credits.                                                                                                    |             |                |
|---------------------------------|----------------------------------------------------------------------------------------------------|-------------|----------------|
| merchant_descriptor_city        | City or phone number<br>for your business.<br>American Express might<br>display this value on the<br>cardholder's statement.<br>For card-present<br>transactions, American<br>Express recommends<br>that this field contain<br>the city in which your<br>business is located. For<br>card-not-present<br>transactions, American<br>Express recommends<br>that this field contain<br>the phone number for<br>your business. It should<br>be a toll free number or<br>a local number. When<br>you do not include this<br>value in your request,<br>the value in your<br>account is sent to the<br>processor. To add this<br>value to your account,<br>contact customer<br>support | Capture (O) | String<br>(21) |
| merchant_<br>descriptor_contact | Contact information for<br>your business. American<br>Express might display<br>this value on the<br>cardholder's statement.<br>This value could be used<br>to resolve billing<br>inquiries and disputes.                                                                                                    | Capture (O) | String<br>(40) |

|                                     | When you include more<br>than one consecutive<br>space, extra spaces are<br>removed. For card-<br>present transactions,<br>American Express<br>recommends that this<br>field contain your phone<br>number. For card-not-<br>present transactions,<br>American Express<br>recommends that this<br>field contain the URL for<br>your web site. When you<br>do not include this value<br>in your request, the URL<br>or phone number in<br>your account is sent to<br>the processor. To add<br>this value to your<br>account, contact<br>customer support. |             |                |
|-------------------------------------|----------------------------------------------------------------------------------------------------|-------------|----------------|
| merchant_<br>descriptor_country     | Country code for your<br>business location.<br>American Express might<br>display this value on the<br>cardholder's statement.<br>Use the standard ISO<br>Standard Country<br>Codes. When you do not<br>include this value in<br>your request, the value<br>in your account is sent<br>to the processor. To add<br>this value to your<br>account, c                                                                                                    | Capture (O) | String (2)     |
| merchant_descriptor_postal_<br>code | Postal code for your<br>business location.<br>American Express might                                                                                                    | Capture (O) | String<br>(15) |

|                            | display this value on the<br>cardholder's statement.<br>When you do not<br>include this value in<br>your request, the value<br>in your account is sent<br>to the processor. To add<br>this value to your<br>account, contact<br>customer support.<br>Before sending the<br>postal code to the<br>processor, all non-<br>alphanumeric<br>characters are removed<br>and, if the remaining<br>value is longer than nine<br>characters, the value is<br>trunca |             |                |
|----------------------------|----------------------------------------------------------------------------------------------------|-------------|----------------|
| merchant_ descriptor_state | State code or region<br>code for your business<br>location. American<br>Express might display<br>this value on the<br>cardholder's statement.<br>For the U.S. and Canada,<br>use the standard State,<br>Province, and Territory<br>Codes for the United<br>States and Canada.                                                                                                    | Capture (O) | String (3)     |
| merchant_descriptor_street | Street address for your<br>business location.<br>American Express might<br>display this value on the<br>cardholder's statement.<br>If the street address is<br>more than 38<br>characters, use<br>meaningful                                                                                                    | Capture (O) | String<br>(38) |
| abbreviations. When<br>you do not include this<br>value in your request. |  |
|--------------------------------------------------------------------------|--|
| the value in your<br>account is sent to the                              |  |
| processor. To add this                                                   |  |
| value to your account,                                                   |  |
| support.                                                                 |  |

| Field                                                                               | Description                                                                                                    | Used By:<br>Required (R) or<br>Optional (O) | Data Type<br>& Length                               |
|-------------------------------------------------------------------------------------|----------------------------------------------------------------------------------------------------|---------------------------------------------|-----------------------------------------------------|
| merchant_secure_<br>data4                                                           | Optional field that you can<br>use to store information. The<br>data is encrypted before it is<br>stored in the payment<br>repository.  | Optional                                    | AlphaNumer<br>icPunctuatio<br>n<br>String<br>(2000) |
| merchant_secure_<br>data1<br>merchant_secure_<br>data2<br>merchant_secure_<br>data3 | Optional fields that you can<br>use to store information. The<br>data is encrypted before it is<br>stored in the payment<br>repository. | Optional                                    | AlphaNumer<br>icPunctuatio<br>n<br>String (100)     |
| override_<br>backoffice_post_<br>url                                                | Overrides the backoffice post<br>URL profile setting with your<br>URL. URL must be HTTPS and<br>support TLS<br>1.2 or later.            | Optional                                    | URL<br>String (255)                                 |
| override_custom_<br>cancel_page                                                     | Overrides the custom cancel<br>page profile setting with your<br>URL. URL must be HTTPS and<br>support TLS<br>1.2 or later.             | Optional                                    | URL<br>String (255)                                 |

| override_custom_<br>receipt_page     | Overrides the custom receipt<br>profile setting with your URL.<br>URL must be HTTPS and<br>support TLS<br>1.2 or later.<br><b>To prevent data</b><br><b>tampering, sign this</b><br><b>field.</b>                                                                                                    | Optional                                                                | URL<br>String (255) |
|--------------------------------------|----------------------------------------------------------------------------------------------------|-------------------------------------------------------------------------|---------------------|
| override_<br>customer_<br>utc_offset | Overrides the transaction<br>date and time with the<br>number of minutes the<br>customer is ahead of or<br>behind UTC. Use this field to<br>override the local browser<br>time detected by Secure<br>Acceptance. This time<br>determines the date on<br>receipt pages and emails.<br>For example, if the customer<br>is 2 hours ahead, the value is<br>120; if 2 hours behind, then -<br>120; if UTC, the value is 0. | Optional                                                                | Integer (5)         |
| override_paypal_<br>order_setup      | Overrides the PayPal order<br>setup profile setting. Possible<br>values:<br>include_authorization: The<br>PayPal order is created and<br>authorized.<br>exclude_authorization: The<br>PayPal order is created but<br>not authorized.                                                                                                    | Optional<br>See Enabling<br>PayPal Express<br>Checkout (on page<br>30). | String (21)         |

| Field                                         | Description                                                                                                    | Used By:<br>Required (R) or<br>Optional (O) | Data Type<br>& Length |
|-----------------------------------------------|----------------------------------------------------------------------------------------------------|---------------------------------------------|-----------------------|
| payer_<br>authentication_<br>acquirer_country | Send this to tell issuers that<br>the acquirer's country differs<br>from the merchant country,<br>and the acquirer is in the<br>European Economic Area (EEA)<br>and UK and Gibraltar.                                                                                                    | Optional                                    | String (2)            |
| payer_<br>authentication_<br>acs_window_size  | Sets the challenge window size<br>that displays to the cardholder.<br>The Access Control Server<br>(ACS) replies with content that<br>is formatted appropriately for<br>this window size. The sizes are<br>width x height in pixels. Secure<br>Acceptance calculates this<br>value based on the size of the<br>window in which Secure<br>Acceptance is displayed, but<br>you can override it.<br>Possible values:<br>01: 250 x 400<br>02: 390 x 400<br>03: 500 x 600<br>04: 600 x 400<br>05: Full page | Optional                                    | Integer (2)           |
| payer_<br>authentication_<br>challenge_code   | Possible values:<br>01: No preference<br>02: No challenge request<br>03: Challenge requested (3D<br>Secure requestor preference)<br>04: Challenge requested<br>(mandate)<br>06: No challenge requested<br>(data share only)<br>07: No challenge requested<br>(strong consumer                                                                                                    | Optional                                    | Integer (2)           |

|                                                                        | authentication is already<br>performed)<br>This field will default to 01 on<br>merchant configuration and<br>can be overridden by the<br>merchant. EMV 3D Secure<br>2.1.0 supports values 01-04.<br>Version 2.2.0 supports values<br>01-09.                                                                                                    |          |             |
|------------------------------------------------------------------------|----------------------------------------------------------------------------------------------------|----------|-------------|
| payer_<br>authentication_<br>customer_annual_<br>transaction_<br>count | Number of transactions<br>(successful and abandoned)<br>for this cardholder account<br>within the past year.                                                                                                    | Optional | Integer (3) |
| payer_<br>authentication_<br>customer_daily_<br>transaction_<br>count  | Number of transaction<br>(successful or abandoned) for<br>this cardholder account within<br>the past 24 hours.                                                                                                    | Optional | Integer (3) |
| payer_<br>authentication_<br>indicator                                 | Indicates the type of<br>authentication request. Secure<br>Acceptance automatically<br>populates this field, but you<br>can override it.<br>Possible values:<br>01: Payment transaction<br>02: Recurring transaction<br>03: Installment transaction<br>04: Add card<br>05: Maintain card<br>06: Cardholder verification as<br>part of EMV token<br>identity and verification<br>(ID&V) | Optional | Integer (2) |
| payer_<br>authentication_<br>marketing_source                          | Indicates origin of the marketing offer.                                                                                                    | Optional | String (40) |

| payer_<br>authentication_<br>merchant_fraud_<br>rate | Calculated by merchants<br>according to Payment Service<br>Directive 2 (PSD2) and<br>Regulatory Technical<br>Standards (RTS). European<br>Economic Area (EEA) and UK<br>and Gibraltar card fraud<br>divided by all EEA and UK and<br>Gibraltar card volumes.<br>Possible values:<br>1: Represents fraud rate $\leq 1$<br>2: Represents fraud rate $\geq 1$<br>and $\leq 6$<br>3: Represents fraud rate $\geq 6$<br>and $\leq 13$<br>4: Represents fraud rate $\geq 13$<br>and $\leq 25$<br>5: Represents fraud rate $\geq 25$ | Optional | Integer (2)  |
|------------------------------------------------------|----------------------------------------------------------------------------------------------------|----------|--------------|
| payer_<br>authentication_<br>merchant_name           | Your company's name as you<br>want it to appear to the<br>customer in the issuing bank's<br>authentication form. This value<br>overrides the value specified<br>by your merchant bank.                                                                                                    | Optional | String (25)  |
| payer_<br>authentication_<br>merchant_score          | Risk score provided by<br>merchants. Used for Cartes<br>Bancaires transactions.                                                                                                    | Optional | String (20)  |
| payer_<br>authentication_<br>mobile_phone            | Cardholder's mobile phone<br>number.<br>Important: Required for Visa<br>Secure transactions in Brazil.<br>Do not use this request field<br>for any other types of<br>transactions.                                                                                                    | Optional | Integer (25) |

| payer_<br>authentication_<br>new_customer                        | Indicates whether the<br>customer is a new or existing<br>customer with the merchant.<br>Possible values:<br>true<br>false                                                                                                    | Optional | String (5)    |
|------------------------------------------------------------------|----------------------------------------------------------------------------------------------------|----------|---------------|
| payer_<br>authentication_<br>pre_order                           | <ul> <li>Indicates whether cardholder</li> <li>is placing an order with a</li> <li>future availability or release</li> <li>date.</li> <li>Possible values:</li> <li>01: Merchandise available</li> <li>02: Future availability</li> </ul>                                                                                                    | Optional | Integer (2)   |
| payer_<br>authentication_<br>pre_order_date                      | Expected date that a pre-<br>ordered purchase will be<br>available.<br>Format: yyyyMMDD                                                                                                    | Optional | Integer (8)   |
| payer_<br>authentication_<br>prior_<br>authentication_<br>data   | Data that the ACS can use to verify the authentication process.                                                                                                    | Optional | String (2048) |
| payer_<br>authentication_<br>prior_<br>authentication_<br>method | Method that the cardholder<br>used previously to<br>authenticate to the 3D Secure<br>requester.<br>Possible values:<br>01: Frictionless authentication<br>through the ACS<br>02: Cardholder challenge<br>through the ACS<br>03: AVS verified<br>04: Other issuer methods<br>05-79: Reserved for EMVCo<br>future use (values invalid until<br>defined by EMVCo)<br>80-99: Reserved for directory<br>server use | Optional | Integer (2)   |

| payer_<br>authentication_<br>prior_<br>authentication_<br>reference_id | This field contains the ACS<br>transaction ID for an<br>authenticated transaction. For<br>example, the first recurring<br>transaction that was<br>authenticated with the<br>cardholder.                                                                                                    | Optional | String (36)  |
|------------------------------------------------------------------------|----------------------------------------------------------------------------------------------------|----------|--------------|
| payer_<br>authentication_<br>prior_<br>authentication_<br>time         | Date and time in UTC of the<br>previous cardholder<br>authentication.<br>Format: yyyyMMDDHHMM                                                                                                    | Optional | Integer (12) |
| payer_<br>authentication_<br>recurring_end_<br>date                    | The date after which no<br>further recurring<br>authorizations should be<br>performed. Format:<br>yyyyMMDD.<br>This field is required for<br>recurring transactions. If<br>recurring_frequency and<br>recurring_number_of_installme<br>nts are included in the request,<br>Secure Acceptance will<br>automatically populate this<br>field. Specify a value to<br>override this logic. | Optional | Integer (8)  |
| payer_<br>authentication_<br>recurring_<br>frequency                   | Integer value indicating the<br>minimum number of days<br>between recurring<br>authorizations. A frequency of<br>monthly is indicated by the<br>value 28. Multiple of 28 days<br>will be used to indicate<br>months.<br>Example:<br>6 months= 168<br>This field is required for<br>recurring transactions. If<br>recurring_frequency is                                               | Optional | Integer (3)  |

|                                                             | included in the request, Secure<br>Acceptance will automatically<br>populate this field. Specify a<br>value to override this logic.                                                                            |                                                         |             |
|-------------------------------------------------------------|----------------------------------------------------------------------------------------------------|---------------------------------------------------------|-------------|
| payer_<br>authentication_<br>reorder                        | Indicates whether the<br>cardholder is reordering<br>previously purchased<br>merchandise.<br>Possible values:<br>01: First time ordered<br>02: Reordered                                                       | Optional                                                | Integer (2) |
| payer_<br>authentication_<br>secure_corporate_<br>payment   | Indicates that dedicated<br>payment processes and<br>procedures were used.<br>Potential secure corporate<br>payment exemption applies.<br>Possible values:<br>0<br>1                                           | Optional                                                | String (1)  |
| payer_<br>authentication_<br>ship_to_address_<br>first_used | Date on which this shipping<br>address was first used.<br>Possible values:<br>-1: Guest account<br>0: First used during this<br>transaction<br>If neither value applies, enter<br>the date in yyyyMMDD format. | Optional                                                | Integer (8) |
| payer_<br>authentication_<br>transaction_<br>mode           | Transaction mode identifier.<br>Identifies the channel from<br>which the transaction<br>originates.<br>Possible values:<br>M: MOTO (Mail Order<br>Telephone Order)<br>R: Retail<br>S: E-commerce               | Required by the<br>Secure<br>Acceptance<br>application. | String (1)  |

|                                          | P: Mobile Device<br>T: Tablet                                                                                                    |                                                                                                    |                           |
|------------------------------------------|----------------------------------------------------------------------------------------------------|----------------------------------------------------------------------------------------------------|---------------------------|
| payer_<br>authentication_<br>whitelisted | Enables the communication of<br>trusted beneficiary and<br>whitelist status among the<br>ACS, the directory server, and<br>the 3D Secure requester.<br>Possible values:<br>true: 3D Secure requester is<br>whitelisted by cardholder<br>false: 3D Secure requester is<br>not whitelisted by cardholder                                                                                                  | Optional                                                                                                    | String (5)                |
| Field                                    | Description                                                                                                    | Used By:<br>Required (R) or<br>Optional (O)                                                                                                    | Data Type &<br>Length     |
| payment_method                           | Method of payment. Possible<br>values:<br>card<br>paypal<br>visacheckout                                                                                                    | Optional                                                                                                    | Enumerated<br>String (30) |
| payment_token                            | Identifier for the payment<br>details. The payment token<br>retrieves the card data, billing<br>information, and shipping<br>information from the payment<br>repository. When this field is<br>included in the request, the<br>card data and billing and<br>shipping information are<br>optional.<br>You must be using Token<br>Management Services.<br>Populate this field with the<br>customer token. | authorization or<br>sale (R)<br>authorization,up<br>date_payment_to<br>ken (R)<br>sale,update_pay<br>ment_token (R)<br>update_payment_<br>token (R) | Numeric<br>String (32)    |

|                            | This field is required for token-<br>based transactions. |                                                         |                                                     |
|----------------------------|----------------------------------------------------------|---------------------------------------------------------|-----------------------------------------------------|
| payment_token_<br>comments | Optional comments you can add for the customer token.    | Optional                                                | AlphaNumer<br>icPunctuatio<br>n<br>String (255)     |
| payment_token_<br>title    | Name or title for the customer token.                    | Optional                                                | AlphaNumer<br>icPunctuatio<br>n<br>String (60)      |
| profile_id                 | Identifies the profile to use with each transaction.     | Assigned by the<br>Secure<br>Acceptance<br>application. | ASCIIAlpha<br>NumericPun<br>ctuation<br>String (36) |
| promotion_code             | Promotion code for a transaction.                        | Optional                                                | String (100)                                        |

| Field                       | Description                                                                                                    | Used By: Required<br>(R) or Optional (O)                                  | Data Type<br>& Length  |
|-----------------------------|----------------------------------------------------------------------------------------------------|---------------------------------------------------------------------------|------------------------|
| recipient_<br>account_id    | Required for Financial<br>Institutions (with Merchant<br>Category Code of 6012)<br>Identifier for the recipient's<br>account. Use the first six digits<br>and last four digits of the<br>recipient's account number. | authorization (R for<br>recipient<br>transactions,<br>otherwise not used) | Numeric<br>String (10) |
| recipient_<br>date_of_birth | Required for Financial<br>Institutions (with Merchant<br>Category Code of 6012)<br>Recipient's date of birth.<br>Format: yyyyMMDD.                                                                                   | authorization (R for<br>recipient<br>transactions,<br>otherwise not used) | Date (b)<br>String (8) |

| recipient_<br>postal_code | Required for Financial<br>Institutions (with Merchant<br>Category Code of 6012)<br>Partial postal code for the<br>recipient's address.<br>For example, if the postal<br>code is NN5 7SG, the value for<br>this field should be the first<br>part of the postal code: NN5. | authorization (R for<br>recipient<br>transactions,<br>otherwise not used) | Alphanumer<br>ic<br>String (6) |
|---------------------------|----------------------------------------------------------------------------------------------------|---------------------------------------------------------------------------|--------------------------------|
| recipient_<br>surname     | Required for Financial<br>Institutions (with Merchant<br>Category Code of 6012)<br>Recipient's last name.                                                                                                    | authorization (R for<br>recipient<br>transactions,<br>otherwise not used) | Alpha<br>String (6)            |

| Field                | Description                                                                                                    | Used By:<br>Required (R) or<br>Optional (O)          | Data Type &<br>Length       |
|----------------------|----------------------------------------------------------------------------------------------------|------------------------------------------------------|-----------------------------|
| reference_<br>number | Unique merchant-generated<br>order reference or tracking<br>number for each transaction.                              | Required by the<br>Secure                            | AlphaNumer<br>icPunctuation |
|                      | <b>Important:</b> To prevent data tampering, sign this field.                                                         | Acceptance<br>application.                           | String (50)                 |
| returns_accepted     | Indicates whether product<br>returns<br>are accepted. This field can<br>contain one of these values:<br>true<br>false | Optional<br>See Decision<br>Manager (on<br>page 52). | Enumerated<br>String (5)    |

| Field                       | Description                                                                                                    | Used By:<br>Required (R)<br>or Optional<br>(O) | Data Type &<br>Length                      |
|-----------------------------|----------------------------------------------------------------------------------------------------|------------------------------------------------|--------------------------------------------|
| ship_to_address_<br>city    | City of shipping address.<br>This value can be entered by<br>your customer during the<br>checkout process, or you can<br>include this field in your<br>request to Secure Acceptance.<br>See Configuring Shipping<br>Information Fields (on page 35).                                                             | Optional                                       | AlphaNumer<br>icPunctuation<br>String (50) |
| ship_to_address_<br>country | Country code for the shipping<br>address. Use the two-character<br>ISO country codes.<br>This value can be entered by<br>your customer during the<br>checkout process, or you can<br>include this field in your<br>request to Secure Acceptance.<br>See Configuring Shipping<br>Information Fields (on page 35). | Optional                                       | Alpha<br>String (2)                        |
| ship_to_address_<br>line1   | First line of shipping address.<br>This value can be entered by<br>your customer during the<br>checkout process, or you can<br>include this field in your<br>request to Secure Acceptance.<br>See Configuring Shipping<br>Information Fields (on page 35).                                                       | Optional                                       | AlphaNumer<br>icPunctuation<br>String (60) |
| ship_to_address_<br>line2   | Second line of shipping<br>address.<br>This value can be entered by<br>your customer during the<br>checkout process, or you can<br>include this field in your<br>request to Secure Acceptance.<br>See Configuring Shipping<br>Information Fields (on page 35).                                                   | Optional                                       | AlphaNumer<br>icPunctuation<br>String (60) |

| ship_to_address_<br>postal_code | Postal code for the shipping<br>address.<br>This field is required if<br>bill_to_address_country is U.S. or<br>Canada.<br>When the billing country is the<br>U.S., the 9-digit postal code must<br>follow this format: [5<br>digits][dash][4 digits]<br>Example: 12345-6789<br>When the billing country is<br>Canada, the 6-digit postal code<br>must follow this format:<br>[alpha][numeric][alpha][space]<br>[numeric][alpha][numeric]<br>Example: A1B 2C3<br>For the rest of the world<br>countries, the maximum length<br>is 10.<br>This value can be entered by<br>your customer during the<br>checkout process, or you can<br>include this field in your request<br>to Secure Acceptance. See<br>Configuring Shipping<br>Information Fields (on page 35). | Optional | AlphaNumer<br>icPunctuation<br>See description. |
|---------------------------------|----------------------------------------------------------------------------------------------------|----------|-------------------------------------------------|
| ship_to_forename                | First name of the person<br>receiving the product.<br>This value can be entered by<br>your customer during the<br>checkout process, or you can<br>include this field in your request<br>to Secure Acceptance. See<br>Configuring Shipping<br>Information Fields (on page 35).                                                                                                    | Optional | AlphaNumer<br>icPunctuation<br>String (60)      |

| ship_to_phone   | Phone number of the shipping<br>address.<br>This value can be entered by<br>your customer during the<br>checkout process, or you can<br>include this field in your request<br>to Secure Acceptance. See<br>Configuring Shipping<br>Information Fields (on page 35).                                                       | Optional | Phone<br>String<br>(6 to 15)               |
|-----------------|----------------------------------------------------------------------------------------------------|----------|--------------------------------------------|
| ship_to_surname | Last name of the person<br>receiving the product.<br>This can be entered by your<br>customer during the checkout<br>process, or you can include this<br>in your request to Secure<br>Acceptance. See Configuring<br>Shipping Information Fields (on<br>page 35).                                                          | Optional | AlphaNumer<br>icPunctuation<br>String (60) |
| ship_to_type    | Shipping destination.<br>Example: Commercial,<br>residential, store                                                                                                    | Optional | String (25)                                |
| shipping_method | Shipping method for the<br>product. Possible values:<br>sameday: Courier or same-day<br>service<br>oneday: Next day or overnight<br>service<br>twoday: Two-day service<br>threeday: Three-day service<br>lowcost: Lowest-cost service<br>pickup: Store pickup<br>other: Other shipping method<br>none: No shipping method | Optional | Enumerated<br>String<br>String (10)        |

| Field            | Description                                                                                                    | Used By:<br>Required (R)<br>or Optional<br>(O)          | Data Type &<br>Length        |
|------------------|----------------------------------------------------------------------------------------------------|---------------------------------------------------------|------------------------------|
| signature        | Merchant-generated Base64<br>signature. This is generated<br>using the signing method for<br>the access_key field supplied.                                                                                                    | Required by<br>the Secure<br>Acceptance<br>application. | AlphaNumer<br>icPunctuation  |
| signed_date_time | The date and time that the<br>signature was generated. Must<br>be in UTC Date & Time format.<br>This field is used to check for<br>duplicate transaction attempts.<br>Format: yyyy-MM-<br>DDThh:mm:ssZ<br>Example: 2020-08-11T22:47:57Z<br>equals August 11, 2020, at<br>22:47:57 (10:47:57 p.m.). The T<br>separates the date and the<br>time. The Z indicates UTC.<br>Your system time must be<br>accurate to avoid payment<br>processing errors related to the<br>signed_date_time field.<br>Important: To prevent data<br>tampering, sign this field. | Required by<br>the Secure<br>Acceptance<br>application. | ISO 8601 Date<br>String (20) |

| signed_field_ | A comma-separated list of<br>request fields that are signed.<br>This field is used to generate a<br>signature that is used to verify<br>the content of the transaction to<br>protect it from tampering. | Required by<br>the Secure  | AlphaNumer |
|---------------|----------------------------------------------------------------------------------------------------|----------------------------|------------|
| names         | <b>Important:</b> All request<br>fields should be signed to<br>prevent data tampering,<br>with the exception of the<br><b>card_number</b> field and<br>the signature field.                             | Acceptance<br>application. | Variable   |

| Field                     | Description                                                                                                    | Used By: Required<br>(R) or Optional (O)             | Data Type<br>& Length    |
|---------------------------|----------------------------------------------------------------------------------------------------|------------------------------------------------------|--------------------------|
| skip_auto_auth            | Indicates whether to skip or<br>perform the preauthorization<br>check when creating this<br>token.<br>Possible values:<br>true (skip the<br>preauthorization check)<br>false (perform the<br>preauthorization check)                   | Optional                                             | Enumerated<br>String (5) |
| skip_decision_<br>manager | Indicates whether to skip<br>Decision Manager. This field<br>can contain one of these<br>values:<br>true: Decision Manager is not<br>enabled for this transaction,<br>and the device fingerprint ID<br>will not be displayed.<br>false | Optional<br>See Decision<br>Manager (on page<br>52). | Enumerated<br>String (5) |

| submerchant_city        | Sub-merchant's city.<br>FDC Compass<br>This value must consist of<br>uppercase characters.                                                  | authorization<br>American Express<br>Direct: R for all<br>aggregator<br>transactions. | American<br>Express<br>Direct:<br>String (15) |
|-------------------------|----------------------------------------------------------------------------------------------------|---------------------------------------------------------------------------------------|-----------------------------------------------|
| submerchant_<br>country | Sub-merchant's country. Use<br>the two-character ISO<br>country code.<br>FDC Compass<br>This value must consist of<br>uppercase characters. | authorization<br>American Express<br>Direct: R for all<br>aggregator<br>transactions. | String (3)                                    |
| submerchant_<br>email   | Sub-merchant's email<br>address.                                                                                                    | authorization<br>American Express<br>Direct: R for all<br>aggregator<br>transactions. | American<br>Express<br>Direct:<br>String (40) |
| submerchant_id          | The ID you assigned to your<br>sub-merchant.<br>FDC Compass<br>This value must consist of<br>uppercase characters.                          | authorization<br>American Express<br>Direct: R for all<br>aggregator<br>transactions. | American<br>Express<br>Direct:<br>String (20) |
| submerchant_<br>name    | Sub-merchant's business<br>name.<br>FDC Compass<br>This value must consist of<br>uppercase characters.                                      | authorization<br>American Express<br>Direct: R for all<br>aggregator<br>transactions. | American<br>Express<br>Direct:<br>String (37) |

| submerchant_<br>phone       | Sub-merchant's telephone<br>number.<br>Visa Platform Connect                                                                                                    | authorization<br>American Express<br>Direct: R for all<br>aggregator<br>transactions. | American<br>Express<br>Direct:<br>String (20) |
|-----------------------------|----------------------------------------------------------------------------------------------------|---------------------------------------------------------------------------------------|-----------------------------------------------|
| submerchant_<br>postal_code | Partial postal code for the<br>sub-merchant's address.<br>FDC Compass<br>This value must consist of<br>uppercase characters.                                                                        | authorization<br>American Express<br>Direct: R for all<br>aggregator<br>transactions. | American<br>Express<br>Direct:<br>String (9)  |
| submerchant_<br>state       | Sub-merchant's state or<br>province. For the U.S. and<br>Canada, use the standard<br>state, province, and territory<br>codes.<br>FDC Compass<br>This value must consist of<br>uppercase characters. | authorization<br>American Express<br>Direct: R for all<br>aggregator<br>transactions. | String (2)                                    |
| submerchant_<br>street      | First line of the sub-<br>merchant's street address.<br>FDC Compass<br>This value must consist of<br>uppercase characters.                                                                          | authorization<br>American Express<br>Direct: R for all<br>aggregator<br>transactions. | American<br>Express<br>Direct:<br>String (30) |

|                  |                                                                                                    | lised By:                                                     |                                     |
|------------------|----------------------------------------------------------------------------------------------------|---------------------------------------------------------------|-------------------------------------|
| Field            | Description                                                                                                    | Required<br>(R) or<br>Optional<br>(O)                         | Data Type & Length                  |
| tax_amount       | Total tax amount to apply to the<br>order. This value cannot be negative<br>Important: To prevent<br>data tampering, sign<br>this field.                                                                                                    | ve.<br>Optional                                               | Amount<br>String (15)               |
| transaction_type | The type of transaction. Possible<br>values:<br>•<br>authorization<br>•authorization,create_payment_tol<br>•authorization,update_payment_tol<br>•authorization,update_payment_tol<br>•authorization,update_payment_token<br>•sale,create_payment_token<br>•create_payment_token<br>•create_payment_token<br>•update_payment_token<br>Only authorization and sale are<br>supported for Visa Click to Pay<br>transactions.<br>Important: To prevent data<br>tampering, sign this field. | ken<br>ken<br>ken                                             | Enumerated String (60               |
| transaction_uuid | Unique merchant-generated<br>identifier. Include with the access_<br>field for each transaction. This<br>identifier must be unique for each<br>transaction. This field is used to ch<br>for duplicate transaction attempts.                                                                                                    | Required<br>by the<br>Secure<br>Acceptance<br>eck application | ASCIIAlphaNumericPur<br>String (50) |
|                  | To prevent data<br>(i) tampering, sign this<br>field.                                                                                                    |                                                               |                                     |

## 16 Response fields

Response fields are sent using these notification methods:

- Merchant POST URL. See "Merchant Notifications" (on page 36).
- Merchant POST Email. See "Merchant Notifications" (on page 36).
- POST to the URL specified in the Transaction or Custom Cancel Response page. See "Customer Response Page" (on page 39).

Notification methods are enabled on the Notifications and Customer Response pages of your Secure Acceptance profile.

To ensure the integrity of the response fields, a signature is included in the response. This signature is generated using the same **secret\_key** value that was used to generate the request signature.

To verify that the response fields have not been tampered with, create a signature using the fields listed in the **signed\_field\_names** response field. This signature must be the same value that is included in the signature response field. Refer to the receipt page that is included in the sample scripts. See "Samples in Scripting Languages" (on page 58).

POST to the URL specified in the Transaction or Custom Cancel Response page.
 <u>See "Customer Response Page" (on page 39)</u>.

Notification methods are enabled on the Notifications and Customer Response pages of your Secure Acceptance profile.

To ensure the integrity of the response fields, a signature is included in the response. This signature is generated using the same **secret\_key** value that was used to generate the request signature.

To verify that the response fields have not been tampered with, create a signature using the fields listed in the **signed\_field\_names** response field. This signature must be the same value that is included in the signature response field. Refer to the receipt page that is included in the sample scripts. See <u>"Samples in Scripting Languages" (on page 58).</u>

j Because response fields and reason codes can be added at any time, proceed as follows:

- Parse the response data according to the names of the fields instead of their order in the response. For more information on parsing response fields, see the documentation for your scripting language.
- The signature that you generate must be the same value that is included in the signature response field.

If configured, these response fields are sent back to your Merchant POST URL or email. See "Merchant Notifications" (on page 36). Your error handler should use the **decision** field to obtain the transaction result if it receives a reason code that it does not recognize.

## 16.1 Response Field descriptions

| Field             | Description                                                                                              | Data Type &<br>Length |
|-------------------|----------------------------------------------------------------------------------------------------|-----------------------|
| auth_amount       | Amount that was authorized.                                                                              | String (15)           |
| auth_avs_code     | AVS result code. See "AVS Codes" (on page 171).                                                          | String (1)            |
| auth_avs_code_raw | AVS result code sent directly from the processor. Returned only if a value is returned by the processor. | String (10)           |

| Field            | Description                                                                                                    | Data Type &<br>Length |
|------------------|----------------------------------------------------------------------------------------------------|-----------------------|
| auth_cavv_result | Mapped response code for the Visa<br>Secure and American Express SafeKey:<br>See "Visa Secure Response Codes," on<br>page 173<br>See "American Express SafeKey<br>Response Codes," on page 172. | String (3)            |

| auth_cavv_result_raw                     | Raw response code sent directly from the processor for Visa Secure and American Express SafeKey.         | String (3)  |
|------------------------------------------|----------------------------------------------------------------------------------------------------|-------------|
| auth_code                                | Authorization code. Returned only if a value is returned by the processor.                               | String (7)  |
| auth_cv_result                           | CVN result code. See "CVN Codes" (on page 172).                                                          | String (1)  |
| auth_cv_result_raw                       | CVN result code sent directly from the processor. Returned only if a value is returned by the processor. | String (10) |
| auth_reconciliation_<br>reference_number | Unique number that Smartpay Fuse generates to identify the transaction.                                  | String (20) |

| Field         | Description                                                                                                    | Data Type &<br>Length |
|---------------|----------------------------------------------------------------------------------------------------|-----------------------|
| auth_response | For most processors, this is the error<br>message sent directly from the bank.<br>Returned only if a value is returned by<br>the processor. | String (10)           |
| auth_time     | Time of authorization in UTC.                                                                                                    | String (20)           |

| Field             | Description                                                                                                    | Data Type &<br>Length |
|-------------------|----------------------------------------------------------------------------------------------------|-----------------------|
| auth_trans_ref_no | Reference number that you use to<br>reconcile your transaction reports with<br>your processor reports.<br>For authorization requests, the<br>transaction reference number is<br>returned only for these processors:<br>American Express Direct | AlphaNumeric<br>(60)  |

| bill_trans_ref_no | Reference number that you use to<br>reconcile your transaction reports with<br>your processor reports.<br>This field is not supported on Visa<br>Platform Connect. | AlphaNumeric<br>(60) |
|-------------------|----------------------------------------------------------------------------------------------------|----------------------|
|-------------------|----------------------------------------------------------------------------------------------------|----------------------|

| Field                    | Description                                                                                                    | Data Type &<br>Length    |
|--------------------------|----------------------------------------------------------------------------------------------------|--------------------------|
| card_type_name           | Name of the card type.<br>For security reasons, this field is<br>returned only in the merchant POST<br>URL and email notifications (not in the<br>receipt POST through the browser). | String (50)              |
| decision                 | The result of your request. Possible<br>values:<br>ACCEPT<br>DECLINE<br>REVIEW<br>ERROR<br>CANCEL<br>See "Types of Notifications" (on page<br>170).                                  | String (7)               |
| echeck_debit_ref_no      | Reference number for the transaction.                                                                                                    | AlphaNumeric<br>(60)     |
| echeck_debit_submit_time | Time when the debit was requested in UTC.                                                                                                    | Date and<br>Time<br>(20) |
| exchange_rate            | Exchange rate if a currency<br>conversion occurred.<br>The 17 characters include the decimal<br>point.                                                                               | Decimal (17)             |
| invalid_fields           | Indicates which request fields were invalid.                                                                                                    | Variable                 |
| message                  | Response message from the payment gateway.                                                                                                    | String (255)             |

| payer_authentication_acs_<br>transaction_id | Unique transaction identifier assigned<br>by the ACS to identify a single<br>transaction.                                                                                                    | String (36) |
|---------------------------------------------|----------------------------------------------------------------------------------------------------|-------------|
| payer_authentication_cavv                   | Cardholder authentication verification<br>value (CAVV). Transaction identifier<br>generated by the issuing bank or Visa<br>Click to Pay. This field is used by the<br>payer authentication validation<br>service. | String (50) |

| Field                    | Description                                                                                                    | Data Type &<br>Length |
|--------------------------|----------------------------------------------------------------------------------------------------|-----------------------|
| payer_authentication_eci | <ul> <li>Electronic commerce indicator (ECI).</li> <li>This field is used by payer<br/>authentication validation and<br/>enrolment services.</li> <li>Possible values for Visa and American<br/>Express:</li> <li>05: Successful authentication.</li> <li>06: Authentication attempted.</li> <li>07: Failed authentication.</li> <li>Possible values for Mastercard:</li> <li>01: Merchant is liable.</li> <li>02: Card issuer is liable.</li> </ul> | String (3)            |

| Field                                                | Description                                                                                                    | Data Type &<br>Length |
|------------------------------------------------------|----------------------------------------------------------------------------------------------------|-----------------------|
| payer_authentication_enroll_<br>e_commerce_indicator | Commerce indicator for cards not<br>enrolled. Possible values:<br>internet: Card not enrolled or card<br>type not supported by payer<br>authentication. No liability shift.<br>js_attempted: JCB card not enrolled,<br>but attempt to authenticate is<br>recorded. Liability shift.<br>js_failure: J/Secure directory service<br>is not available. No liability shift.<br>spa: Mastercard card not enrolled in<br>the Identity Check program. No<br>liability shift.<br>vbv_attempted: Visa card not<br>enrolled, but attempt to authenticate<br>is recorded. Liability shift.<br>vbv_failure: For payment processor<br>Barclays, Streamline, AIBMS, or FDC<br>Germany, you receive this result if<br>Visa's directory service is not<br>available. No liability shift. | String (255)          |

| Field                                          | Description                                                                                                    | Data Type &<br>Length |
|------------------------------------------------|----------------------------------------------------------------------------------------------------|-----------------------|
| payer_authentication_enroll_<br>veres_enrolled | <ul> <li>Result of the enrollment check.</li> <li>Possible values:</li> <li>Y: Card enrolled or can be enrolled;<br/>you must authenticate. Liability shift.</li> <li>N: Card not enrolled; proceed with<br/>authorization. Liability shift.</li> <li>U: Unable to authenticate regardless<br/>of the reason. No liability shift.</li> <li>This field applies only to the Asia,<br/>Middle East, and Africa Gateway. If<br/>you are configured for this<br/>processor, you must send the value<br/>of this field in your authorization<br/>request.</li> <li>This value can be returned if you are<br/>using rules-based payer<br/>authentication:</li> <li>B: Indicates that authentication was<br/>bypassed.</li> </ul> | String (255)          |

| Field                                        | Description                                                                                                    | Data Type &<br>Length |
|----------------------------------------------|----------------------------------------------------------------------------------------------------|-----------------------|
| payer_authentication_pares_<br>status        | <ul> <li>Raw result of the authentication<br/>check. Possible values:</li> <li>A: Proof of authentication attempt<br/>was generated.</li> <li>N: Customer failed or cancelled<br/>authentication. Transaction denied.</li> <li>U: Authentication not completed<br/>regardless of the reason.</li> <li>Y: Customer was successfully<br/>authenticated.</li> </ul> | String (255)          |
| payer_authentication_pares_<br>status_reason | Provides additional information about the PARes status value.                                                                                                    | Integer (2)           |

| payer_authentication_pares_<br>timestamp | Decrypted time stamp for the payer<br>authentication result. Format: Unix<br>time, which is also called <i>epoch time</i> . | String |
|------------------------------------------|----------------------------------------------------------------------------------------------------|--------|
|------------------------------------------|----------------------------------------------------------------------------------------------------|--------|

| Field                                          | Description                                                                                                    | Data Type &<br>Length |
|------------------------------------------------|----------------------------------------------------------------------------------------------------|-----------------------|
| payer_authentication_<br>reason_code           | Numeric value corresponding to the<br>result of the payer authentication<br>request.<br>See "Reason Codes" (on page 166).                         | String (5)            |
| payer_authentication_<br>specification_version | This field contains the 3D Secure<br>version that was used to process the<br>transaction.<br>For example, 1.0.2 or 2.0.0.                         | String (20)           |
| payer_authentication_<br>transaction_id        | Payer authentication transaction<br>identifier used by Secure Acceptance to<br>link the enrollment check and validate<br>authentication messages. | String (20)           |

| Field                     | Description                                                                                                    | Data Type &<br>Length |
|---------------------------|----------------------------------------------------------------------------------------------------|-----------------------|
| payer_authentication_type | Indicates the type of authentication<br>that is used to challenge the card<br>holder.<br>Possible values:<br>01: Static<br>02: Dynamic<br>03: OOB (Out of Band) | Integer (2)           |
| payer_authentication_uad  | Mastercard Identity Check UCAF<br>authentication data. Returned only for<br>Mastercard Identity Check<br>transactions.                                          | String (32)           |

| payer_authentication_uci | <ul> <li>Mastercard Identity Check UCAF collection indicator. This field indicates whether authentication data is collected at your website. Possible values:</li> <li>authentication data was not collected and customer authentication not completed.</li> <li>Authentication data was not collected because customer authentication not completed.</li> <li>Authentication not completed.</li> <li>Authentication data was collected.</li> <li>Customer completed authentication.</li> </ul> | String (1) |
|--------------------------|----------------------------------------------------------------------------------------------------|------------|
|--------------------------|----------------------------------------------------------------------------------------------------|------------|

| Field                                                      | Description                                                                                                    | Data Type &<br>Length |
|------------------------------------------------------------|----------------------------------------------------------------------------------------------------|-----------------------|
| payer_authentication_<br>validate_e_commerce_<br>indicator | Indicator that distinguishes Internet<br>transactions from other types. The<br>authentication failed if this field is not<br>returned. For Visa, if your payment<br>processor is Streamline, Barclays,<br>AIBMS, or FDC Germany, you receive<br>the value vbv_failure instead of<br>internet when payer_authentication_eci<br>is not present.<br>The value of this field is passed<br>automatically to the authorization<br>service if you request the services<br>together. Possible values:<br>aesk: American Express SafeKey<br>authentication verified successfully.<br>aesk_attempted: Card not enrolled in<br>American Express SafeKey, but the<br>attempt to authenticate was recorded.<br>internet: Authentication was not<br>verified successfully. | String (255)          |

| js: J/Secure authentication verified successfully. |  |
|----------------------------------------------------|--|
| js_attempted: JCB card not enrolled in             |  |
| J/Secure, but the attempt to                       |  |
| authenticate was recorded.                         |  |
| spa: Mastercard Identity Check                     |  |
| authentication verified successfully.              |  |
| spa_failure: Mastercard Identity                   |  |
| Check failed authentication.                       |  |
| vbv: Visa Secure authentication verified           |  |
| successfully.                                      |  |
| vbv_attempted: Card not enrolled in                |  |
| Visa Secure, but the attempt to                    |  |
| authenticate was recorded.                         |  |
| vbv_failure: Visa Secure                           |  |
| authentication unavailable.                        |  |

| Field                                    | Description                                                                                                    | Data Type &<br>Length |
|------------------------------------------|----------------------------------------------------------------------------------------------------|-----------------------|
| payer_authentication_<br>validate_result | Raw authentication data that comes<br>from the card-issuing bank that<br>indicates whether authentication was<br>successful and whether liability shift<br>occurred. Possible values:<br>-1: Invalid PARes.<br>9: Successful validation.<br>1: Cardholder is not participating, but<br>the attempt to authenticate was<br>recorded.<br>6: Issuer unable to perform<br>authentication.<br>9: Cardholder did not complete<br>authentication. | String (255)          |
| payer_authentication_veres_<br>timestamp | Decrypted time stamp for the<br>verification response. Visa Click to<br>Pay generates this value. Format:<br>Unix time, which is also called epoch<br>time.                                                                                                    | String                |

| Field                                             | Description                                                                                                    | Data Type &<br>Length |
|---------------------------------------------------|----------------------------------------------------------------------------------------------------|-----------------------|
| payer_authentication_white_<br>list_status        | Enables the communication of<br>trusted beneficiary and whitelist<br>status among the ACS, the directory<br>server, and the 3D Secure requester.<br>Possible Values:<br>Y: 3D Secure requester is whitelisted<br>by cardholder<br>N: 3D Secure requester is not<br>whitelisted by cardholder | String (1)            |
| payer_authentication_white_<br>list_status_source | <ul> <li>This field is populated by the system</li> <li>setting whitelist status.</li> <li>Possible Values:</li> <li>01: 3D Secure Server</li> <li>02: Directory server</li> <li>03: ACS</li> </ul>                                                                                          | Integer (2)           |
| payer_authentication_xid                          | Transaction identifier generated by<br>payer authentication. Used to match<br>an outgoing payer authentication<br>request with an incoming payer<br>authentication response.                                                                                                    | String (28)           |
| payment_account_reference                         | Reference number serves as a link to<br>the cardholder account and to all<br>transactions for that account. The<br>same value is returned whether the<br>account is represented by a PAN or a<br>network token.                                                                              | String (32)           |

| Field            | Description                                                                                                    | Data Type &<br>Length |
|------------------|----------------------------------------------------------------------------------------------------|-----------------------|
| payment_solution | Type of credential-on-file (COF)<br>payment network token. Returned in<br>authorizations that use a payment<br>network token associated with a TMS<br>token.<br>Possible values:<br>• 014: Mastercard<br>• 015: Visa<br>• 016: American Express | String (3)            |

| Field         | Description                                                                                                    | Data Type &<br>Length |
|---------------|----------------------------------------------------------------------------------------------------|-----------------------|
| payment_token | Identifier for the payment details. The<br>payment token retrieves the card<br>data, billing information, and<br>shipping information from the<br>payment repository.<br>This payment token supersedes the<br>previous payment token and is<br>returned if:<br>The merchant is configured for a 16-<br>digit payment token that displays the<br>last four digits of the primary account<br>number (PAN) and passes Luhn mod-<br>10 check. See "Payment Tokens" (on<br>page 16).<br>The customer has updated the card<br>number on their payment token. This<br>payment token supersedes the<br>previous payment token and should<br>be used for subsequent transactions. | String (32)           |

|                                           | You must be using Token<br>Management Services.                                                                                                    |              |
|-------------------------------------------|----------------------------------------------------------------------------------------------------|--------------|
| payment_token_latest_card_<br>expiry_date | Card expiration date of the latest<br>card issued to the cardholder.<br>Returned when Network Tokenization<br>is enabled, and a payment_token with<br>an associated Network Token is used<br>in a transaction. Network Tokens can<br>continue to be used even if the<br>original card has expired.<br>Format: MM-yyyy | Date (a) (7) |

| Field                                   | Description                                                                                                    | Data Type &<br>Length |
|-----------------------------------------|----------------------------------------------------------------------------------------------------|-----------------------|
| payment_token_latest_card_<br>suffix    | Last four digits of the latest card<br>issued to the cardholder.<br>Returned when Network Tokenization<br>is enabled, and a payment_token with<br>an associated Network Token is used<br>in a transaction. Network Tokens can<br>continue to be used even if the<br>original card number has changed due<br>to a new card being issued. Use the<br>last four digits in payment<br>confirmation messages to<br>cardholders, for example: "Thank you<br>for your payment using your Visa card<br>ending<br>[payment token latest card suffix]". | String (4)            |
| paypal_address_status                   | Status of the street address on file<br>with PayPal. Possible values:<br>None<br>Confirmed<br>Unconfirmed                                                                                                    | String (12)           |
| paypal_authorization_<br>correlation_id | PayPal identifier that is used to investigate any issues.                                                                                                    | String (20)           |

| paypal_authorization_<br>transaction_id  | Unique identifier for the transaction.                                                                                                    | String (17)  |
|------------------------------------------|----------------------------------------------------------------------------------------------------|--------------|
| paypal_customer_email                    | Email address of the customer as<br>entered during checkout. PayPal uses<br>this value to pre-fill the PayPal<br>membership sign-up portion of the<br>PayPal login page. | String (127) |
| paypal_do_capture_<br>correlation_id     | PayPal identifier that is used to investigate any issues.                                                                                                    | String (20)  |
| paypal_do_capture_<br>transaction_id     | Unique identifier for the transaction.                                                                                                    | String (17)  |
| paypal_ec_get_details_<br>correlation_id | PayPal identifier that is used to investigate any issues.                                                                                                    | String (20)  |

| Field                                    | Description                                                                                                    | Data Type &<br>Length |
|------------------------------------------|----------------------------------------------------------------------------------------------------|-----------------------|
| paypal_ec_get_details_<br>request_id     | Value of the request ID returned from a PayPal get details service request.                                                                                                    | String (26)           |
| paypal_ec_get_details_<br>transaction_id | Unique identifier for the transaction.                                                                                                    | String (17)           |
| paypal_ec_order_setup_<br>correlation_id | PayPal identifier that is used to investigate any issues.                                                                                                    | String (20)           |
| paypal_ec_order_setup_<br>transaction_id | Unique identifier for the transaction.                                                                                                    | String (17)           |
| paypal_ec_set_request_id                 | Value of the request ID returned from a PayPal set service request.                                                                                                    | String (26)           |
| paypal_fee_amount                        | PayPal fee charged for the transaction.<br>This value does not exceed the<br>equivalent of 10,000 USD in any<br>currency and does not include a<br>currency symbol. The decimal<br>separator is a period (.), and the<br>optional thousands separator is a<br>comma (,). | String (9)            |

| paypal_order_request_id | Value of the request ID returned from a PayPal order setup service request.                                                                                                    | String (26)                 |
|-------------------------|----------------------------------------------------------------------------------------------------|-----------------------------|
| paypal_payer_id         | Customer's PayPal account identification number.                                                                                                    | Alphanumeric<br>String (13) |
| paypal_payer_status     | Customer's status. Possible values:<br>verified<br>unverified                                                                                                    | String (10)                 |
| paypal_pending_reason   | <ul> <li>Indicates the reason that payment is pending. Possible values:</li> <li>address: Your customer did not include a confirmed shipping address, and your Payment Receiving preferences are set to manually accept or deny such payments. To change your preferences, go to the Preferences section of your PayPal profile.</li> </ul> | String (14)                 |

| Field                 | Description                                                                                                    | Data Type &<br>Length |
|-----------------------|----------------------------------------------------------------------------------------------------|-----------------------|
|                       | authorization: The payment has been<br>authorized but not settled. Capture the<br>authorized amount.<br>echeck: Payment was made by an<br>echeck that has not yet cleared.<br>intl: You have a non-U.S. account and<br>do not have a withdrawal mechanism.<br>You must manually accept or deny this<br>payment in your PayPal Account<br>Overview.<br>multi-currency: You do not have a<br>balance in the currency sent, and your<br>Payment Receiving preferences are not<br>set to automatically convert and accept<br>this payment. You must manually<br>accept or deny this payment in your<br>PayPal Account Overview.<br>none: No pending reason.<br>order: The payment is part of an order<br>that has been authorized but not<br>settled.<br>paymentreview: The payment is being<br>reviewed by PayPal for possible fraud.<br>unilateral: The payment was made to<br>an email address that is not registered<br>or confirmed.<br>verify: Your account is not yet verified.<br>You must verify your account before<br>you can accept this payment. |                       |
| paypal_pending_status | <ul> <li>Status of the transaction. Possible values:</li> <li>Canceled-Reversal: PayPal canceled the reversal, which happens when you win a dispute, and the funds for the reversal are returned to you.</li> </ul>                                                                                                    | String (20)           |

| Field                         | Description                                                                                                    | Data Type &<br>Length |
|-------------------------------|----------------------------------------------------------------------------------------------------|-----------------------|
| paypal_protection_eligibility | Seller protection in force for the<br>transaction. Possible values:<br>Eligible: You are protected by the<br>PayPal Seller Protection Policy for<br>unauthorized payment and item not<br>received.<br>PartiallyEligible: You are protected by<br>the PayPal Seller Protection Policy for<br>item not received.<br>Ineligible: You are not protected<br>under the PayPal Seller Protection<br>Policy. | String (17)           |

| Field                                  | Description                                                                                                    | Data Type &<br>Length |
|----------------------------------------|----------------------------------------------------------------------------------------------------|-----------------------|
| paypal_protection_<br>eligibility_type | Seller protection in force for the<br>transaction. Possible values:<br>Eligible: You are protected by the<br>PayPal Seller Protection Policy for<br>unauthorized payment and item not<br>received.<br>ItemNotReceivedEligible: You are<br>protected by the PayPal Seller<br>Protection Policy for item not received.<br>UnauthorizedPaymentEligible: You are<br>protected by the PayPal Seller<br>Protection Policy for unauthorized<br>payment.<br>Ineligible: You are not protected under<br>the PayPal Seller Protection Policy.<br>To enable the<br>paypal_protection_eligibility_type field,<br>contact customer support to have your<br>account configured for this feature. | String (32)           |
| the client. | paypal_request_id | Identifier for the request generated by the client. | String (26) |
|-------------|-------------------|-----------------------------------------------------|-------------|
|-------------|-------------------|-----------------------------------------------------|-------------|

| Field                   | Description                                                                                                    | Data Type &<br>Length |
|-------------------------|----------------------------------------------------------------------------------------------------|-----------------------|
| paypal_token            | Timestamped PayPal token that<br>identifies that PayPal Express Checkout<br>is processing the transaction. Save this<br>value to send in future request<br>messages. | String (20)           |
| paypal_transaction_type | Indicates the PayPal transaction type.<br>Possible value: expresscheckout                                                                                            | String (16)           |
| reason_code             | Numeric value corresponding to the<br>result of the payment card transaction<br>request.<br>See "Reason Codes" (on page 166).                                        | String (5)            |
| req_access_key          | Authenticates the merchant with the application.                                                                                                    | String (32)           |

| Field                              | Description                                                                                                    | Data Type &<br>Length |
|------------------------------------|----------------------------------------------------------------------------------------------------|-----------------------|
| req_allow_payment_token_<br>update | Indicates whether the customer can<br>update the billing, shipping, and<br>payment information on the order<br>review page. Possible values:<br>true: Customer can update details.<br>false: Customer cannot update details.                                                                                               | String (5)            |
| req_amount                         | Total amount for the order. Must be greater than or equal to zero.                                                                                                    | String (15)           |
| req_auth_indicator                 | <ul> <li>Flag that specifies the purpose of the authorization. Possible values:</li> <li>0: Preauthorization</li> <li>1: Final authorization</li> <li>Mastercard requires European</li> <li>merchants to indicate whether the authorization is a final authorization</li> <li>or a preauthorization. To set the</li> </ul> | String (1)            |

|               | default for this field, contact customer support.                                                                                                    |                    |
|---------------|----------------------------------------------------------------------------------------------------|--------------------|
| req_auth_type | default for this field, contact customer<br>support.<br>Authorization type. Possible values:<br>AUTOCAPTURE: Automatic capture.<br>STANDARDCAPTURE: Standard<br>capture.<br>verbal: Forced capture.<br>Set this field to AUTOCAPTURE and<br>include it in a bundled request to<br>indicate that you are requesting an<br>automatic capture. If your account is<br>configured to enable automatic<br>captures, set this field to<br>STANDARDCAPTURE and include it in a<br>standard authorization or bundled<br>request to indicate that you are<br>overriding an automatic capture.<br>Forced Capture<br>Set this field to verbal and include it in<br>the authorization request to indicate<br>that you are performing a forced | String (max<br>15) |
|               | capture; therefore, you receive the authorization code outside the                                                                                                    |                    |
|               | transaction processing system.                                                                                                    |                    |
|               | Set this field to verbal and include it in                                                                                                    |                    |
|               | the capture request to indicate that                                                                                                    |                    |
|               | the request is for a verbal                                                                                                    |                    |
|               | authorization.                                                                                                    |                    |

| Field            | Description                                                                                                    | Data Type &<br>Length |
|------------------|----------------------------------------------------------------------------------------------------|-----------------------|
| req_bill_payment | Flag that indicates a payment for a bill<br>or for an existing contractual loan.<br>Visa provides a Bill Payment program<br>that enables customers to use their | String (1)            |

|                                     | Visa cards to pay their bills. Possible<br>values:<br>true: Bill payment or loan payment.<br>false (default): Not a bill payment or<br>loan payment. |                       |
|-------------------------------------|----------------------------------------------------------------------------------------------------|-----------------------|
| req_bill_to_address_city            | City in the billing address.                                                                                                    | String (50)           |
| req_bill_to_address_country         | ISO country code for the billing address.                                                                                                    | String (2)            |
| req_bill_to_address_line1           | First line of the street address in the billing address.                                                                                             | String (60)           |
| req_bill_to_address_line2           | Second line of the street address in the billing address.                                                                                            | String (60)           |
| req_bill_to_address_postal_<br>code | Postal code for the billing address.<br>This field is returned if<br>bill_to_address_country is U.S. or<br>Canada.                                   | String (10)           |
| req_bill_to_address_state           | State or province in the billing<br>address. The two-character ISO state<br>and province code.<br>This field is returned for U.S and<br>Canada.      | String (2)            |
| Field                               | Description                                                                                                    | Data Type &<br>Length |
| req_bill_to_company_name            | Name of the customer's company.                                                                                                    | String (40)           |
| req_bill_to_email                   | Customer email address.                                                                                                    | String (255)          |
| req_bill_to_forename                | Customer first name.                                                                                                    | String (60)           |
| req_bill_to_phone                   | Customer phone number.                                                                                                    | String (15)           |

| req_bill_to_surname | Customer last name. | String (60) |
|---------------------|---------------------|-------------|
|---------------------|---------------------|-------------|

| Field                | Description           | Data Type &<br>Length |
|----------------------|-----------------------|-----------------------|
| req_card_expiry_date | Card expiration date. | String (7)            |
| req_card_number      | Card number.          | String (20)           |

| Field              | Description                                                                                                    | Data Type &<br>Length |
|--------------------|----------------------------------------------------------------------------------------------------|-----------------------|
| req_card_type      | Type of card.                                                                                                    | String (3)            |
| req_company_tax_id | Company's tax identifier. The the last four digits are not masked.                                                                                                    | String (9)            |
| req_complete_route | Concatenation of individual travel legs<br>in the format:<br>SFO-JFK:JFK-LHR:LHR-CDG.<br>For a complete list of airport codes, see<br><u>IATA's City Code Directory</u> .<br>In your request, send either the<br>complete<br>route field or the individual legs<br>(journey_leg#_orig and journey_<br>leg#_dest). If you send all the fields, the<br>value of complete_route takes<br>precedence over that of the<br>journey_leg# fields. | String (255)          |
| req_consumer_id    | Identifier for the customer account.<br>This value is defined when creating a<br>customer token.                                                                                                    | String (100)          |
| req_currency       | Currency used for the order. See <u>ISO</u><br><u>currency codes</u> .                                                                                                    | String (3)            |

| req_customer_cookies_<br>accepted | Indicates whether the customer's<br>browser accepts cookies. Possible<br>values:<br>true: Customer browser accepts<br>cookies.<br>false: Customer browser does not<br>accept cookies. | String (5) |
|-----------------------------------|----------------------------------------------------------------------------------------------------|------------|
|-----------------------------------|----------------------------------------------------------------------------------------------------|------------|

| Field                   | Description                                                                                                    | Data Type &<br>Length |
|-------------------------|----------------------------------------------------------------------------------------------------|-----------------------|
| req_customer_gift_wrap  | Indicates whether the customer<br>requested gift wrapping for this<br>purchase. Possible values:<br>true: Customer requested gift<br>wrapping.<br>false: Customer did not request gift<br>wrapping.                                                   | String (5)            |
| req_customer_ip_address | Customer IP address reported by your web server using socket information.                                                                                                    |                       |
| req_date_of_birth       | Date of birth of the customer.<br>Format: yyyyMMDD.                                                                                                    | String (8)            |
| req_debt_indicator      | Flag that indicates a payment for an<br>existing contractual loan under the<br>VISA Debt Repayment program.<br>Contact your processor for details and<br>requirements. Possible formats:<br>false (default): Not a loan payment<br>true: Loan payment | String (5)            |

| Field                     | Description                                                                                                    | Data Type &<br>Length |
|---------------------------|----------------------------------------------------------------------------------------------------|-----------------------|
| req_departure_time        | Departure date and time of the first<br>leg of the trip. Use one of these<br>formats:<br>yyyy-MM-dd HH:mm z<br>yyyy-MM-dd hh:mm a z<br>yyyy-MM-dd hh:mma z<br>HH = 24-hour format<br>hh = 12-hour format<br>a = am or pm (case insensitive)<br>z = time zone of the departing flight.                                                                                                    | String (29)           |
| req_device_fingerprint_id | Field that contains the session ID for<br>the fingerprint. The string can contain<br>uppercase and lowercase letters,<br>digits, and these special characters:<br>hyphen (-) and underscore (_).<br>However, do not use the same<br>uppercase and lowercase letters to<br>indicate different sessions IDs.<br>The session ID must be unique for<br>each merchant ID. You can use any<br>string that you are already generating,<br>such as an order number or web<br>session ID. | String (88)           |
| req_driver_license_number | Driver's license number of the customer. The last four digits are not masked.                                                                                                    | String (30)           |
| req_driver_license_state  | State or province from which the customer's driver's license was issued.                                                                                                    | String (2)            |

| Field                      | Description                                                                  | Data Type &<br>Length        |
|----------------------------|------------------------------------------------------------------------------|------------------------------|
| req_ignore_avs             | Ignore the results of AVS verification.<br>Possible values:<br>true<br>false | String (5)                   |
| req_ignore_cvn             | Ignore the results of CVN verification.<br>Possible values:<br>true<br>false | String (5)                   |
| req_issuer_additional_data | Data defined by the issuer.                                                  | Alphanumeric<br>String (256) |
| req_item_#_code            | Type of product. # can range<br>from 0 to 199.                               | String (255)                 |

| Field                             | Description                                                                                                    | Data Type &<br>Length |
|-----------------------------------|----------------------------------------------------------------------------------------------------|-----------------------|
| req_item_#_description            | Description of the item. # can range from 0 to 199.                                                                            | String (255)          |
| req_item_#_name                   | Name of the item. # can range from 0 to 199.                                                                                   | String (255)          |
| req_item_#_passenger_email        | Passenger's email address.                                                                                                    | String (255)          |
| req_item_#_passenger_<br>forename | Passenger's first name.                                                                                                    | String (60)           |
| req_item_#_passenger_id           | ID of the passenger to whom the<br>ticket was issued. For example, you<br>can use this field for the frequent<br>flyer number. | String (32)           |
| req_item_#_passenger_<br>phone    | Passenger's phone number. If the<br>order is from outside the U.S., it is<br>recommended that you include the<br>country code. | String (15)           |

| req_item_#_passenger_<br>status  | Your company's passenger<br>classification, such as with a frequent<br>flyer classification. In this case, you<br>might use values such as standard,<br>gold, or platinum.                                | String (32) |
|----------------------------------|----------------------------------------------------------------------------------------------------|-------------|
| req_item_#_passenger_<br>surname | Passenger's last name.                                                                                                    | String (60) |
| req_item_#_passenger_type        | Passenger classification associated<br>with the price of the ticket. Possible<br>values:<br>ADT: Adult<br>CNN: Child<br>INF: Infant<br>YTH: Youth<br>STU: Student<br>SCR: Senior Citizen<br>MIL: Military | String (32) |
| req_item_#_quantity              | Quantity of line items. # can range from 0 to 199.                                                                                                    | String (10) |

| Field                 | Description                                                                                                    | Data Type &<br>Length |
|-----------------------|----------------------------------------------------------------------------------------------------|-----------------------|
| req_item_#_sku        | Identification code for the product. #<br>can range from 0 to 199.                                                                                                    | String (255)          |
| req_item_#_tax_amount | Tax amount to apply to the line item. #<br>can range from 0 to 199. This value<br>cannot be negative. The tax amount<br>and the offer amount must be in the<br>same currency.                              | String (15)           |
| req_item_#_unit_price | <ul><li>Price of the line item. # can range from</li><li>to 199. This value cannot be negative.</li></ul>                                                                                                  | String (15)           |
| req_journey_leg#_dest | Airport code for the origin of the leg of<br>the trip, designated by the pound (#)<br>symbol in the field name. For a<br>complete list of airport codes, <u>see</u><br><u>IATA's City Code Directory</u> . | String (3)            |

| req_journey_leg#_orig | Airport code for the origin of the leg of<br>the trip, designated by the pound (#)<br>symbol in the field name. This code is<br>usually three digits long; for example:<br>SFO = San Francisco. For a complete list<br>of airport codes, see <u>IATA's City Code</u><br><u>Directory.</u> | String (3)  |
|-----------------------|----------------------------------------------------------------------------------------------------|-------------|
| req_journey_type      | Type of travel, such as one way or round trip.                                                                                                    | String (32) |
| req_line_item_count   | Total number of line items. Maximum amount is 200.                                                                                                    | String (2)  |
| req_locale            | Indicates the language to use for customer content. See <u>"Activating a Profile" (on page 47).</u>                                                                                                    | String (5)  |

|                            |                                                                                                    | Data            |
|----------------------------|----------------------------------------------------------------------------------------------------|-----------------|
| Field                      | Description                                                                                                    | Type &          |
|                            |                                                                                                    | Length          |
| req_merchant_defined_data# | Optional fields that you can use to<br>store information. # can range from 1<br>to 100.<br>Merchant-defined data fields 1 to 4 are<br>associated with the payment token and<br>are used for subsequent token-based<br>transactions. Merchant-defined data<br>fields<br>5 to 100 are passed through to Decision<br>Manager as part of the initial payment<br>request and are not associated with the<br>payment token.<br>Warning: Merchant-defined data<br>fields are not intended to and<br>MUST NOT be used to capture<br>personally identifying information.<br>Accordingly, merchants are<br>prohibited from capturing,<br>obtaining, and/or transmitting any<br>personally identifying information<br>in or via the merchant-defined<br>data fields and any Secure<br>Acceptance field that is not<br>specifically designed to capture<br>personally identifying information.<br>Personally Identifying Information.<br>Personally Identifying Information<br>includes, but is not limited to, card<br>number, bank account number, social<br>security number, driver's license<br>number, state-issued identification<br>number, passport number, card<br>verification numbers (CVV, CVC2, CVV2,<br>CID, CVN). If it is discovered that a<br>merchant is capturing and/or | String<br>(100) |

| transmitting personally identifying<br>information via the merchant-defined<br>data fields, whether or not<br>intentionally, the merchant's account<br>WILL immediately be suspended, which<br>will result in a rejection of any and all<br>transaction requests submitted by the<br>merchant after the point of<br>suspension. |  |
|----------------------------------------------------------------------------------------------------|--|
|----------------------------------------------------------------------------------------------------|--|

| Field                             | Description                                                                                                    | Data Type<br>& Length |
|-----------------------------------|----------------------------------------------------------------------------------------------------|-----------------------|
| req_merchant_descriptor           | Your business name. American<br>Express displays this value on<br>the cardholder's statement.<br>When you include more than<br>one consecutive space, extra<br>spaces are removed. When you<br>do not include this value in your<br>request, the value in your<br>account is sent to the processor.<br>To add this value to your<br>account, contact customer<br>support.                                     | String (21)           |
| req_merchant_descriptor_alternate | Alternate contact information<br>for your business, such as an<br>email address or URL. This value<br>might appear on the<br>cardholder's statement. For<br>information about what<br>happens when you do not<br>include this value in your<br>request, see Merchant<br>Descriptor Logic(on page 30).<br>For authorizations, this value is<br>not sent to the processor.<br>Instead, this value is stored and | String (13)           |

|                                 | sent to the processor for captures and follow-on credits.                                                                                                    |             |
|---------------------------------|----------------------------------------------------------------------------------------------------|-------------|
| req_merchant_descriptor_city    | City or phone number for your<br>business. American Express<br>might display this value on the<br>cardholder's statement. For<br>card-present transactions,<br>American Express recommends<br>that this field contain the city in<br>which your business is located.<br>For card-not-present<br>transactions, American Express<br>recommends that this field<br>contain the phone number for<br>your business. It should be a toll<br>free number or a local number.<br>When you do not include this<br>value in your request, the value<br>in your account is sent to the<br>processor. To add this value to<br>your account, contact customer<br>support | String (21) |
| req_merchant_descriptor_contact | Contact information for your<br>business. American Express<br>might display this value on the<br>cardholder's statement. This<br>value could be used to resolve<br>billing inquiries and disputes.<br>When you include more than<br>one consecutive space, extra<br>spaces are removed. For card-<br>present transactions, American<br>Express recommends that this<br>field contain your phone<br>number. For card-not-present<br>transactions, American Express<br>recommends that this field                                                                                                    | String (40) |

|                                         | contain the URL for your web<br>site. When you do not include<br>this value in your request, the<br>URL or phone number in your<br>account is sent to the processor.<br>To add this value to your<br>account, contact customer<br>support.                                                                                                    |             |
|-----------------------------------------|----------------------------------------------------------------------------------------------------|-------------|
| req_merchant_descriptor_country         | Country code for your business<br>location. American Express<br>might display this value on the<br>cardholder's statement. Use the<br>standard ISO Standard Country<br>Codes. When you do not include<br>this value in your request, the<br>value in your account is sent to<br>the processor. To add this value<br>to your account, c                                                                                                    | String (2)  |
| req_merchant_descriptor_<br>postal_code | Postal code for your business<br>location. American Express<br>might display this value on the<br>cardholder's statement. When<br>you do not include this value in<br>your request, the value in your<br>account is sent to the processor.<br>To add this value to your<br>account, contact customer<br>support. Before sending the<br>postal code to the processor, all<br>non-alphanumeric characters<br>are removed and, if the<br>remaining value is longer than<br>nine characters, the value is<br>trunca | String (15) |
| req_merchant_descriptor_state           | State code or region code for<br>your business location.<br>American Express might display<br>this value on the cardholder's<br>statement. For the U.S. and                                                                                                    | String (3)  |

|                                                                                     | Canada, use the standard State,<br>Province, and Territory Codes<br>for the United States and<br>Canada.                                                                                                    |                  |
|-------------------------------------------------------------------------------------|----------------------------------------------------------------------------------------------------|------------------|
| req_merchant_descriptor_street                                                      | Street address for your business<br>location. American Express<br>might display this value on the<br>cardholder's statement. If the<br>street address is more than 38<br>characters, use meaningful<br>abbreviations. When you do not<br>include this value in your<br>request, the value in your<br>account is sent to the processor.<br>To add this value to your<br>account, contact customer<br>support. | String (38)      |
| req_merchant_secure_data1<br>req_merchant_secure_data2<br>req_merchant_secure_data3 | Optional fields that you can use<br>to store information. The data is<br>encrypted before it is stored in<br>the payment repository.                                                                                                    | String<br>(100)  |
| req_merchant_secure_data4                                                           | Optional field that you can use<br>to store information. The data is<br>encrypted before it is stored in<br>the payment repository.                                                                                                    | String<br>(2000) |
| req_override_backoffice_ post_url                                                   | Overrides the backoffice post<br>URL profile setting with your<br>own URL.                                                                                                    | URL (255)        |

| Field                                | Description                                                         | Data Type &<br>Length |
|--------------------------------------|---------------------------------------------------------------------|-----------------------|
| req_override_custom_<br>cancel_page  | Overrides the custom cancel page profile setting with your own URL. | URL (255)             |
| req_override_custom_<br>receipt_page | Overrides the custom receipt profile setting with your own URL.     | URL (255)             |

| req_payment_method             | Method of payment. Possible values:<br>card<br>paypal<br>visacheckout                                                                                                    | String (30)                |
|--------------------------------|----------------------------------------------------------------------------------------------------|----------------------------|
| req_payment_token              | Identifier for the payment details. The<br>payment token retrieves the card<br>data, billing information, and<br>shipping information from the<br>payment repository. When this field is<br>included in the request, the card data<br>and billing and shipping information<br>are optional.<br>You must be currently using Token<br>Management Services. | String (32)                |
| req_payment_token_<br>comments | Optional comments about the customer token.                                                                                                    | String (255)               |
| req_payment_token_title        | Name of the customer token.                                                                                                    | String (60)                |
| req_profile_id                 | Identifies the profile to use with each transaction.                                                                                                    | String (36)                |
| req_promotion_code             | Promotion code included in the transaction.                                                                                                    | String (100)               |
| req_recipient_account_id       | Identifier for the recipient's account.<br>Use the first six digits and last four<br>digits of the recipient's account<br>number.                                                                                                    | Numeric<br>String (10)     |
| req_recipient_date_of_birth    | Recipient's date of birth.<br>Format: yyyyMMDD.                                                                                                    | Date (b)<br>String (8)     |
| req_recipient_postal_code      | Partial postal code for the recipient's address.                                                                                                    | Alphanumeric<br>String (6) |

| Field                                    | Description                                                                                                    | Data Type &<br>Length              |
|------------------------------------------|----------------------------------------------------------------------------------------------------|------------------------------------|
| req_recipient_surname                    | Recipient's last name.                                                                                                    | Alpha<br>String (6)                |
| req_recurring_amount                     | Payment amount for each installment or recurring subscription payment.                                                                                                    | String (15)                        |
| req_recurring_automatic_<br>renew        | Indicates whether to automatically<br>renew the payment schedule for an<br>installment subscription. Possible<br>values:<br>true (default): Automatically renew.<br>false: Do not automatically renew. | Enumerated<br>String<br>String (5) |
| req_recurring_frequency                  | Frequency of payments for an installment or recurring subscription.                                                                                                    | String (20)                        |
| req_recurring_number_of_<br>installments | Total number of payments set up for an installment subscription.                                                                                                    | String (3)                         |
| req_recurring_start_date                 | First payment date for an installment or recurring subscription payment.                                                                                                    | String (8)                         |
| req_reference_number                     | Unique merchant-generated order reference or tracking number for each transaction.                                                                                                    | String (50)                        |
| req_returns_accepted                     | Indicates whether product returns are<br>accepted. Possible values:<br>true<br>false                                                                                                    | String (5)                         |

| Field                       | Description                                                                                        | Data Type &<br>Length                                |
|-----------------------------|----------------------------------------------------------------------------------------------------|------------------------------------------------------|
| req_sales_organization_id   | Company ID assigned to an<br>independent sales organization.<br>Obtain this value from Mastercard. | Nonnegative<br>integer (11)                          |
| req_ship_to_address_city    | City of shipping address.                                                                          | String (50)<br>Visa Click to<br>Pay: String<br>(100) |
| req_ship_to_address_country | The two-character ISO country code.                                                                | String (2)                                           |
| req_ship_to_address_line1   | First line of shipping address.                                                                    | String (60)<br>Visa Click to<br>Pay: String<br>(100) |
| req_ship_to_address_line2   | Second line of shipping address.                                                                   | String (60)<br>Visa Click to<br>Pay: String<br>(100) |

| Field                               | Description                                              | Data Type &<br>Length                                |
|-------------------------------------|----------------------------------------------------------|------------------------------------------------------|
| req_ship_to_address_postal_<br>code | Postal code for the shipping address.                    | String (10)<br>Visa Click to<br>Pay: String<br>(100) |
| req_ship_to_address_state           | The two-character <u>ISO state and</u><br>province code. | String (2)                                           |
| req_ship_to_company_name            | Name of the company receiving the product.               | String (40)                                          |

| req_ship_to_forename | First name of person receiving the product. | String (60)<br>Visa Click to<br>Pay: String<br>(256) |
|----------------------|---------------------------------------------|------------------------------------------------------|
| req_ship_to_phone    | Phone number for the shipping address.      | String (15)<br>Visa Click to<br>Pay: String<br>(30)  |
| req_ship_to_surname  | Last name of person receiving the product.  | String (60)<br>Visa Click to<br>Pay: String<br>(256) |

| Field                     | Description                                                                                                    | Data Type &<br>Length |
|---------------------------|----------------------------------------------------------------------------------------------------|-----------------------|
| req_shipping_method       | Shipping method for the product.<br>Possible values:<br>sameday: Courier or same-day service<br>oneday: Next day or overnight service<br>twoday: Two-day service<br>threeday: Three-day service<br>lowcost: Lowest-cost service<br>pickup: Store pick-up<br>other: Other shipping method<br>none: No shipping method | String (10)           |
| req_skip_decision_manager | Indicates whether to skip Decision<br>Manager. See Decision Manager (on<br>page 53). Possible values:<br>true<br>false                                                                                                    | String (5)            |

| req_submerchant_city    | Sub-merchant's city.    | American<br>Express<br>Direct: String<br>(15) |
|-------------------------|-------------------------|-----------------------------------------------|
| req_submerchant_country | Sub-merchant's country. | String (3)                                    |

| Field                 | Description                                   | Data Type &<br>Length                         |
|-----------------------|-----------------------------------------------|-----------------------------------------------|
| req_submerchant_email | Sub-merchant's email address.                 | American<br>Express<br>Direct: String<br>(40) |
| req_submerchant_id    | The ID you assigned to your sub-<br>merchant. | American<br>Express<br>Direct: String<br>(20) |

| Field                           | Description                                                                                                    | Data Type &<br>Length                         |
|---------------------------------|----------------------------------------------------------------------------------------------------|-----------------------------------------------|
| req_submerchant_name            | Sub-merchant's business name.                                                                                                    | American<br>Express<br>Direct: String<br>(37) |
| req_submerchant_phone           | Sub-merchant's telephone number.<br>Visa Platform Connect<br>With American Express, the value for<br>this field corresponds to this data in<br>the TC 33 capture file:<br>Record: CP01 TCRB<br>Position: 5-24<br>Field: American Express Seller<br>Telephone Number | American<br>Express<br>Direct: String<br>(20) |
| Field                           | Description                                                                                                    | Data Type &<br>Length                         |
| req_submerchant_postal_<br>code | Partial postal code for the sub-<br>merchant's address.                                                                                                    | American<br>Express<br>Direct:                |
| req_submerchant_state           | Sub-merchant's state or province.                                                                                                    | String (2)                                    |
| req_submerchant_street          | First line of the sub-merchant's street address.                                                                                                    | American<br>Express<br>Direct: String<br>(30) |
| req_tax_amount                  | Total tax to apply to the product.                                                                                                    | String (15)                                   |

| req_transaction_type | The type of transaction requested.                                                                  | String (60)                                          |
|----------------------|----------------------------------------------------------------------------------------------------|------------------------------------------------------|
| req_transaction_uuid | Unique merchant-generated identifier.<br>Include with the access_key field for<br>each transaction. | String (50)<br>Visa Click to<br>Pay: String<br>(100) |

| Field              | Description                                                                                                    | Data Type &<br>Length |
|--------------------|----------------------------------------------------------------------------------------------------|-----------------------|
| request_token      | Request token data created for each<br>response. This field is an encoded<br>string that contains no confidential<br>information.<br>Atos<br>You must store the request token value<br>so that you can retrieve and send it in<br>follow-on requests.             | String (256)          |
| required_fields    | Indicates which of the request fields were required but not provided.                                                                                                    | Variable              |
| service_fee_amount | The service fee amount for the order.                                                                                                    | String (15)           |
| signature          | The Base64 signature returned by the server.                                                                                                    | String (44)           |
| signed_date_time   | The date and time of when the<br>signature was generated by the server.<br>Format: yyyy-MM-DDThh:mm:ssZ<br>Example 2020-08-11T22:47:57Z equals<br>August 11, 2020, at 22:47:57 (10:47:57<br>p.m.). The T separates the date and the<br>time. The Z indicates UTC. | String (20)           |
| signed_field_names | A comma-separated list of response<br>data that was signed by the server. All<br>fields within this list should be used to<br>generate a signature that can then be<br>compared to the response signature to<br>verify the response.                              | Variable              |

| transaction_id  | The transaction identifier returned from the payment gateway.                 | String (26) |
|-----------------|-------------------------------------------------------------------------------|-------------|
| utf8            | Indicates whether the unicode<br>characters are encoded.<br>Possible value: # | String (3)  |
| vc_avs_code_raw | Decrypted raw (unmapped) AVS code provided by Visa Click to Pay.              | String (10) |

#### 17 Reason codes

The following table describes the Reason Codes returned for the Smartpay Fuse gateway.

Please note that this is not a definitive list of all Smartpay Fuse Reason Codes, but it does detail the Reason Codes that should be expected to be returned. It is strongly recommended that merchants regularly refer to the Smartpay Fuse documentation for all known Reason Codes.

New reason codes can be added at any time. Therefore, we recommend that merchant exception handling process is able to process any reason code, rather than being hardcoded to the current values. We recommend that any unrecognized Reason Codes are handled as per reason code 150, and that the error is logged for investigation with Gateway Support

#### Reason Codes

| Reason<br>Code | Description                                                                                                    |
|----------------|----------------------------------------------------------------------------------------------------|
| 0              | lssuer system error.                                                                                                    |
| 100            | Successful transaction.                                                                                                    |
| 101            | The request is missing one or more required fields. Possible action: see<br>the reply fields missingField_0N for which fields are missing. Resend the<br>request with the complete information. |

| 102 | One or more fields in the request contain invalid data.                                                                                                    |
|-----|----------------------------------------------------------------------------------------------------|
| 104 | The access_key and transaction_uuid fields for this authorization request<br>match the access_key and transaction_uuid fields of another authorization<br>request that you sent within the past 15 minutes.                                                                                                    |
|     | Possible action: resend the request with unique access_key and transaction_uuid fields.                                                                                                    |
| 104 | A duplicate transaction was detected. The transaction might have already been processed.                                                                                                    |
|     | Possible action: before resubmitting the transaction, use the single transaction query or search for the transaction using the Business Center to confirm that the transaction has not yet been processed.                                                                                                    |
| 110 | Only a partial amount was approved.                                                                                                    |
| 150 | General system failure.                                                                                                    |
| 151 | The request was received but there was a server timeout. This error does<br>not include timeouts between the client and the server. To avoid<br>duplicating the transaction, do not resend the request until you have<br>reviewed the transaction status in the Business Center or using<br>Transaction Search REST API request. See the documentation for your<br>Smartpay Fuse client for information about handling retries in the case of<br>system errors. |
| 152 | The request was received, but a service did not finish running in time. To<br>avoid duplicating the transaction, do not resend the request until you<br>have reviewed the transaction status in the Business Center or using<br>Transaction Search REST API request. See the documentation for your<br>Smartpay Fuse client for information about handling retries in the case of<br>system errors                                                              |
| 200 | The authorization request was approved by the issuing bank but declined<br>by Smartpay Fuse because it did not pass the Address Verification System<br>(AVS) check. You can capture the authorization, but consider reviewing the<br>order for possible fraud.                                                                                                    |
| 201 | The issuing bank has questions about the request. You do not receive an authorization code programmatically, but you might receive one verbally by calling the processor.                                                                                                    |

| 202 | Expired card. You might also receive this value if the expiration date you provided does not match the date the issuing bank has on file.                                                                                       |
|-----|----------------------------------------------------------------------------------------------------|
|     | Possible action: request a different card or other form of payment.                                                                                                    |
| 203 | General decline of the card. No other information was provided by the issuing bank. Request a different card or other form of payment.                                                                                          |
| 204 | Insufficient funds in the account.                                                                                                    |
| 204 | Possible action: request a different card or other form of payment.                                                                                                    |
|     | Stolen or lost card.                                                                                                    |
| 205 | Possible action: review this transaction manually to ensure that you submitted the correct information                                                                                                    |
|     | Issuing bank unavailable.                                                                                                    |
| 207 | Possible action: To avoid duplicating the transaction, do not resend the request until you have reviewed the transaction status either directly in the Business Center or programmatically through the single transaction query |
| 208 | Inactive card or card not authorized for card-not-present transactions.                                                                                                    |
| 200 | Possible action: request a different card or other form of payment                                                                                                    |
| 210 | The card has reached the credit limit.                                                                                                    |
| 210 | Possible action: request a different card or other form of payment.                                                                                                    |
| 211 | Invalid CVN.                                                                                                    |
| 211 | Possible action: request a different card or other form of payment.                                                                                                    |
| 222 | Account frozen                                                                                                    |
| 230 | The authorization request was approved by the issuing bank but declined because it did not pass the CVN check.                                                                                                    |
|     | Possible action: you can capture the authorization, but consider reviewing the order for the possibility of fraud.                                                                                                    |
| 231 | Invalid account number.                                                                                                    |
|     | Possible action: request a different card or other form of payment.                                                                                                    |
| 232 | The card type is not accepted by the payment processor.                                                                                                    |

|      | Possible action: contact your merchant bank to confirm that your account is set up to receive the card in question                                                                                                    |
|------|----------------------------------------------------------------------------------------------------|
| 222  | General decline by the processor.                                                                                                    |
| 233  | Possible action: request a different card or other form of payment                                                                                                    |
|      | There is a problem with the information in your account.                                                                                                    |
| 234  | Possible action: do not resend the request. Contact customer support to correct the information in your account.                                                                                                    |
|      | Processor failure.                                                                                                    |
| 236  | Possible action: To avoid duplicating the transaction, do not resend the request until you have reviewed the transaction status either directly in the Business Center or programmatically through the single transaction query.                                         |
| 2.40 | The card type sent is invalid or does not correlate with the payment card number.                                                                                                    |
| 240  | Possible action: confirm that the card type correlates with the payment card number specified in the request; then resend the request.                                                                                                    |
| 250  | The request was received, but there was a timeout at the payment<br>processor. To avoid duplicating the transaction, do not resend the request<br>until you have reviewed the transaction status in the Business Center or<br>using Transaction Search REST API request. |
| 475  | The customer is enrolled in Payer Authentication. Authenticate the cardholder before continuing with the transaction.                                                                                                    |
| 476  | The customer cannot be authenticated.                                                                                                    |
| 478  | Strong customer authentication (SCA) is required for this transaction                                                                                                    |
| 480  | The order is marked for review by Decision Manager.                                                                                                    |
| 481  | The order is rejected by Decision Manager.                                                                                                    |
| 520  | The authorization request was approved by the issuing bank but declined based on your Decision Manager settings.                                                                                                    |
|      | Possible action: review the authorization request.                                                                                                    |

# **18 Types of notification**

| Decision | Description                                                                                                    | Type of<br>Notification                                                                                                    | Hosted<br>Page |
|----------|----------------------------------------------------------------------------------------------------|----------------------------------------------------------------------------------------------------|----------------|
| ACCEPT   | Successful transaction.<br>Reason codes 100 and 110.                                                                                                    | <ul> <li>Custom<br/>receipt page</li> <li>Customer<br/>receipt email</li> <li>Merchant<br/>POST URL</li> <li>Merchant<br/>receipt email</li> </ul> | Accept         |
| REVIEW   | Authorization was declined;<br>however, a capture might still be<br>possible. Review payment<br>details.<br>See reason codes 200, 201, 230,<br>and 520. | <ul> <li>Custom<br/>receipt page</li> <li>Customer<br/>receipt email</li> <li>Merchant<br/>POST URL</li> <li>Merchant<br/>receipt email</li> </ul> | Accept         |

| Decision | Description                                                                                                  | Type of<br>Notification                                                                 | Hosted<br>Page |
|----------|----------------------------------------------------------------------------------------------------|-----------------------------------------------------------------------------------------|----------------|
|          | Transaction was declined.                                                                                    |                                                                                         |                |
| DECLINE  | See reason codes 102, 200, 202,<br>203,                                                                      |                                                                                         |                |
|          | 204, 205, 207, 208, 210, 211, 221,                                                                           | Custom                                                                                  |                |
|          | 222, 230, 231, 232, 233, 234, 236, 240, 475, 476, 478, and 481.                                              | <ul> <li>Merchant</li> <li>POST URL</li> <li>Merchant</li> <li>receipt email</li> </ul> | Decline        |
|          | If the retry limit is set to 0, the customer receives the decline message, <i>Your order was declined.</i>   |                                                                                         |                |
|          | <i>Please verify your information.</i><br>before the merchant receives it.<br>The decline message relates to |                                                                                         |                |

|        | either the processor declining<br>the transaction or a payment<br>processing error, or the<br>customer entered their 3D<br>Secure credentials incorrectly. |                                                                            |        |
|--------|----------------------------------------------------------------------------------------------------|----------------------------------------------------------------------------|--------|
| ERROR  | Access denied, page not found,<br>or internal server error.<br>See reason codes 102, 104, 150,<br>151 and 152.                                             | <ul> <li>Custom<br/>receipt page</li> <li>Merchant<br/>POST URL</li> </ul> | Error  |
| CANCEL | The customer did not accept the<br>service fee conditions.<br>The customer cancelled the<br>transaction.                                                   | <ul> <li>Custom<br/>receipt page</li> <li>Merchant<br/>POST URL</li> </ul> | Cancel |

# **19 Response codes**

## **19.1 International AVS codes**

| Code  | Response      | Description                                              |
|-------|---------------|----------------------------------------------------------|
| В     | Partial match | Street address matches, but postal code is not verified. |
| С     | No match      | Street address and postal code do not match.             |
| D & M | Match         | Street address and postal code match.                    |
| I     | No match      | Address not verified.                                    |
| Р     | Partial match | Postal code matches, but street address not verified.    |

#### 19.2 CVN codes

| Code | Description                                                                                   |
|------|-----------------------------------------------------------------------------------------------|
| D    | The transaction was considered to be suspicious by the issuing bank.                          |
| I    | The CVN failed the processor's data validation.                                               |
| Μ    | The CVN matched.                                                                              |
| Ν    | The CVN did not match.                                                                        |
| Р    | The CVN was not processed by the processor for an unspecified reason.                         |
| S    | The CVN is on the card but was not included in the request.                                   |
| U    | Card verification is not supported by the issuing bank.                                       |
| Х    | Card verification is not supported by the card association.                                   |
| 1    | Card verification is not supported for this processor or card type.                           |
| 2    | An unrecognized result code was returned by the processor for the card verification response. |
| 3    | No result code was returned by the processor.                                                 |

### **19.3 American Express SafeKey response codes**

The American Express SafeKey response code is returned in the **auth\_cavv\_result** field in the response message for an authorization request.

| Response<br>Code | Description                                |
|------------------|--------------------------------------------|
| 1                | CAVV failed validation and authentication. |
| 2                | CAVV passed validation and authentication. |

| 3  | CAVV passed the validation attempt.                                 |
|----|---------------------------------------------------------------------|
| 4  | CAVV failed the validation attempt.                                 |
| 7  | CAVV failed the validation attempt and the issuer is available.     |
| 8  | CAVV passed the validation attempt and the issuer is available.     |
| 9  | CAVV failed the validation attempt and the issuer is not available. |
| А  | CAVV passed the validation attempt and the issuer is not available. |
| U  | Issuer does not participate or 3D Secure data was not used.         |
| 99 | An unknown value was returned from the processor.                   |

## **19.4** Visa Secure response codes

The Visa Secure response code is returned in the **auth\_cavv\_result** field in the response message for an authorization request

| Response<br>Code | Description                                                           |
|------------------|-----------------------------------------------------------------------|
| 0                | CAVV not validated because erroneous data was submitted.              |
| 1                | CAVV failed validation and authentication.                            |
| 2                | CAVV passed validation and authentication.                            |
| 3                | CAVV passed the validation attempt.                                   |
| 4                | CAVV failed the validation attempt.                                   |
| 6                | CAVV not validated because the issuer does not participate.           |
| 7                | CAVV failed the validation attempt and the issuer is available.       |
| 8                | CAVV passed the validation attempt and the issuer is available.       |
| 9                | CAVV failed the validation attempt and the issuer is not available.   |
| А                | CAVV passed the validation attempt and the issuer is not available.   |
| В                | CAVV passed the validation with information only; no liability shift. |
| С                | CAVV attempted but not validated; issuer did not return CAVV code.    |

| D  | CAVV not validated or authenticated; issuer did not return CAVV code. |
|----|-----------------------------------------------------------------------|
| I  | Invalid security data.                                                |
| U  | Issuer does not participate or 3D Secure data was not used.           |
| 99 | An unknown value was returned from the processor.                     |

#### 20 iFrame implementation

Important: If you plan to embed Secure Acceptance in an iframe ensure that you follow the steps in this appendix. PayPal Express Checkout is not supported on a Secure Acceptance iframe integration.

Important: For the payer authentication 3D Secure 2.x process ensure that the iframe is large enough to display the issuer's access control server (ACS) challenge content (at least 390 x 400 pixels). For more information about ACS see the Payer Authentication guide.

You must select the single page checkout option for the hosted checkout iFrame implementation. See Checkout Configuration (on page 33).

The total amount value and the transaction cancel button are not displayed within the iFrame. Any settings that you configured for the total amount figure are ignored. See Custom Checkout Appearance (on page 41).

Barclaycard recommends that you manage the total amount value on your website containing the inline frame. You must also provide customers a cancel order functionality on your website containing the inline frame.

#### 20.1 Clickjacking prevention

Clickjacking (also known as *user-interface redress attack* and *iframe overlay*) is used by attackers to trick users into clicking on a transparent layer (with malicious code) above legitimate buttons or clickable content for a site. To prevent clickjacking, you must prevent third-party sites from including your website within an iframe.

While no security remediation can prevent every clickjacking, these are the minimum measures you must use for modern web browsers:

• Set HTTP response header X-FRAME\_OPTIONS to either "DENY" or "SAMEORIGIN".

 Provide frame-busting scripts to ensure that your page is always the top level window or disabling code for older browsers that do not support X-FRAME\_OPTIONS.

Do not use double framing on the same page where the hosted checkout iframe implementation is used.

You are required to implement the recommended prevention techniques in your website. See the <u>OWASP Clickjacking Defense</u> page and the <u>Cross Site Scripting</u> page for up-to-date information.

Web application protections for Cross-site Scripting (XSS), <u>Cross-site Request Forgery</u> (CSRF), etc. must also be incorporated.

- For XSS protection, you must implement comprehensive input validation and the OWASPrecommended security encoding library to do output encoding on your website.
- For CSRF protection, you are strongly encouraged to use a synchronized token pattern. This measure requires generating a randomized token associated with the user session. The token will be inserted whenever an HTTP request is sent to the server. Your server application will verify that the token from the request is the same as the one associated with the user session.

#### 20.2 Iframe transaction endpoints

For iframe transaction endpoints and supported transaction types for each endpoint, see Endpoints and Transaction Types (on page 48).

### 21 Get in contact

If you have questions or queries about the content in this document, please do not hesitate to get in contact with our teams. Please use the following contact points:

- If you are not yet a Smartpay Fuse customer contact our sales team using this form:
- <u>https://www.barclaycard.co.uk/business/forms/bps-sme?Area=BOC</u>
- If you are a current Smartpay Fuse customer contact our support team\*:
- Via Email: <u>supportsmartpayfuse@barclays.com</u>
  - Via Phone: +44 (0)1604 269 518

\*Note: the support team is available Mon-Fri 9am-5pm excluding public holidays.

#### 22 References

Smartpay Fuse has been created in partnership with VISA Cybersource. The following links refer to integration documents provided for the VISA Cybersource platform, which contains features that are not available on Smartpay Fuse. You can find out more about the Smartpay Fuse features set by visiting our developer portal "About Fuse" pages here:

https://developer.smartpayfuse.barclaycard/barclays/introducing-smartpayfuse.html

Further reading referenced from within this guide:

[1] Secure Acceptance Hosted Checkout – Barclaycard Test Cases<sup>\*1</sup> https://www.barclaycard.co.uk/content/dam/barclaycard/documents/business/accepting-payments/M05-Test-Cases.pdf

[2] Secure Acceptance Hosted Checkout – Testing Information<sup>\*1</sup> <u>https://developer.smartpayfuse.barclaycard/docs/barclays/en-us/payer-</u> <u>authentication/developer/all/so/payer-auth/pa-testing-intro/pa-testing-3ds-2x-</u> <u>intro.html</u>

# [3] Secure Acceptance Hosted Checkout – Test Service 3DSv2 test cards and use cases<sup>\*1</sup>

https://developer.smartpayfuse.barclaycard/docs/barclays/en-us/payerauthentication/developer/all/so/payer-auth/pa-testing-intro/pa-testing-3ds-2xintro.html

#### [4] 3DSv2 Integration Guide

https://www.barclaycard.co.uk/content/dam/barclaycard/documents/business/accepting-payments/M13-Implementing-Payer-Authentication-Direct-REST-API.pdf

\*1 - If you open any integration guides created by VISA Cybersource you may see some features that are not part of the Smartpay Fuse gateway. If you have any questions about this plugin or its feature set, then please don't hesitate to <u>Get in Contact</u>.

#### 23 Disclaimer

Barclays and Barclaycard offers corporate banking products and services to its clients through Barclays Bank PLC. This presentation has been prepared by Barclays Bank PLC ("Barclays"). This presentation is for discussion purposes only, and shall not constitute any offer to sell or the solicitation of any offer to buy any security, provide any underwriting commitment, or make any offer of financing on the part of Barclays, nor is it intended to give rise to any legal relationship between Barclays and you or any other person, nor is it a recommendation to buy any securities or enter into any transaction or financing. Customers must consult their own regulatory, legal, tax, accounting and other advisers prior to making a determination as to whether to purchase any product, enter into any transaction of financing or invest in any securities to which this presentation relates. Any pricing in this presentation is indicative. Although the statements of fact in this presentation have been obtained from and are based upon sources that Barclays believes to be reliable, Barclays does not guarantee their accuracy or completeness. All opinions and estimates included in this presentation constitute Barclays' judgement as of the date of this presentation and are subject to change without notice. Any modelling or back testing data contained in this presentation is not intended to be a statement as to future performance. Past performance is no guarantee of future returns. No representation is made by Barclays as to the reasonableness of the assumptions made within or the accuracy or completeness of any models contained herein.

Neither Barclays, nor any officer or employee thereof, accepts any liability whatsoever for any direct or consequential losses arising from any use of this presentation or the information contained herein, or out of the use of or reliance on any information or data set out herein.

Barclays and its respective officers, directors, partners and employees, including persons involved in the preparation or issuance of this presentation, may from time to time act as manager, co-manager or underwriter of a public offering or otherwise deal in, hold or act as market-makers or advisers, brokers or commercial and/or investment bankers in relation to any securities or related derivatives which are identical or similar to any securities or derivatives referred to in this presentation.

Copyright in this presentation is owned by Barclays (© Barclays Bank PLC, 2012). No part of this presentation may be reproduced in any manner without the prior written permission of Barclays.

Barclays Bank PLC is a member of the London Stock Exchange.

Barclays is a trading name of Barclays Bank PLC and its subsidiaries. Barclays Bank PLC is registered in England and authorised and regulated by the Financial Services Authority (FSA No. 122702). Registered Number is 1026167 and its registered office 1 Churchill Place, London E14 5HP.

Barclaycard is a trading name of Barclays Bank PLC and Barclaycard International Payments Limited. Barclays Bank PLC is authorised by the Prudential Regulation Authority and regulated by the Financial Conduct Authority and the Prudential Regulation Authority (Financial Services Register number: 122702). Registered in England No. 1026167. Registered Office: 1 Churchill Place, London E14 5HP. Barclaycard International Payments Limited, trading as Barclaycard, is regulated by the Central Bank of Ireland. Registered Number: 316541. Registered Office: One Molesworth Street, Dublin 2, Ireland, D02 RF29. Directors: James Kelly, Mary Lambkin Coyle, Steven Lappin (British), Peter Morris and David Rowe. Calls may be recorded for security and other purposes.